### 

### Aero RhythmTrak

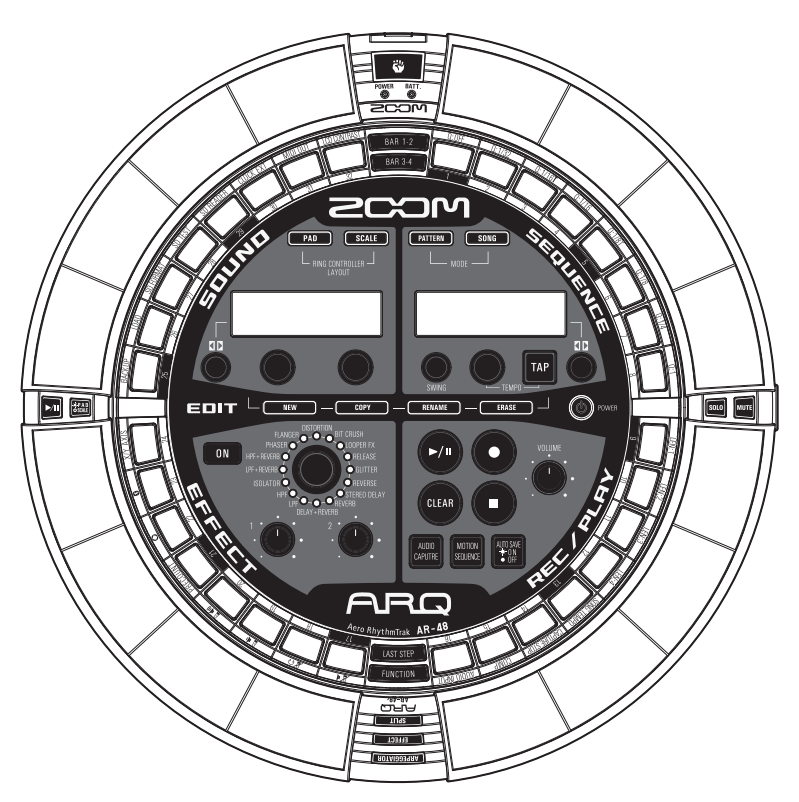

### Manuale operativo

### © 2017 ZOOM CORPORATION

E' proibita la copia, totale o parziale, di questo manuale, senza permesso.

### Indice

| Precauzioni d'uso e sicurezza3 |
|--------------------------------|
| Introduzione6                  |
| Spiegazione dei termini8       |

### Veduta d'insieme

| Nomi delle parti                     | 9  |
|--------------------------------------|----|
| Usare AR-48                          | 12 |
| Le 4 aree della Base Station         | 13 |
| Veduta d'insieme dei tasti STEP      | 14 |
| Veduta d'insieme del Ring Controller | 15 |
| Collegare altri apparecchi           | 17 |
| Commutare le modalità                | 18 |
| Veduta d'insieme degli strumenti     | 19 |

### Preparativi

| Accendere e spegnere2              | 20 |
|------------------------------------|----|
| Caricare card SD2                  | 22 |
| Uso della schermata di inserimento |    |
| caratteri2                         | 23 |

### Modalità PATTERN

| Veduta d'insieme della modalità PATTERN. | .24 |
|------------------------------------------|-----|
| Veduta d'insieme dell'operatività        | .29 |
| Input in tempo reale del pattern         | .31 |
| Step input del pattern                   | .32 |
| Riprodurre pattern                       | .34 |
| Cancellare parte del pattern             | .35 |
| Arpeggiator                              | .36 |
| Cancellare i pattern                     | .38 |
| Altre impostazioni                       | .39 |
| Impostazioni dei pattern                 | .41 |
| Gestire i pattern                        | .44 |

### Editare i suoni

| Veduta  | d'insieme dell'editing dei suoni | 48 |
|---------|----------------------------------|----|
| Editare | gli strumenti                    | 50 |

### Modalità SONG

| Veduta d'insieme della modalità SONG | .57 |
|--------------------------------------|-----|
| Veduta d'insieme dell'operatività    | .60 |
| Creare brani                         | .61 |
| Impostazioni del brano               | .65 |
| Gestire i brani                      | .67 |

### Area REC/PLAY

| Veduta d'insieme dell'area REC/PLAY | 70 |
|-------------------------------------|----|
| Motion sequence                     | 72 |
| Catturare l'audio                   | 74 |
| Salvataggio automatico              | 78 |

### Area EFFECT

| Veduta d'insieme dell'area EFFECT | 79 |
|-----------------------------------|----|
| Selezionare e impostare effetti   | 80 |
| Cambiare i parametri              | 81 |

### Performance del Ring Controller

Controllare parametri col Ring Controller.....82

### Impostazioni di sistema

| Cambiare varie impostazioni           | 84  |
|---------------------------------------|-----|
| Inviare in uscita messaggi MIDI dalla |     |
| Base Station                          | 87  |
| Back up dei dati                      | 89  |
| Gestione della card SD                | 91  |
| Impostazioni del Ring Controller      | 95  |
| Aggiornare il firmware                | 102 |

| Diagnostica         | 104 |
|---------------------|-----|
| Specifiche tecniche | 105 |

### Appendice

| Elenco Oscillator                      | 106 |
|----------------------------------------|-----|
| Elenco strumenti e parametri           | 110 |
| Elenco effetti                         | 117 |
| Elenco parametri dell'Arpeggiator      | 118 |
| Impostare da computer i colori dei LED |     |
| dei pad                                | 120 |
| Tabella d'implementazione MIDI         | 121 |

### Precauzioni d'uso e sicurezza

### Precauzioni di sicurezza

In questo manuale, sono usati simboli per sottolineare avvertimenti, da osservare per evitare incidenti. Il significato dei simboli è il seguente.

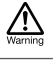

Qualcosa che può provocare seri danni o morte

Qualcosa che può provocare danni o danneggiare l'apparecchio

### Altri simboli usati

Azione obbligatoria

Azione proibita

### ▲ Attenzione

### Operatività con adattatore AC

- Non usate un adattatore diverso da AD-14 di ZOOM.
- Non superate la portata dell'impianto e dell'attrezzatura elettrica.

Prima di usare l'unità in un Paese straniero o zona in cui il voltaggio elettrico è diverso, consultate sempre un rivenditore ZOOM e usate un adattatore AC adatto.

### Operatività a batterie

- Usate 2 batterie da 1.5V tipo AA tra quelle in commercio (alcaline o nickel metallo idruro).
- Seguite attentamente le indicazioni sulle batterie prima dell'uso.
- Tenete sempre chiuso il coperchio del comparto batterie durante l'uso.

### Modifiche

Son aprite e non tentate di modificare l'unità.

### A Cautela

### Gestione del prodotto

- Non fate cadere l'unità e non esercitate forza eccessiva.
- Fate attenzione a non far entrare oggetti estranei nell'unità.

### Ambiente operativo

- Non usate l'unità con temperature estreme.
- 🚫 Non usate l'unità vicino a fonti di calore.
- Non usate l'unità in presenza di alta umidità o in presenza di acqua.
- Non usate l'unità in luoghi sottoposti a frequenti vibrazioni.
- Non usate l'unità in presenza di polvere o sabbia.

### Gestione adattatore AC

- Scollegando la spina dall'impianto, afferrate sempre la spina stessa.
- Scollegate la spina dall'impianto se l'unità non è usata per un lungo periodo e in caso di lampi.

### Gestione delle batterie

- Installate le batterie rispettando il corretto orientamento +/-.
- Usate il tipo di batterie specificato. Non usate batterie nuove e usate assieme. Non usate batterie di marchi o tipi diversi assieme.
- Rimuovete le batterie se l'unità non verrà usata per un lungo periodo.

In caso di fuoriuscita di liquido, pulite accuratamente il comparto batterie e i terminali per togliere ogni traccia di fluido.

### Cavi di connessione e jack ingresso/uscita

- Spegnete sempre tutte le apparecchiature prima di collegare i cavi.
- Scollegate tutti i cavi di connessione e l'adattatore AC prima di spostare l'unità.

### Volume

Non usate l'unità a volume eccessivo per un lungo periodo.

### Precauzioni d'uso

### Interferenza con altre apparecchiature elettriche

Per motivi di sicurezza,  $\hat{AR-48}$  è stato concepito per garantire la massima protezione contro l'emissione di radiazioni elettromagnetiche dall'interno dell'apparecchio, e per fornire protezione da interferenze esterne. Tuttavia, apparecchi molto sensibili a interferenze o che emettano potenti onde elettromagnetiche potrebbero provocare interferenza se posti in prossimità. In tal caso, posizionate **AR-48** lontano dall'altro apparecchio.

Con ogni tipo di apparecchio a controllo digitale, compreso **ÅR-48**, l'interferenza elettromagnetica può provocare malfunzionamenti e può danneggiare o distruggere dati. Fate attenzione.

### Pulizia

Usate un panno morbido per pulire la parte esterna dell'unità, se necessario. Nel caso, usate un panno umido ben strizzato per pulirla.

Se la superficie del Ring Controller si sporca, pulitela con un panno morbido umido e che non lasci fibre. Non usate mai detergenti abrasivi, cere e solventi come alcol, benzene o diluente.

### Rottura e malfunzionamenti

Se l'unità si rompe o non funziona, scollegate immediatamentel'adattatore AC, spegnete l'unità e scollegate i cavi. Contattate il rivenditore dal quale avete acquistato l'unità o l'assistenza ZOOM con le seguenti informazioni: modello, numero di serie e sintomi specifici di rottura o malfunzionamento, assieme al vostro nome, indirizzo e numero di telefono.

### Precauzioni d'uso e sicurezza (seguito)

### Copyright

- Windows<sup>®</sup>, Windows<sup>®</sup> 10, Windows<sup>®</sup> 8 e Windows<sup>®</sup> 7 sono marchi o marchi registrati di Microsoft<sup>®</sup> Corporation.
- Mac, Mac OS, iPad e iOS sono marchi o marchi registrati di Apple Inc.
- Intel e Intel Core sono marchi o marchi registrati di Intel Corporation o filiali negli USA o altre Nazioni.
- I loghi SD, SDHC e SDXC sono marchi.
- Bluetooth e il logo Bluetooth sono marchi registrati di Bluetooth SIG, Inc. e sono usati con licenza da Zoom Corporation.
- MIDI è un marchio registrato di Association of Musical Electronics Industry (AMEI).
- Ableton e Ableton Live sono marchi di Ableton AG.
- Altri nomi di prodotti, marchi registrati e nomi di società citati in questo documento sono di proprietà dei rispettivi detentori.
- Note: Tutti i marchi e marchi registrati citati in questo documento sono a mero scopo identificativo e non intendono infrangere i copyright dei rispettivi detentori.

La legge proibisce la registrazione da fonti coperte da copyright, compresi CD, registrazioni, nastri, esecuzioni live, video e broadcast, senza permesso del detentore del copyright, per qualunque scopo diverso dall'uso personale. ZOOM COR-PORATION non si assume responsabilità relativamente alla violazione del copyright.

|   | Nazior | ni EU                       |
|---|--------|-----------------------------|
| C | E      | Dichiarazione di conformità |

Il contenuto di questo documento e le specifiche del prodotto possono subire variazioni senza obbligo di preavviso.

### Introduzione

Grazie per aver preferito **AR-48** Aero Rhythm-Trak di ZOOM. **AR-48** ha le seguenti funzioni.

### • Ring Controller con 16 pad e LED

Potete inserire strumenti asegnando suoni diversi ai 16 pad, come percussioni o assegnando loro tonalità diverse come una tastiera. In aggiunta, i LED multicolore consentono di vedere immediatamente lo status dello strumento inserito.

### • 32 tasti STEP sulla Base Station

La Base Station ha 32 tasti STEP specifici per lo step input.

Usando questi tasti, potete inserire velocemente delle sequenze per lo strumento inserito.

### Ring Controller rimuovibile dalla Base Station

Il Ring Controller può essere rimosso dalla Base Station e tenuto in mano per suonare. Ora potete realizzare performance in modi finora inimagginabili con le rhythm machine convenzionali.

### • Accelerometro incorporato al Ring Controller

Potete controllare il tempo dell'arpeggiator, parametri effetto e strumenti inclinando il Ring Controller. Una nuova sensazione di controllo del suono grazie al vostro corpo.

### Identificazione automatica dell'area di presa

La funzione di impostazione dell'area di presa evita operazioni non desiderate mentre tenete il Ring Controller durante una performance.

La posizione è impostabile facilmente tenendolo nella posizione più comoda.

### Ring Controller e Base Station collegabili con Bluetooth LE (usando unità BTA-1 disponibili separatamente)

Usando unità BTA-1 (disponibili separatamente), il Ring Controller e la Base Station possono essere collegate in wireless con Bluetooth LE. Il consumo energetico è basso, per cui è possibile l'uso prolungato.

### Possibile l'uso come controller MIDI

Il Ring Controller può essere usato indipendentemente come controller MIDI multifunzione collegato a un computer o altro apparecchio tramite USB. Usando un'unità BTA-1 (disponibile separatamente), può anche essere collegato a un Mac o dispositivo iOS tramite Bluetooth LE.

La Base Station ha anche un jack MIDI OUT. Collegandola a un computer o synth, messaggi MIDI possono essere inviati in uscita usando le sequenze di **AR-48** e i tasti e le manopole della Base Station.

### • Fonti sonore incorporate editabili in vari modi

I suoni acclusi a **AR-48** hanno una gamma di parametri regolabili che ne aumentano le gamme espressive.

Ogni parametro del suono può essere impostato facilmente mentre lo si controlla sul display.

In aggiunta, ogni pattern può usare i suoni di un max. di 16 strumenti (16 voci in simultanea), consentendo la creazione di ricchi brani musicali.

### • Più di 400 fonti sonore in formato PCM e 70 tipi di oscillatore per synth incorporati

Dalla ricca selezione di fonti sonore, potrete trovare i suoni adatti per l'immagine musicale che volete creare.

I suoni sono organizzati in categorie, per cui li potete ritrovare facilmente.

### • Varie modalità di creazione

Si possono creare i pattern in due modi. Potete costituirli uno step alla volta con i tasti STEP e potete registrarli suonando i 16 pad in tempo reale. Inoltre, in modalità SONG, potete combinare pattern per creare brani completi.

### • Usate fino a due effetti contemporaneamente

Potete usare un effetto su singoli strumenti, e allo stesso tempo un effetto master. Ciò aumenta enormemente le possibilità di design sonoro.

### Ingressi per strumenti elettronici e dispositivi audio

Potete suonare mentre ascoltate l'ingresso di un apparecchio collegato e catturare i suoni in ingresso da usare come fonti sonore.

### • E' possibile caricare file audio

Potete usare un computer per salvare file WAV su card SD e caricarli per usarli come fonti sonore. (E' necessaria una card SD (non inclusa)).

### • Uscita cuffie indipendente dalle altre uscite

La seconda uscita stereo consente di inviare in uscita un metronomo solo per le cuffie, ad esempio.

### Spiegazione dei termini

### Pattern

Breve partitura musicale di alcune misure. I pattern sono costituiti da sequenze (informazioni di esecuzione) e oscillatori (suoni). Potete anche salvare parametri controllati dal Ring Controller, la quantizzazione e altre impostazioni separate per ogni pattern.

**AR-48** ha pattern presetatti che coprono una gamma di generi musicali.

### Song

Combinazione di più pattern che formano un unico brano musicale.

### Step

Uno step è costituito dalla lunghezza delle note più brevi inseribili in una sequenza.

Gli step sono in genere un 16° di misura, per cui potete impostare suoni che si verifichino a intervalli di un 16° di nota. La lunghezza può essere variata nelle impostazioni.

### Sequence

Una sequenza è costituita da dati che registrano il tempo quando vari suoni sono eseguiti.

Con **AR-48** potete inserire sequenze uno step alla volta e registrarle suonando i pad in tempo reale.

### Strumento

E' l'elemento più piccolo dei suoni. Una gamma di fonti sonore, inclusi drum set, strumenti precussivi, basso e synth, è già pronta all'uso.

Potete anche usare file WAV salvati su card SD dal computer come strumenti.

In aggiunta alla selezione di suoni, sono disponibili varie impostazioni in ogni strumento. Queste comprendono inviluppi con attacco e tempi di sustain, filtri ed effetti.

### Veduta d'insieme

### Nomi delle parti

### **Base Station**

### Parte superiore

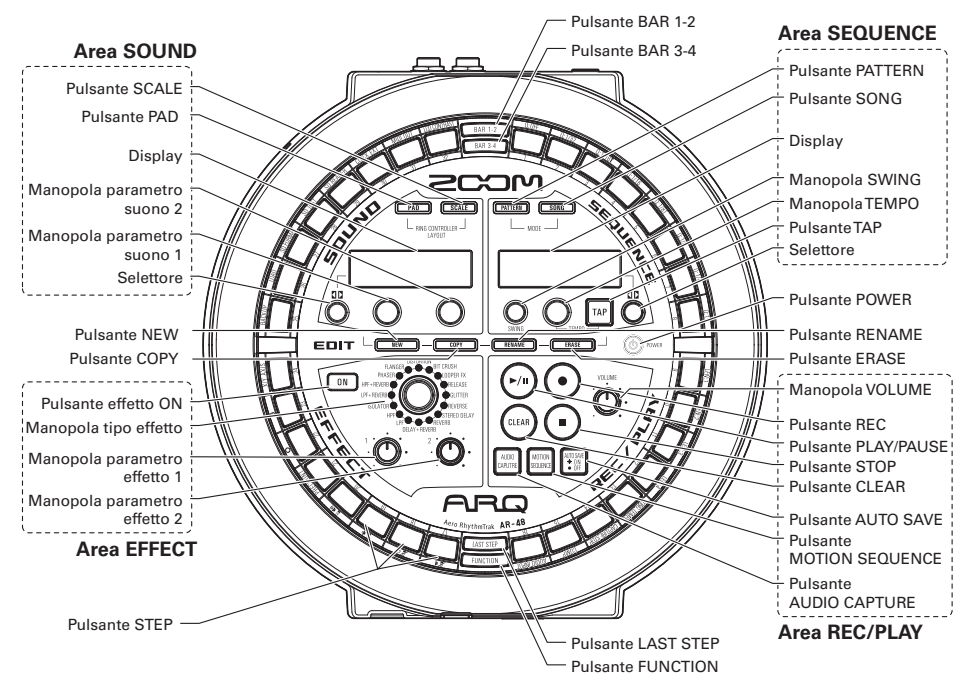

### Nomi delle parti (seguito)

Parte posteriore

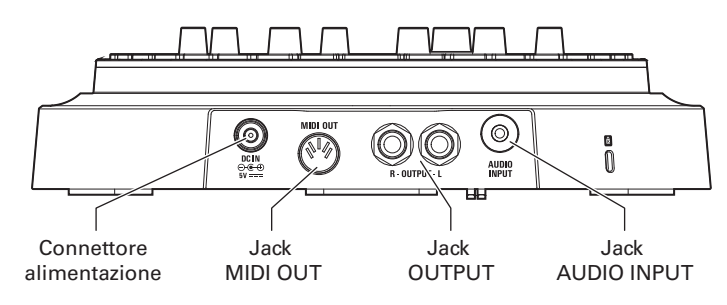

Lato frontale

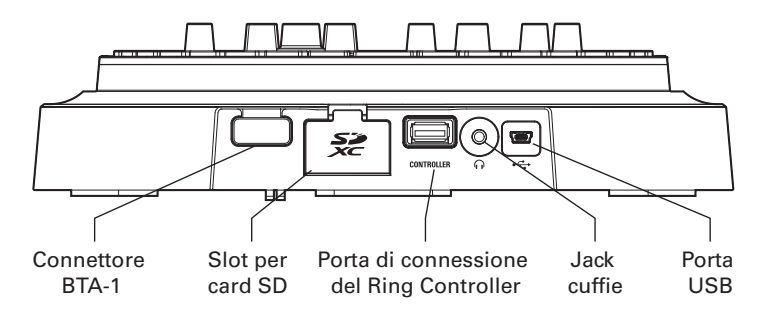

### **Ring Controller**

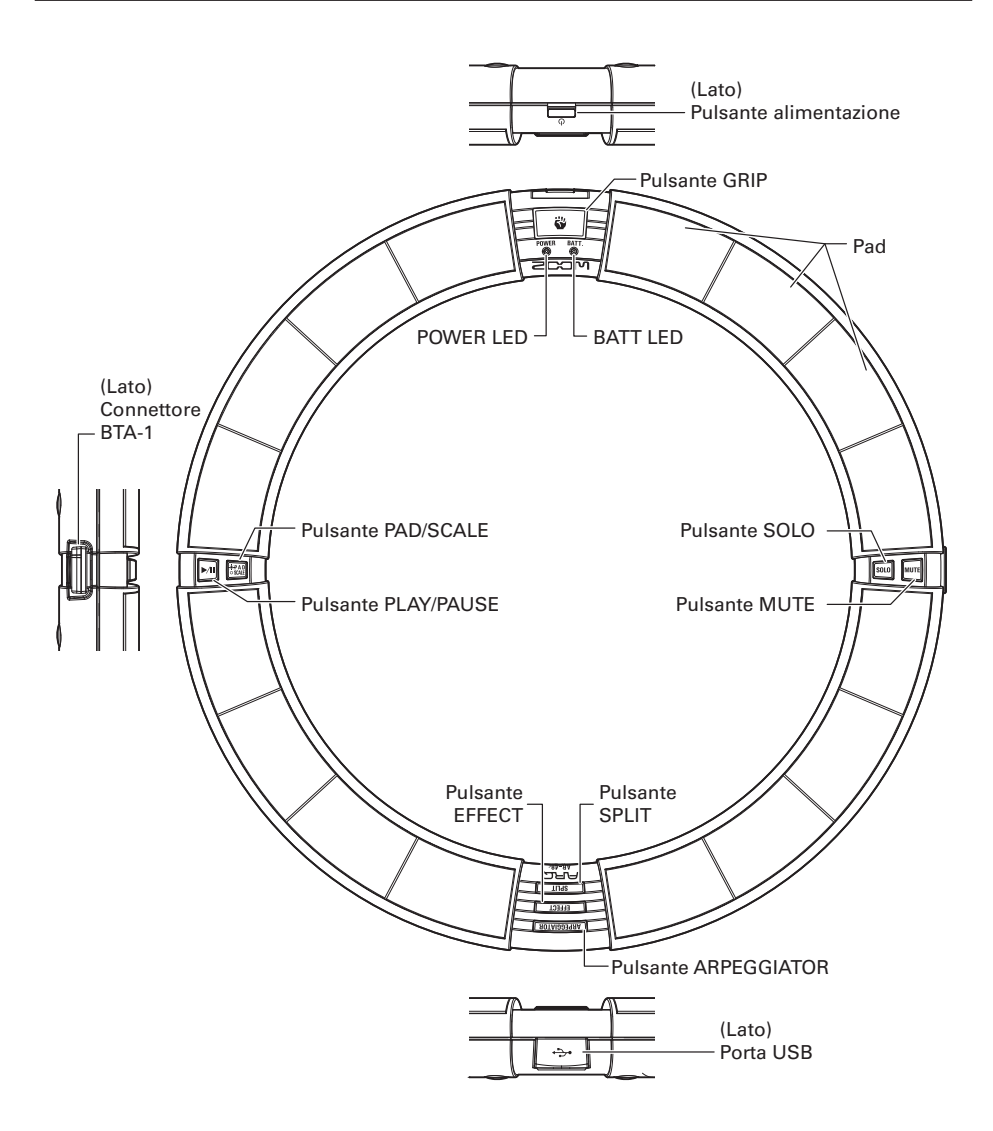

### Usare AR-48

AR-48 consiste in una Base Station e un Ring Controller.

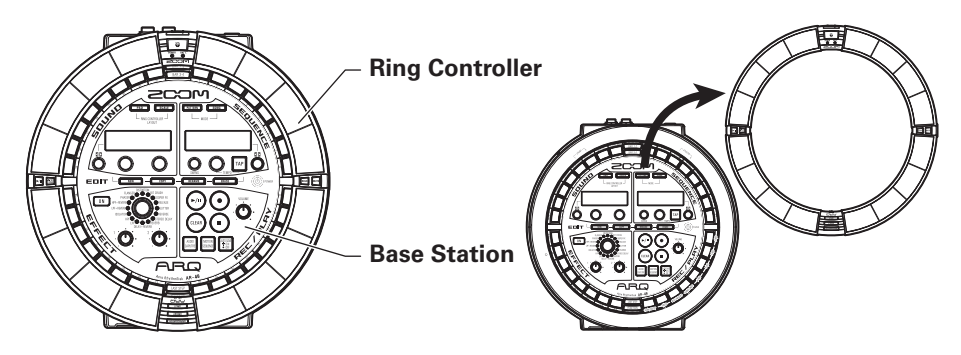

Con la Base Station, potete creare e salvare pattern, brani e altri pezzi musicali, così come potete editare i toni, ad esempio. Usate il Ring Controller per l'input creando musica.

Poiché il Ring Controller può essere staccato dalla Base Station, potete tenerlo in mano e suonarlo come uno strumento. Potete anche collegarlo tramite USB o Bluetooth LE a un Mac o altro dispositivo iOS e usarlo come controller MIDI. (→ P. 96)

### NOTE

Sono necessarie delle unità BTA-1 (disponibili separatamente) per collegarsi tramite Bluetooth LE.

Il Ring Controller ha 16 pad con LED multicolori. La Base Station ha anche 32 tasti STEP, per cui potete creare velocemente pattern e brani. Sistemando i tasti STEP ad anello, invece che in linea, come d'abitudine, si abilita la conferma e l'operatività di tutti gli step in forma compatta.

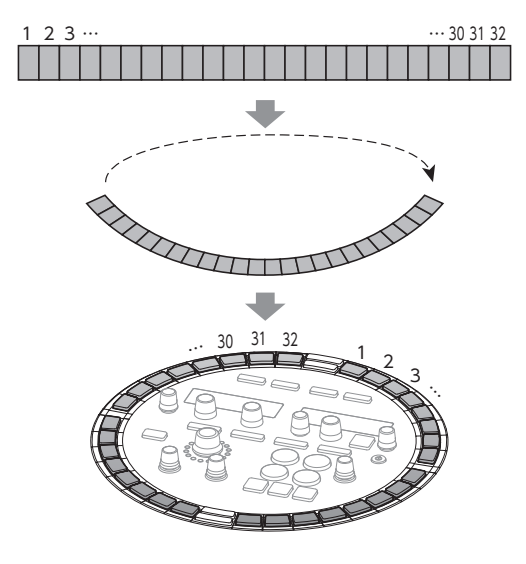

## Le 4 aree della Base Station

### Le 4 aree della Base Station

La Base Station è divisa in 4 aree in base all'uso.

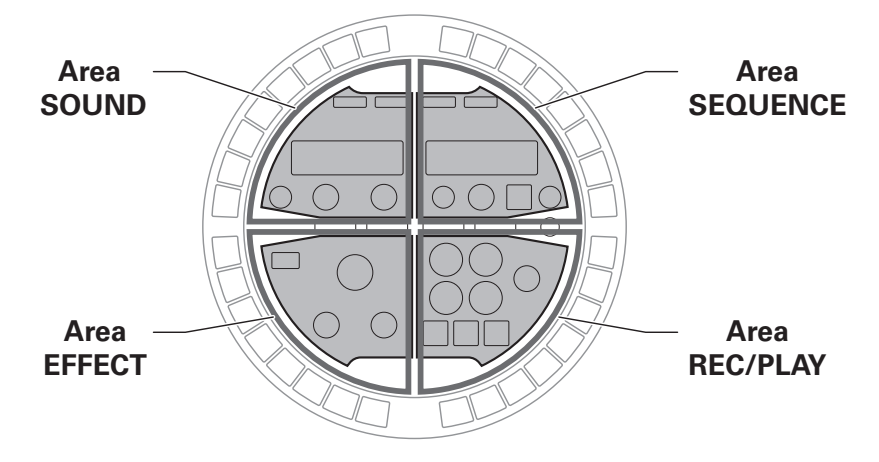

Area SOUND: Usatela per controllare i parametri degli strumenti assegnati ai pad. I parametri relativi allo strumento appaiono sul display.

Area SEQUENCE: Usatela per impostare il tempo e altri parametri di sequenza. Il display mostra i nomi di pattern e brani.

Area REC/PLAY: Usatela per controllare sequenze, comprese riproduzione e registrazione.

Area EFFECT: Usatela per controllare gli effetti applicati all'uscita.

### Veduta d'insieme dei tasti STEP

La Base Station ha 32 tasti STEP utilizzabili per inserire sequenze, ad esempio. Potete inserire strumenti uno step alla volta per creare pattern.

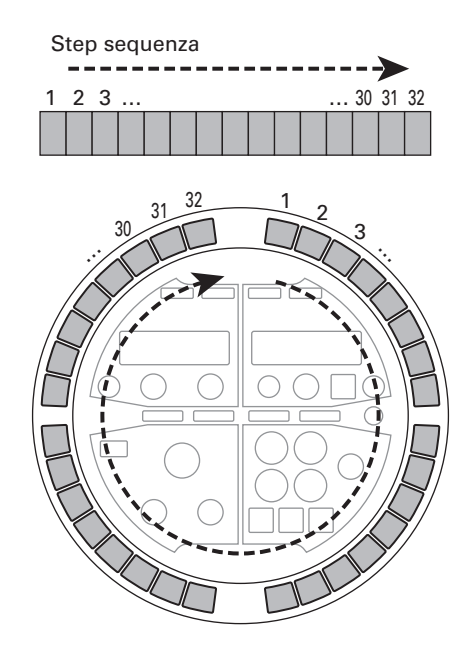

### Posizione di riproduzione

Durante la riproduzione di un pattern o brano, ad esempio, i LED del tasto STEP si accende in verde nello step attualmente in esecuzione.

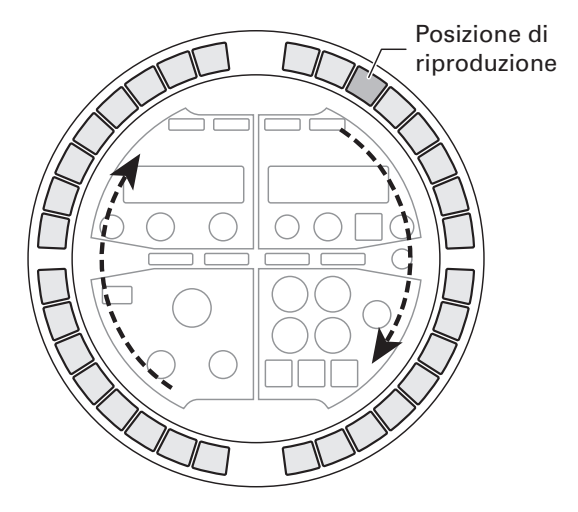

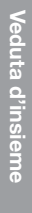

# Veduta d'insieme del Ring Controller

### Veduta d'insieme del Ring Controller

La superficie del Ring Controller di AR-48 ha 16 pad sensibili alla pressione.

Usando questi pad, potete inserire ed editare pattern e brani e suonare in tempo reale, ad esempio.

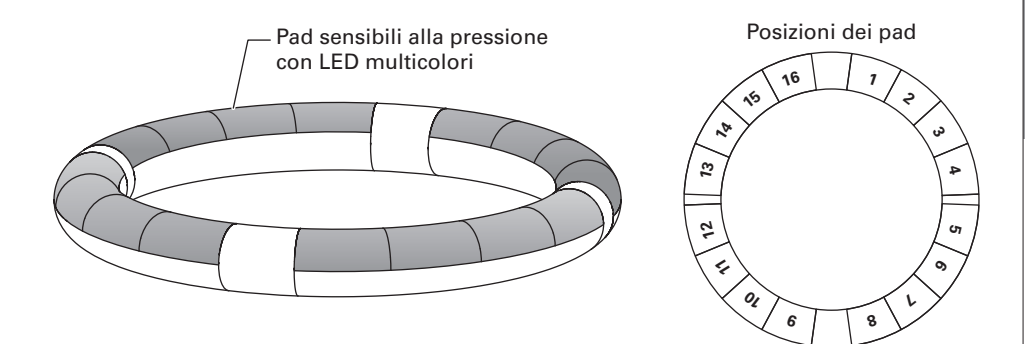

### Assegnazione delle funzioni

Sono assegnate varie funzioni ai pad del Ring Controller in base allo status operativo e alla modalità.

Esempio: In modalità PATTERN e layout PAD, potete suonare gli strumenti assegnati ai pad in tempo reale colpendoli.

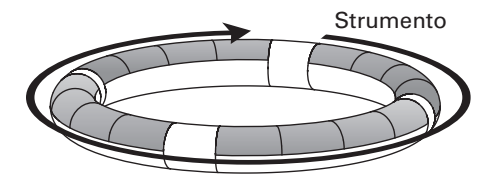

Esempio: In modalità PATTERN e layout SCALE, potete suonare il Ring Controller come una tastiera dove ogni pad ha una tonalità diversa.

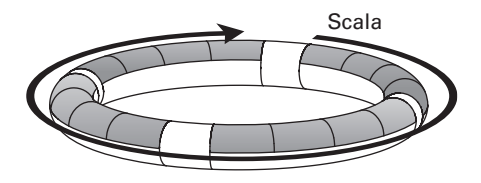

Esempio: In modalità SONG, diversi pattern possono essere assegnati a ogni pad, consentendovi di colpire i pad per cambiare e riprodurre pattern.

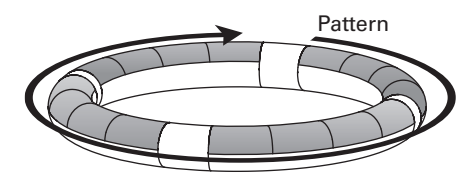

### SUGGERIMENTI

Poiché le procedure d'inserimento differiscono a seconda della modalità, vd. le pagine di spiegazione per ogni operatività per dettagli.

### Veduta d'insieme del Ring Controller (seguito)

### Impostazione dell'area di presa

Potete impostare un'area di presa che non risponda al tocco, per evitare di premere involontariamente i pad mentre usate il Ring Controller separatamente dalla Base Station. Potete impostare l'area di presa a piacere.

Per dettagli su come impostarla, vd. "Impostare l'area di presa" ( $\rightarrow$  P. 98).

### Accelerometro

Usando l'accelerometro incorporato al Ring Controller, potete controllare il tempo dell'arpeggiator, gli strumenti e i parametri effetto inclinandolo.

Vd. "Controllare parametri col Ring Controller" per dettagli ( $\rightarrow$  P. 82).

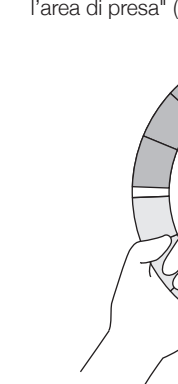

### Collegare altri apparecchi

### Collegare altri apparecchi

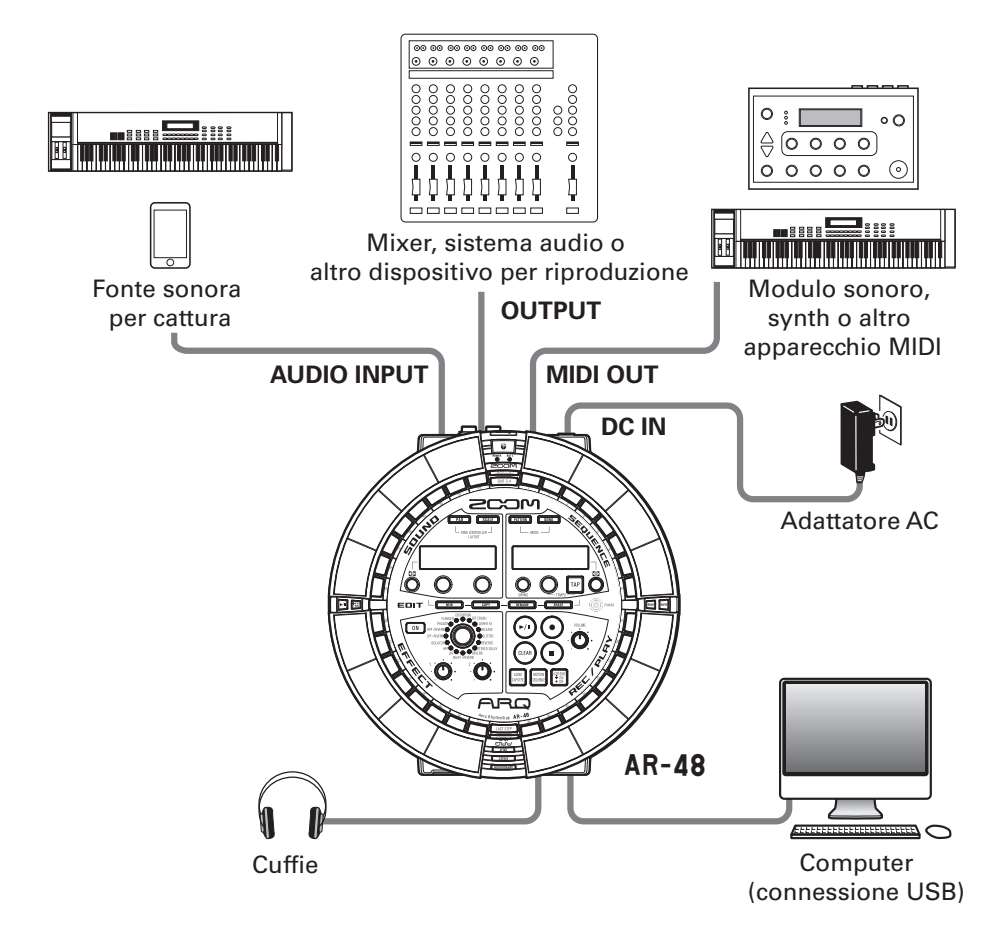

### Commutare le modalità

Con **AR-48**, potete creare pattern e combinarli per creare brani.

**AR-48** ha due modalità principali per creare musica. Passando da uno all'altro, potete alternare tra creare pattern e brani.

Usate la modalità PATTERN per creare pattern. I due modi di inserire pattern sono l'input in tempo reale e lo step input.

- Input in tempo reale: registrate una performance come pattern colpendo i pad in tempo reale.
- Step input: registrate i suoni degli strumenti uno step alla volta per creare patterns.

Usate la modalità SONG per creare brani.

 In modalità SONG, create brani suonando e cambiando pattern in tempo reale e registrando poi i risultati.

### Modaità PATTERN

Create e registrate pattern

### Input in tempo reale

Suonate pattern in tempo reale e registrate

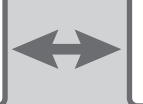

### Step input

Inserite uno step alla volta per creare pattern

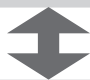

### Modalità SONG

Combinate pattern creati per ottenere brani

# Veduta d'insieme degli strumenti

### Veduta d'insieme degli strumenti

**AR-48** può usare fino a 16 sorgenti sonore in un singolo pattern. Ognuna di queste è detta strumento e produce suono da dati di curva d'onda, come un drum hit, da un file WAV caricato da una card SD, o dal synth incorporato. In aggiunta al suo suono (oscillatore), ogni strumento ha varie impostazioni. Queste comprendono inviluppo con attacco e sustain, filtri, effetti e pad colorati.

Gli strumenti sono numerati da 1 a 16. In modalità PATTERN, potete editare il suono e la sequenza per lo strumento selezionato col numero.

### Cambiare layout al Ring Controller

Il Ring Controller di **AR-48** ha i seguenti layout. Premete **PAD** e **SCALE** per passare da uno all'altro. Si possono generare fino a 16 suoni contemporaneamente in ogni layout.

| Layout PAD   | Si possono assegnare vari strumenti ai 16 pad e usarli per suonare.<br>Questo layout è particolarmente utile per eseguire drum set, ma anche altri stru-<br>menti possono essere assegnati allo stesso modo.<br>La nota (tonalità) eseguita quando un pad è colpito in layout PAD è C4.                                                                                                    |
|--------------|----------------------------------------------------------------------------------------------------|
| Layout SCALE | Suonate uno strumento con una scala musicale, usando i pad come una<br>tastiera.<br>I pad diventano una tastiera seguendo l'ordine della scala musicale. I LED del<br>Ring Controller si accendono con colori chiari per i tasti bianchi della tastiera e<br>colori scuri per i tasti neri. Anche la scala può essere impostata su maggiore o<br>minore, ad esempio.<br>Ciò è utile per suonare strumenti che producono tonalità scalate, ma può anche<br>essere usata per strumenti percussivi e snare. |

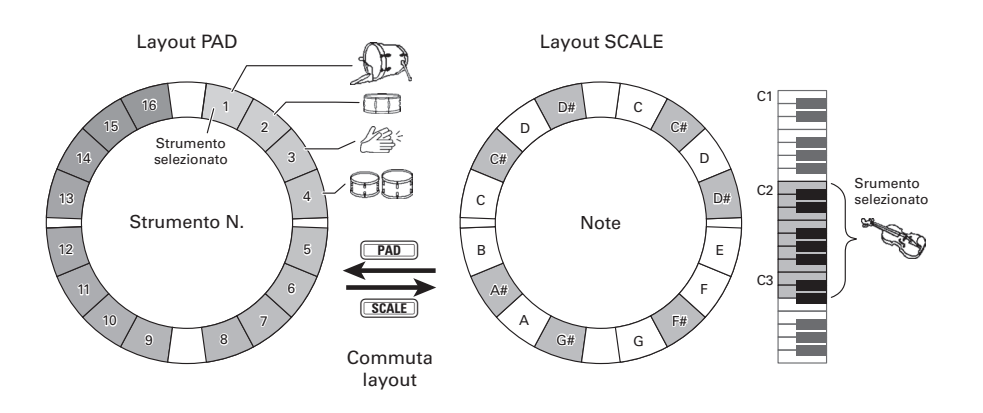

### Accendere e spegnere

### Alimentazione della Base Station

 Collegate l'accluso adattatore AC alla Base Station.

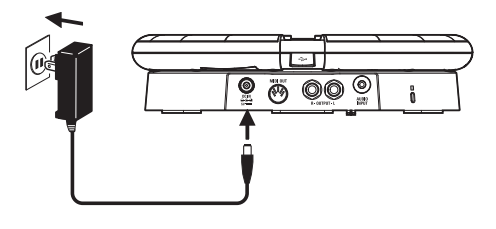

### 2. Tenete premuto OPOWER sulla Base

### Station.

La versione software della Base Station appare sulla schermata.

3. Tenete premuto OPOWER per

spegnere.

### SUGGERIMENTI

Quando il Ring Controller è collegato alla Base Station tramite USB, commutare la Base Station su ON/OFF commuterà anche il Ring Controller su ON/OFF.

### NOTE

Usate l'adattatore AC per alimentare **AR-48** anche quando è collegato a un computer o altro dispositivo tramite USB.

### Alimentazione del Ring Controller

### Collegamento tramite USB

Quando il Ring Controller è collegato alla Base Station o a un computer tramite USB, automaticamente si accende e lavora con alimentazione USB bus.

Operando con alimentazione USB bus, il LED POWER del Ring Controller si accende in rosso e 🕑 sarà disabilitato.

### Uso con BTA-1 e collegamento tramite Bluetooth LE

Se sono state installate unità BTA-1 (disponibili separatamente) su Base Station e Ring Controller ed esse sono collegate tramite Bluetooth LE, il Ring Controller sarà alimentato con batterie AA.

In tal caso, il LED BATT del Ring Controller si accende e (の) sarà abilitato.

### SUGGERIMENTI

- Premete () per visualizzare la carica residua del Ring Controller sul display SOUND.
- Anche se è installata un'unità BTA-1, esso opererà con alimentazione USB bus se collegato tramite cavo USB.

### Accendere e spegnere

### Accendere e spegnere (seguito)

- Accendere il Ring Controller
- **1.** Premete <u>७</u> per almeno 2

secondi.

Si accende il Ring Controller.

- Spegnere il Ring Controller
- 1. Premete b per almeno 2 secondi.

### SUGGERIMENTI

- Collegato alla Base Station tramite Bluetooth LE, spegnere il Ring Controller spegnerà anche la Base Station.
- Operando con batterie AA, il LED BATT lampeggia quando la carica residua scende sotto al 10%.

### Cambiare le batterie del Ring Controller

Il Ring Controller può essere alimentato con due batterie tipo AA.

- **1.** Spegnete il Ring Controller.
- 2. Sbloccate e rimuovete i coperchi

### del comparto batterie.

Il Ring Controller ha coperchi del comparto batterie in due punti.

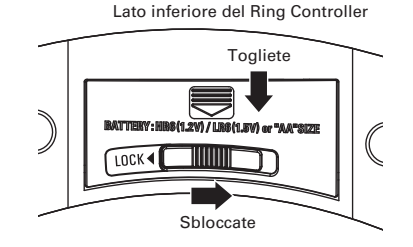

### **3.** Installate le batterie.

Assicuratevi di orientare le batterie correttamente.

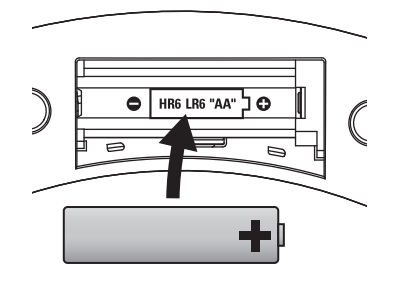

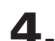

Riposizionate e bloccate i coperchi

del comparto batterie.

### NOTE

Sostituite sempre contemporaneamente entrambe le batterie con delle nuove.

### **Caricare card SD**

### Caricare e rimuovere card SD

- Spegnete l'unità.
- **2.** Aprite il coperchio dello slot per card SD sulla Base Station.

.....

**3.** Inserite la card SD nello slot.

Per estrarre una card SD:

Spingete ulteriormente la card nello slot e poi tiratela fuori.

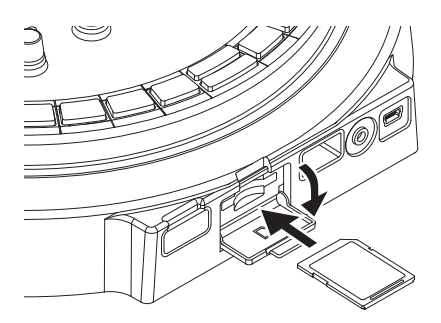

### NOTE

- Se non è caricata nessuna card SD in AR-48, i dati catturati non possono essere salvati e pattern e brani creati non possono essere salvati.
- Inserendo una card SD, assicuratevi di inserire il lato corretto con il lato superiore verso l'alto come illustrato.
- Prima di usare card SD appena acquistate o che sono state formattate su computer, dovete formattarle usando **AR-48**.
- Istruzioni sulla formattazione della card SD  $(\rightarrow P. 91)$

### Uso della schermata di inserimento caratteri

- Cambiare carattere
- Ruotate ) fino a sottolineare il

carattere da cambiare.

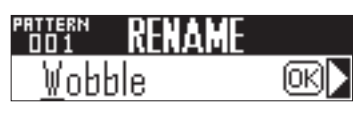

2. Premete 🖱 per confermare il

carattere da cambiare.

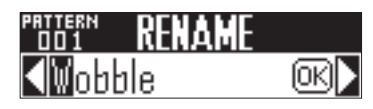

3. Ruotate ) per cambiare il carattere, e premete (

confermarlo.

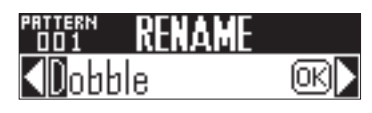

### SUGGERIMENTI

Selezionate "INS" per inserire uno spazio in quel punto e spostare il carattere e i successivi di un posto verso destra. Non è utilizzabile se vi sono già 16 caratteri.

Selezionate "DEL" per cancellare quel carattere e spostare tutti i successivi di un posto verso sinistra.

4. Per terminare l'editing, ruotate ( per selezionare OK, e premete (

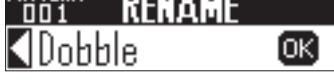

### SUGGERIMENTI

- · Si possono usare i seguenti caratteri. (spazio) ! # & ' () + , - 0 1 2 3 4 5 6 7 8 9 ; = @ABCDEFGHIJKLMNOPQRST UVWXYZ[]^\_`abcdefghijklmn opqrstuvwxyz{}~
- · Alcuni caratteri potrebbero non essere utilizzabili in base alla voce inserita.

### Modalità PATTERN

### Veduta d'insieme della modalità PATTERN

Usate la modalità PATTERN per creare pattern.

Potete inserire pattern in due modi: input in tempo reale e step input.

### Input in tempo reale

Potete colpire i pad per suonare a piacere. Potete anche registrare performance in tempo reale per creare pattern.

Con questo metodo di inserimento, ogni pad del Ring Controller corrisponde a un singolo strumento (layout PAD) o nota (layout SCALE). ( $\rightarrow$  P. 19)

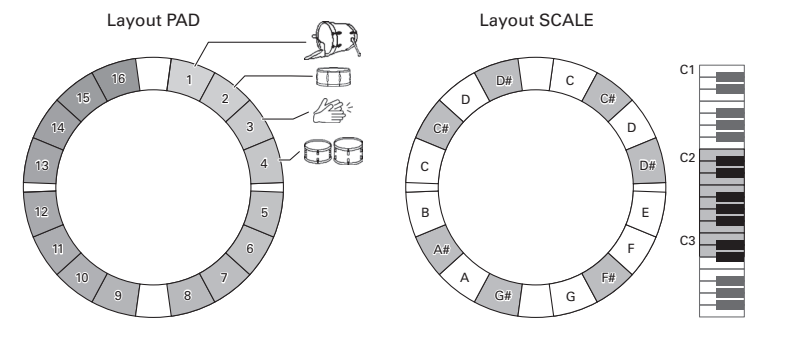

### SUGGERIMENTI

In layout PAD, suona la nota (tonalità) C4 quando un pad è colpito.

# Veduta d'insieme della modalità PATTERN

### Veduta d'insieme della modalità PATTERN (seguito)

### Creare pattern in layout PAD

Iniziato l'input in tempo reale, colpite i pad relativi a uno strumento da inserire. Il pattern inizia la riproduzione in loop, e potete sovraregistrare quanto volete.

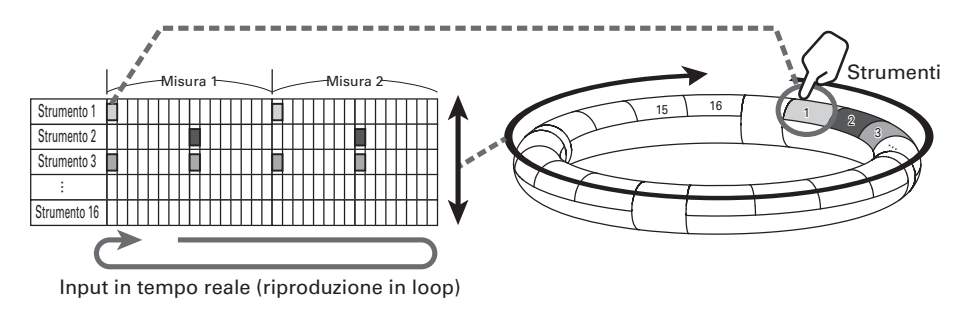

### Creare pattern in layout SCALE

Dopo aver selezionato uno strumento, iniziate l'input in tempo reale e colpite i pad per inserire le note. Il pattern inizia la riproduzione in loop. Se impostato su polyphonic, potete anche inserire accordi. Si possono usare scale per inserire ogni strumento numerato da 1–16.

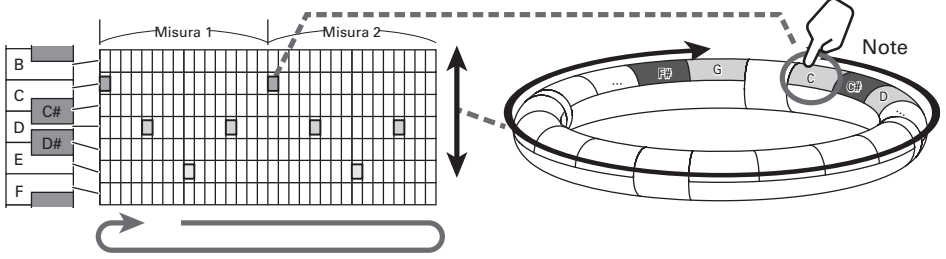

Input in tempo reale (riproduzione in loop)

### Veduta d'insieme della modalità PATTERN (seguito)

### Step input

Con lo STEP input, potete creare pattern inserendoli uno step alla volta.

Usando questo metodo, ogni tasto step 🔲 sulla Base Station corrisponde a uno step.

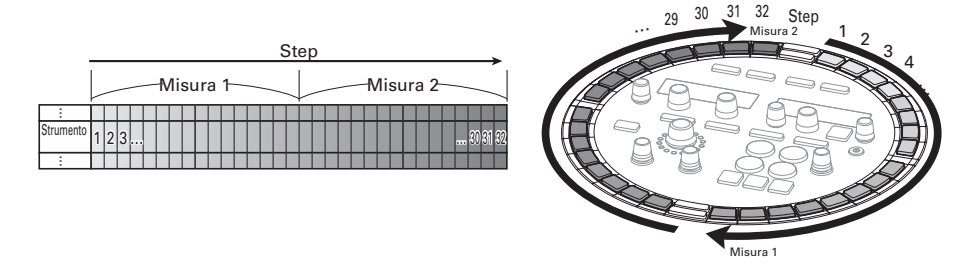

Poiché la Base Station è divisa in 32 step, potete inserire due misure musicali alla volta (quando lo step più piccolo è un 16°).

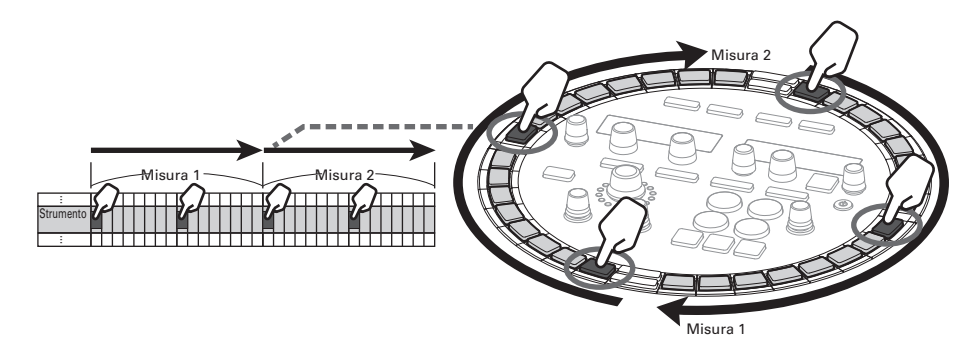

Se il pattern è più lungo di due misure, il display della Base Station commuta ogni due misure (quando lo step più piccolo è un 16°).

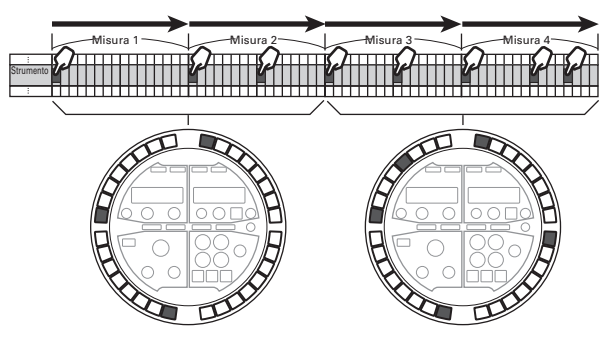

Premete un pad del Ring Controller, per visualizzare la sequenza relativa a quello strumento sui tasti step .

Premete un per accendere brillantemente i pad del Ring Controller relativi agli strumenti registrati in quello step ed eseguire i suoni di quello strumento.

Premete un i durante la riproduzione per avviare la sequenza da quella posizione.

### Create pattern in layout PAD

I pad del Ring Controller corrispondono a diversi strumenti. Mentre premete un pad che corrisponde a uno strumento, usate i tasti della Base Station per inserire la sequenza relativa a quello strumento.

Questo metodo consente di passare tra più strumenti e inserirli velocementi.

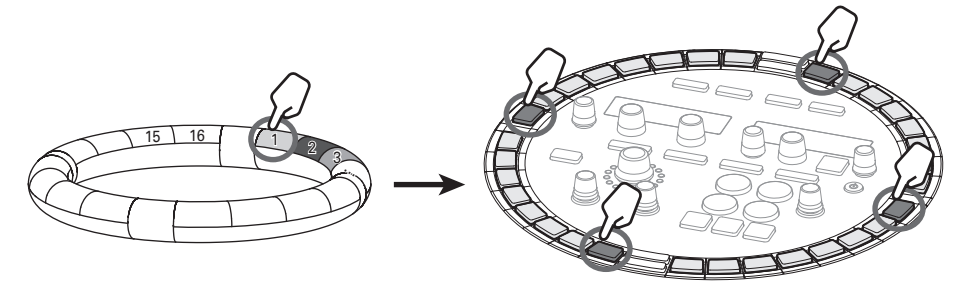

Colpendo un pad relativo a uno strumento...

### Create pattern in layout SCALE

I pad sul Ring Controller corrispondono alle note di una scala. Mentre premete i relativamente allo step da inserire, colpite i pad per inserire le note.

Questo metodo consente di inserire facilmente accordi.

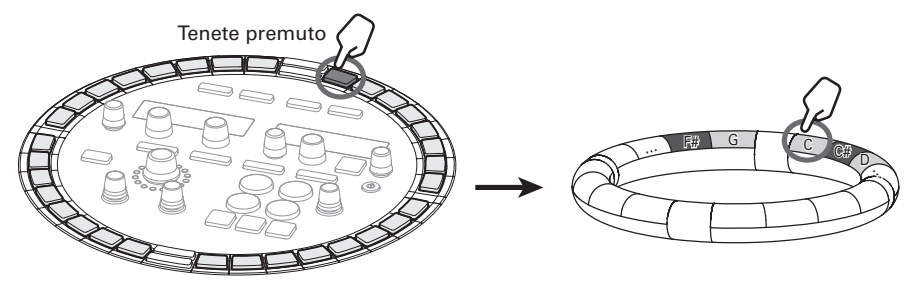

Mentre tenete premuto il tasto relativo allo step da inserire...

...impostate la tonalità

...Impostate i suoi step

### Veduta d'insieme della modalità PATTERN (seguito)

### Veduta d'insieme della schermata

### Display SOUND

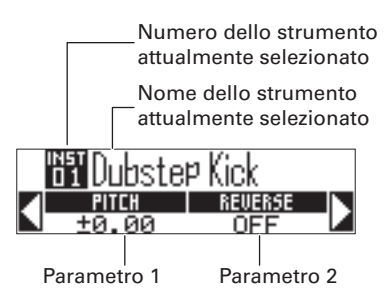

### **Display SEQUENCE**

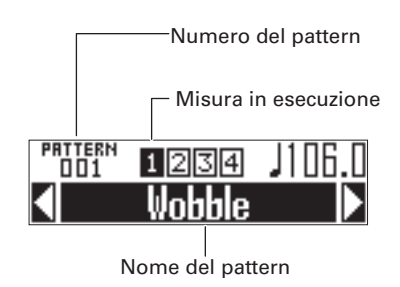

# Veduta d'insieme dell'operatività

### Veduta d'insieme dell'operatività

### Passate in modalità PATTERN Premete **PATTERN** per passare in modalità PATTERN. Selezionate un pattern Ruotate ) nell'area SEQUENCE per selezionare il numero di pattern. Confermate gi strumenti Colpite i pad sul Ring Controller per ascoltare i suoni degli strumenti inseriti. Quando è colpito un pad, il suo strumento diventa "selezionato" e si accende in bianco. Il nome e i parametri dello strumento appaiono sul display SOUND. Premete **SCALE** per passare in layout SCALE. SUGGERIMENTI Premendo (PATTERN) colpendo un pad, potete selezionarne lo strumento senza emettere suoni. 1 Avviate l'input in tempo reale 2 Avviate lo step input Premete • per passare in standby, e • Premendo un pad che corisponde allo per avviare l'input in tempo reale. strumento da inserire, premete i tasti per editare la seguenza relativa a guello In layout PAD, colpite i pad degli strumenstrumento. ti per inserirli in tempo reale col pattern in riproduzione in loop. In aggiunta potete colpire i pad mentre premete un tasto per inserire stru-In layout SCALE, colpite i pad delle note menti (in layout PAD) o note (in layout per inserirle a tempo col pattern in ripro-SCALE) per inserirli in quello step. duzione in loop. Strumenti Note Strumenti Terminate l'input in tempo reale Premete ( • ) per terminare l'input in tem-

po reale.

### Veduta d'insieme dell'operatività (seguito)

### Preparativi

- Entrare nella modalità
  - Premete PATTERN.

### Selezionare un pattern

Selezionate un pattern da usare per l'input.

Ruotate <sup>™</sup>) nell'area SEQUENCE

### per selezionare il pattern.

Appare sul display SEQUENCE il nome del pattern selezionato.

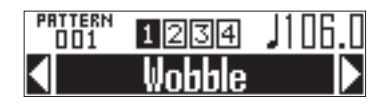

### SUGGERIMENTI

- Se un pattern è nel mezzo della riproduzione, esso cambierà dopo che il pattern attuale è riprodotto. Il nome del pattern lampeggia finché non cambia.

### Selezionare uno strumento

Usate i pad del Ring Controller per selezionare gli strumenti.

CONTROLLER Colpite il pad relativo allo strumento da inserire.

2. Premete nell'area SOUND, e ruotate per selezionare il parametro suono dello strumento da editare. **3.** Usate  $\bigcirc_1 e \bigcirc_2 per regolare i$ 

parametri suono.

### SUGGERIMENTI

- Editare i suoni (→ P. 48)
- Un pattern può usare fino a 16 strumenti.

### Impostare il tempo

1. Ruotate

Il tempo è impostabile da 40.0–250.0 BPM a intervalli di 0.1BPM.

### SUGGERIMENTI

Potete anche premere ripetutamente **TAP** al tempo desiderato per impostarlo (in quarti).

### Impostare la lunghezza del pattern

Potete cambiare la lunghezza del pattern. Impostabile da 1 a 4 misure.

Creando un pattern più lungo, potete anche copiare la sequenza che avete già inserito sulla parte allungata.

Quando un pattern è accorciato, la sequenza già inserita non può essere cancellata.

### Mentre premete FUNCTION, premete

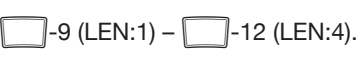

La lunghezza in misure è impostata in base al premuto.

Premete -9 (LEN:1) per impostare su 1 misura.

Premete -12 (LEN:4) per impostare su 4 misure.

### BAR LENGTH 2

# Input in tempo reale del pattern

### Input in tempo reale del pattern

### Inserire un pattern

1. Premete •

• si accende, mostrando che lo standby di registrazione è iniziato.

**2.** Premete .

Avvia il precount. Completato il precount, potete inserire gli strumenti.

### SUGGERIMENTI

- Impostare il precount ( $\rightarrow$  P.39)
- Potete premere durante la riproduzione del pattern per iniziare l'input. In tal caso, non ci sarà precount.

### 

In layout PAD, colpite il pad relativo allo strumento da inserire. In layout SCALE, colpite il pad relativo alla nota da inserire.

Suonate seguendo il metronomo.

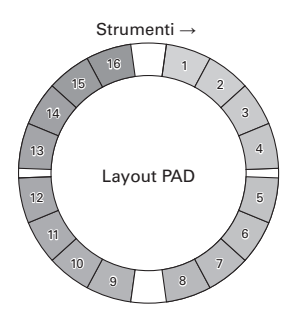

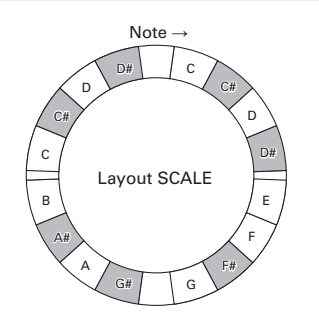

### SUGGERIMENTI

- Impostando la quantizzazione, l'input può essere automaticamente corretto se varia rispetto al ritmo. (→ P.41)
- Cambiare impostazione al metronomo ( $\rightarrow$  P. 39)
- Anche la velocità con cui il pad è colpito è registrata.

### **4.** Premete • per terminare l'input.

Termina la registrazione.

### SUGGERIMENTI

Premete  $(\mathbf{r}_{i})$  per mettere in pausa la registrazione.

Premete • per fermare la registrazione ma continuare la riproduzione. Potete colpire i pad a questo punto per controllare i suoni senza registrare la performance.

### Step input del pattern

### Inserire il pattern

- Selezionare uno strumento e inserire un pattern
  - Premete BAR 1-2 O BAR 3-4 per

selezionare le misure da inserire.

### 2. OCONTROLLER Premete il pad

relativo allo strumento da inserire.

Il display SEQUENCE appare come illustrato sotto. La velocità con cui il pad è colpito sarà registrata nello step.

Duration: J

3. Per cambiare la lunghezza del

suono inserito, ruotate (

nell'area SEQUENCE.

Mentre premete il pad dello step 2,

premete

relativamente allo

### step da inserire.

Il LED relativo al tasto colpito si accende in rosso.

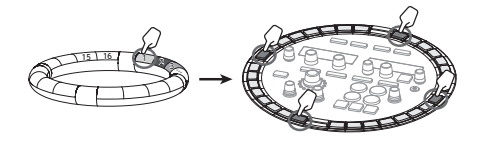

5. Per cancellare uno step inserito,

colpite ancora 📃

Lo step sarà cancellato e il LED si spegne.

### NOTE

Questo metodo è utilizzabile durante la riproduzione e lo stop.

- Selezionare gli step e inserire un pattern
- Premete BAR 1-2 O BAR 3-4 per

selezionare le misure da inserire.

2. Premete

e 📃 relativamente allo

### step da inserire.

II premuto si accende in verde, e il display SEQUENCE appare come illustrato sotto.

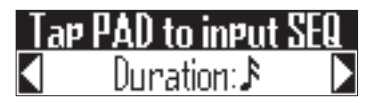

3. Per cambiare la lunghezza del suono inserito, ruotate

nell'area SEQUENCE.

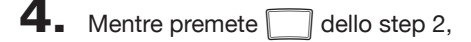

colpite il pad da inserire.

Il pad colpito si accende. Anche la velocità del colpo è registrata nello step.

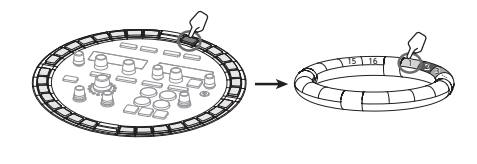

### 5. Per cancellare uno strumento

inserito, colpite ancora il pad.

Il pad colpito si accende debolmente.

### NOTE

Questo metodo è utilizzabile solo quando la riproduzione è ferma.

### SUGGERIMENTI

Se QUANTIZE è su 1/32 o 1/16T, l'anello dei tasti mostra una misura. In tal caso, premete BAR1-2 per passare dalla misura 1 a 2. Nello stesso modo, premete BAR3-1 per passare dalla misura 3 alla 4.

### **Riprodurre pattern**

| 1.            | Premete 🗐.<br>La riproduzione si avvia e 河 si<br>accende.                       |
|---------------|---------------------------------------------------------------------------------|
| 2.            | Premete ancora () per passare in                                                |
|               | pausa.                                                                          |
|               | La riproduzione va in pausa e 🖓<br>Iampeggia.                                   |
| 3.            | Premete 💿 per fermare la                                                        |
|               | riproduzione.                                                                   |
|               | 🕬 si spegne quando la riproduzione si<br>ferma.                                 |
| SUG           | GERIMENTI                                                                       |
| • Qua<br>e [] | ando un pattern ha 3 misure o più, BAR12<br>BAR34) si commutano automaticamente |

• Premete un per avviare la riproduzione della sequenza da quello step.

Cancellare parte del pattern

### Cancellare parte del pattern

Premete 🕩.

Il pattern è riprodotto.

### **2.** Tenete premuto CLEAR.

si accende, e il display SEQUENCE appare come illustrato sotto.

### CLEAR SEQUENCE Hold PAD to clear

3. OCONTROLLER Mentre la parte da

cancellare è in riproduzione:

In layout PAD, tenete premuto il

pad relativo allo strumento da

cancellare.

In layout SCALE, tenete premuto il

pad relativo alla nota da

cancellare.

La sequenza (dati di esecuzione) sarà cancellata mentre il pad è premuto.

**4**. OCONTROLLER Smettete di

premere il pad quando la riproduzi-

one delle parte da cancellare si è

fermata.

**5.** Rilasciate *cean* per fermare la cancellazione.

### **Arpeggiator**

Questa funzione è utilizzabile per far suonare automaticamente uno strumento guando guesto è azionato da un pad. Premere più pad attiverà più strumenti in ordine.

Premendo toni di accordi in layout SCALE, le note nell'accordo possono essere rirpodotte una alla volta.

### Procedure operative

### O CONTROLLER Premete

### ARPEGGIATOR

Si apre la schermata d'impostazioni dell'arpeggiator sul display SEQUENCE.

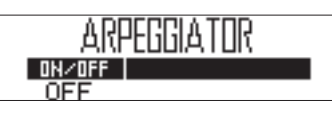

**2.** Usate On per selezionare ON o

### I ATCH.

Ciò abilita l'arpeggiator.

Quando è selezionato ON, il suono sarà inviato in uscita automaticamente mentre i pad sono premuti.

Quando è selezionato LATCH, i suoni sono inviati automaticamente in uscita quando i pad sono premuti e si fermano quando i loro pad sono premuti ancora.

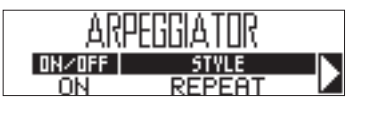

### SUGGERIMENTI

L'uscita automatica in modalità LATCH può essere fermata anche premendo (

3. Ruotate O per cambiare stile

### all'arpeggiator.

STYLE può essere impostato su REPEAT, SEQUENCE, UP, DOWN, UP&DOWN, o RANDOM.

In base alla scelta di STYLE, i tipi di esecuzione e altre impostazioni dettagliate possono essere eseguite.

4 Se STYLE selezionato ha i parame-

tri 2 e 3, ruotate ) nell'area

### SEQUENCE.

Usate  $\bigcirc$  e  $\bigcirc$  per far apparire le impostazioni sulla pagina successiva.

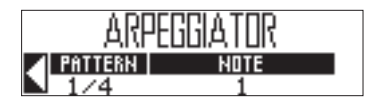
# Arpeggiator

#### Elenco parametri di Arpeggiator

|           |                                                                                                    | Parametro 2                                                                                                    | Parametro 3                                                                                                    |
|-----------|----------------------------------------------------------------------------------------------------|----------------------------------------------------------------------------------------------------|----------------------------------------------------------------------------------------------------|
| Stile     | Effetto                                                                                                    | (usate O per impostare)                                                                                                    | (usate Oper impostare)                                                                                                    |
| Repeat    | I pad premuti suonano ripetuta-<br>mente.<br>Se sono colpiti più pad, tutti suone-<br>ranno allo stesso tempo ripetuta-<br>mente.                                                                                                    | Pattern<br>Imposta il tempo dell'arpeg-<br>giator.<br>In aggiunta alla semplice ripe-<br>tizione dei suoni a intervalli fissi<br>(1/32, 1/16Tri, 1/16, 1/8Tri,<br>1/8, 1/4, 1/2 o 1/1), potete<br>anche selezionare sequenze<br>presettate (Seq 1–32).<br>(Elenco parametri dell'arpeg-<br>giator $\rightarrow$ P. 119) | Number of note<br>In aggiunta alla nota del pad,<br>è possibile impostare un n. di<br>intervalli che suonino.<br>Impostato su 1, suona solo il<br>pad. Numeri più alti aggiun-<br>gono quinte e ottave in su.<br>Se il numero è 2 o più, potete<br>selezionare Up, Down, Up-<br>Down o Random come ordine<br>in cui il suono è creato.<br>(Elenco parametri dell'arpeg-<br>giator → P. 118) |
| Sequence  | Se il pad premuto ha una sequenza<br>registrata, lo strumento suonerà<br>con quella sequenza.<br>Se il pad non ha una sequenza<br>registrata, suonerà solo una volta<br>senza ripetersi. Se sono premuti<br>più pad contemporaneamente,<br>suoneranno contemporaneamente<br>e ripetutamente. |                                                                                                    |                                                                                                    |
| Up        | Se sono premuti più pad allo stesso<br>tempo, suoneranno in ordine a<br>partire dallo strumento col numero<br>più basso.                                                                                                    | Pattern<br>Imposta il tempo dell'arpeg-<br>giator.<br>In aggiunta alla semplice ripe-<br>tizione dei suoni a intervalli fissi<br>(1/32, 1/16Tri, 1/16, 1/8Tri,<br>1/8, 1/4, 1/2 o 1/1), potete<br>anche selezionare sequenze<br>presettate (Seq 1–32).<br>(Elenco parametri dell'arpeg-<br>giator → P.119)              | Octave<br>Può essere impostato da 1 a<br>4.<br>Se Octave è su 1, solo i pad<br>premuti suoneranno.<br>Se è su 2, suoneranno le<br>note di un'ottava superiore in<br>aggiunta ai pad.<br>Allo stesso modo, se imposta-<br>to su 3 o 4, suoneranno anche<br>le note di 2–3 ottave superiori.                                                                                                  |
| Down      | Se sono premuti più pad allo stesso<br>tempo, suoneranno in ordine a<br>partire dallo strumento col numero<br>più alto.                                                                                                    |                                                                                                    |                                                                                                    |
| Up & Down | Se sono premuti più pad allo stesso<br>tempo, suoneranno in ordine a par-<br>tire dallo strumento col numero più<br>basso a quello più alto. Poi, suoner-<br>anno dal più alto al più basso.                                                                                                 |                                                                                                    |                                                                                                    |
| Random    | Se sono premuti più pad allo stesso<br>tempo, suoneranno in ordine ca-<br>suale.                                                                                                    |                                                                                                    |                                                                                                    |

# Cancellare i pattern

#### Cancellare intere sequenze

**1**. Premete (•) per fermare la ripro-

duzione della sequenza.

# **2.** Premete CLEAR.

Si apre la schermata CLEAR SEQUENCE sul display SEQUENCE.

Premete ancora per cancellare.

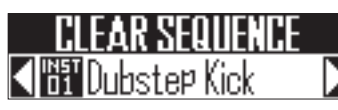

#### SUGGERIMENTI

Premete **ERASE** se volete cancellare tutti i dati del pattern, compresi strumenti e nomi di pattern, assieme alle sequenze. ( $\rightarrow$  P. 45)

3. Usate ) nell'area SEQUENCE per selezionare la sequenza da cancellare, e premete ).
Si apre una schermata di conferma.
Usate ) nell'area SEQUENCE per selezionare YES, e premete ) per cancellare la sequenza.

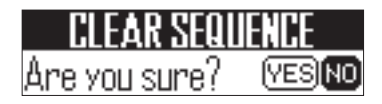

#### SUGGERIMENTI

- Selezionate "All Instruments" per cancellare l'intera sequenza.
- In layout SCALE, le note saranno cancellate. Selezionate "All Notes" per cancellare l'intera sequenza del layout SCALE.
- Se uno strumento è cancellato in layout PAD, anche e note inserite in layout SCALE saranno cancellate.

# Altre impostazioni

# Altre impostazioni

#### Impostazioni del metronomo

Eseguite impostazioni relative al metronomo che funge da guida durante la registrazione.

#### Accendere e spegnere METRONOME OUTPUT

Mentre premete FUNCTION,

premete -17.

Quando il metronomo è su riproduzione,

from N

- Accendere/spegnere l'uscita cuffie di METRONOME
- Mentre premete FUNCTION,

premete -18.

Quando il metronomo è su riproduzione, -18 si accende in rosso.

from HFADP

- Cambiare volume al metronomo
- Per abbassare il volume, mentre premete FUNCTION, premete -19.
   Per alzare il volume, mentre

premete FUNCTION, premete -20.

Impostabile da 0 a 10.

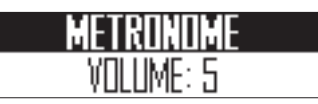

- Attivare/disattivare il precount
- Mentre premete FUNCTION,

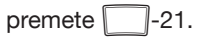

Quando il precount è ativo, usate () nell'area SEQUENCE per impostare il count su 1-8 o SPECIAL.

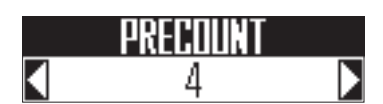

#### SUGGERIMENTI

Se è selezionato Special, il count suonerà come segue.

## Altre impostazioni (seguito)

### Impostare la divisione dei pad

Quando è selezionato il layout PAD, potete cambiare il numero degli strumenti assegnati al Ring Controller.

Di default, potete suonare 16 strumenti col Ring Controller. Potete, tuttavia, ridurre anche il numero di strumenti per rendere più facile suonare tenendolo in mano.

# 1. OCONTROLLER Premete

SPLIT

SPLIT si accende, e il numero di

strumenti assegnati al Ring Controller diminuisce.

Mentre premete **SPLIT**, usate

nell'area SEQUENCE per impostare il numero di strumenti assegnati su 8, 4, 2 o 1.

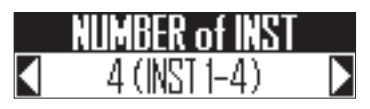

2. Per annullare questa impostazione,

premete ancora SPLIT

Quando **SPUT** è spento, il numero di strumenti assegnati al Ring Controller in layout PAD torna a 16.

#### SUGGERIMENTI

Quando l'impostazione di divisione è abilitata, gli strumenti saranno assegnati ai pad in ordine a partire dallo strumento numero 1.

Ad esempio, impostato su 4, gli strumenti numerati da 1–4 saranno assegnati ai pad.

# Impostazioni dei pattern

# Impostazioni dei pattern

Le impostazioni dei pattern comprendono Auto Save, Quantize, Bar length, e Swing, così come parametri Ring Controller Accelerometer.

Queste impostazioni sono salvate separatamente per ogni pattern.

# Cambiare posizione all'ultimo step

Potete cambiare l'ultimo step nel ciclo del tasto STEP sulla Base Station.

Ad esempio, potete creare pattern in terzine impostando il ciclo su 24 step.

Premendo LAST STEP, premete

corrispondente al numero da

impostare come step finale.

Impostabile tra 1 e 32.

#### NOTE

- Se Last Step è inferiore a 32, i dati di sequenza fino a quello step non saranno cancellati.
- Se l'impostazione di QUANTIZE è 1/32 o 1/16T, uno step sarà 1/32° di 1 misura. Se l'impostazione Step è 1/16 o 1/8T, 1 step sarà 1/32° di 2 misure. Per cui, il tempo cambia se l'impostazione di Last Step è diversa.
- Inserendo step, strumenti e note non possono essere inseriti dopo l'ultimo step.

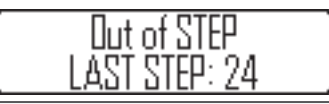

#### Impostazione di quantizzazione

Imposta la lunghezza minima della nota che si può inserire nella sequenza.

Imposta la correzione del tempo durante l'input in tempo reale e determina quando l'input può verificarsi durante lo step input.

#### Premete FUNCTION

**2.** Premete -1 a -8 per

impostare il valore di

#### quantizzazione.

Impostabile su OFF, 1/32, 1/16T ( terzina di16°), 1/16, 1/8T (terzina di 8°), 1/8, 1/4 o 1 BAR.

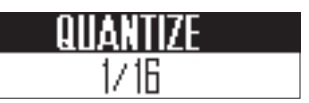

# Impostazioni dei pattern (seguito)

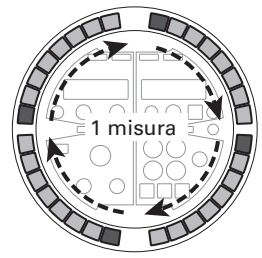

Quantize su 1/32 8 step = 1 battuta 1 ciclo = 1 misura

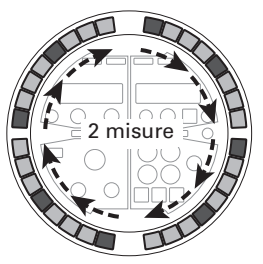

Quantize su 1/16 4 step = 1 battuta 1 ciclo = 2 misure

2 misure

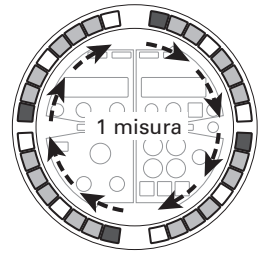

Quantize su 1/16T 6 step = 1 battuta 1 ciclo = 1 misura

#### SUGGERIMENTI

- Quando QUANTIZE è su OFF, 1/8, 1/4 o 1 BAR, i tasti della Base Station funzionano lo stesso come quando QUANTIZE è su 1/16.
- Quando QUANTIZE è su 1/16T o 1/8T, strumenti e note non possono essere inseriti negli step 4, 8, 12, 16, 20, 24, 28 o 32.

# Out of STEP Q: 1/8T

# Impostare lo Swing

Quantize su 1/8T

3 step = 1 battuta

1 ciclo = 2 misure

Si può impostare la quantità di swing (groove ritmico).

1. Ruotate One nell'area SEQUENCE

per impostare la quantità di swing.

La gamma dello swing è  $\pm 50\%$ .

# Impostazioni dei pattern

#### Solo

Potete impostare su assolo la riproduzione del solo strumento selezionato.

#### 1. 00

OCONTROLLER Premendo [5010],

colpite il pad relativo allo stru-

#### mento da mettere su assolo.

Si accende solo il pad colpito, e gli altri strumenti non suonano.

resta acceso mentre è attiva la funzione di assolo.

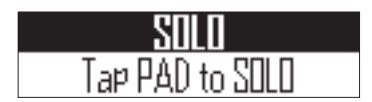

#### Mute

Potete mettere in mute solo lo strumento selezionato.

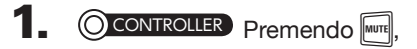

colpite il pad relativo allo stru-

#### mento da mettere in mute.

Il pad colpito si spegne e smette di suonare.

resta acceso mentre è attiva la funzione mute.

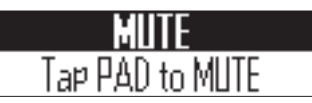

#### NOTE

Le funzioni solo e mute si possono usare solo in modalità PATTERN con layout PAD.

## Gestire i pattern

# Copiare e scambiare strumenti CONTROLLER Colpite il pad relativo allo strumento da copiare o scambiare. 2 Premete COPY Appare la destinazione di copia/scambio dello strumento sul display SOUND. 📲 XII's Tom 3. Usate ()) nell'area SOUND per selezionare lo strumento destinazione di copia/scambio, e premete Si apre la selezione della destinazione di copia/scambio sul display SOUND. nste¤ Kick SWA SUGGERIMENTI Potete anche colpire un pad per selezionare la destinazione di copia. Usate 🔘 nell'area SOUND per selezionare COPY o SWAP, e

premete (

Premete COPY per annullare e tornare alla schermata precedente.

## Copiare/scambiare pattern

Ruotate ) nell'area SEQUENCE

per selezionare il pattern da copi-

are/scambiare.

# 2. Premete COPY

Appare la destinazione di copia/scambio del pattern sul display SEQUENCE.

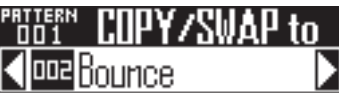

3. Usate () nell'area SEQUENCE

per selezionare il pattern destinazi-

# one di copia/scambio, e premete

Si apre la selezione della destinazione di copia/scambio sul display SEQUENCE.

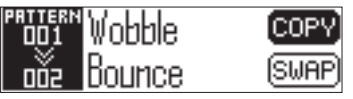

**4.** Usate () nell'area SEQUENCE

per selezionare COPY o SWAP, e premete

Premete COPY per annullare e tornare alla schermata Home.

Gestire i patterr

# Gestire i pattern

#### Cancellare strumenti

CONTROLLER Colpite il pad

relativo allo strumento da

cancellare.

# 2. Premete ERASE

Lo strumento da cancellare appare sul display SOUND.

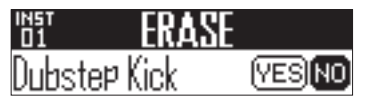

#### SUGGERIMENTI

Potete colpire un pad diverso per selezionare uno strumento diverso da cancellare.

3. Usate nell'area SOUND per selezionare Yes, e premete (

Ciò cancella la selezione, spegnendo

l'oscillatore e riportando gli altri parametri ai valori di default.

#### Cancellare pattern

Ruotate ) nell'area SEQUENCE

per selezionare il pattern da

cancellare.

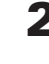

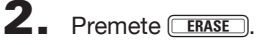

Il pattern da cancellare appare sul display SEQUENCE.

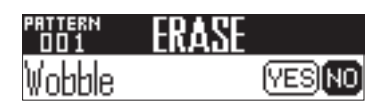

3. Usate ()) nell'area SEQUENCE

per selezionare Yes, e premete (

Ciò cancella il pattern, compresi i nomi di sequenze e pattern.

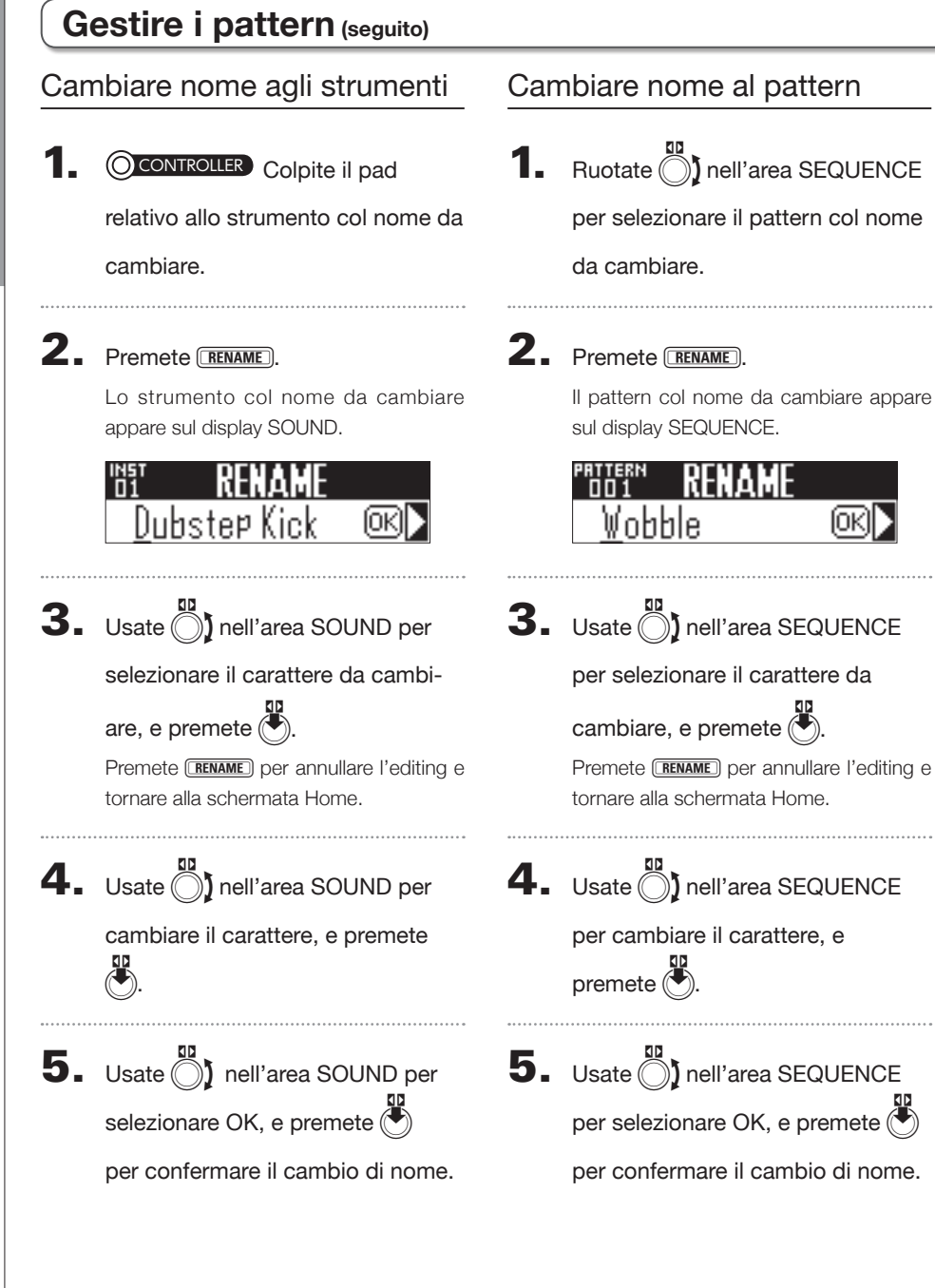

46

# Gestire i pattern

#### Creare nuovi pattern

#### Premete NEW.

Appare il nome del nuovo pattern sul display SEQUENCE e può essere editato.

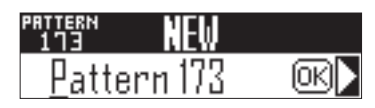

2. Per cambiare il nome, usate

nell'area SEQUENCE per selezio-

nare il carattere da cambiare, e

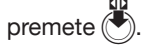

Premete **NEW** per annullare e tronare alla schermata Home.

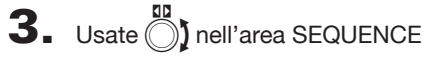

per cambiare il carattere, e

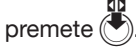

Usate I nell'area SEQUENCE 4. per selezionare OK, e premete

Sarà creato un nuovo pattern.

#### NOTE

Non è possibile creare un nuovo pattern se non ve ne sono di vuoti disponibili.

# Editare i suoni

# Veduta d'insieme dell'editing dei suoni

Usate (), () e () nell'area SOUND per editare strumenti e cambiarne i suoni. Gli strumenti sono costituiti dai blocchi seguenti, che possono essere singolarmente impostati.

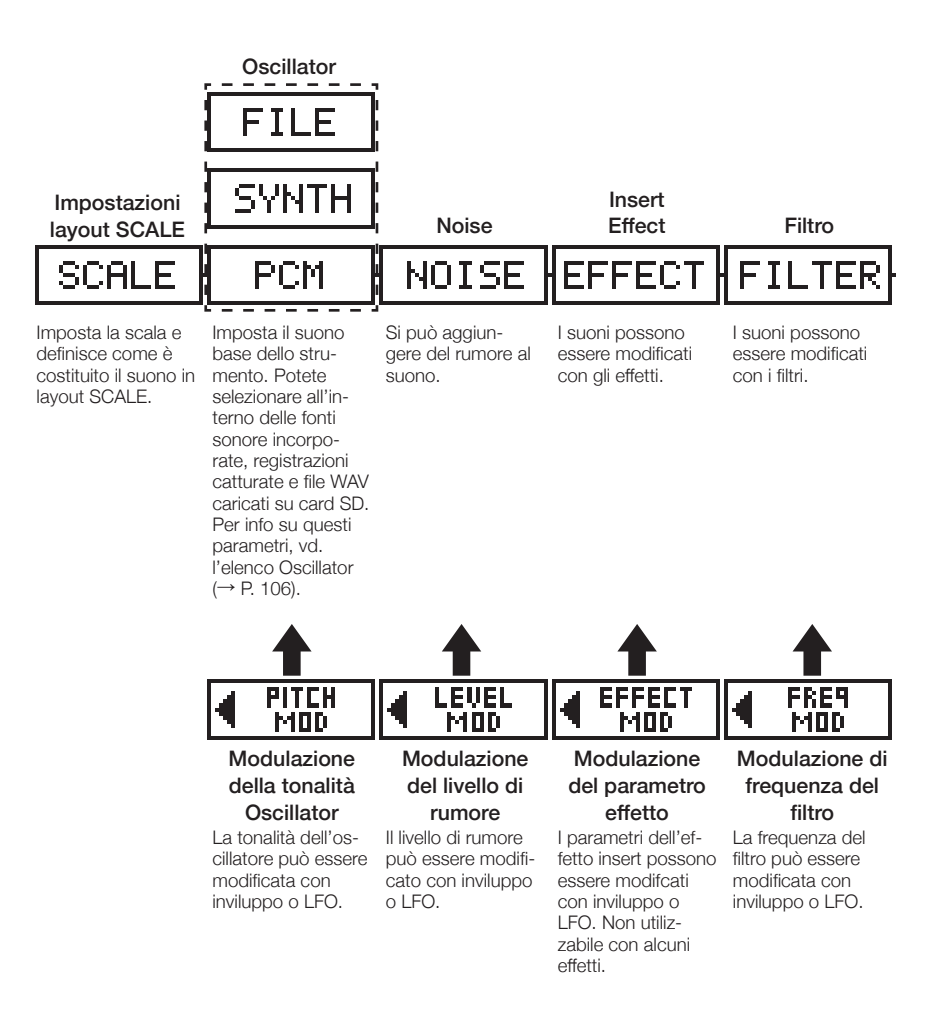

Veduta d'insieme dell'editing dei suoni

# Veduta d'insieme dell'editing dei suoni (seguito)

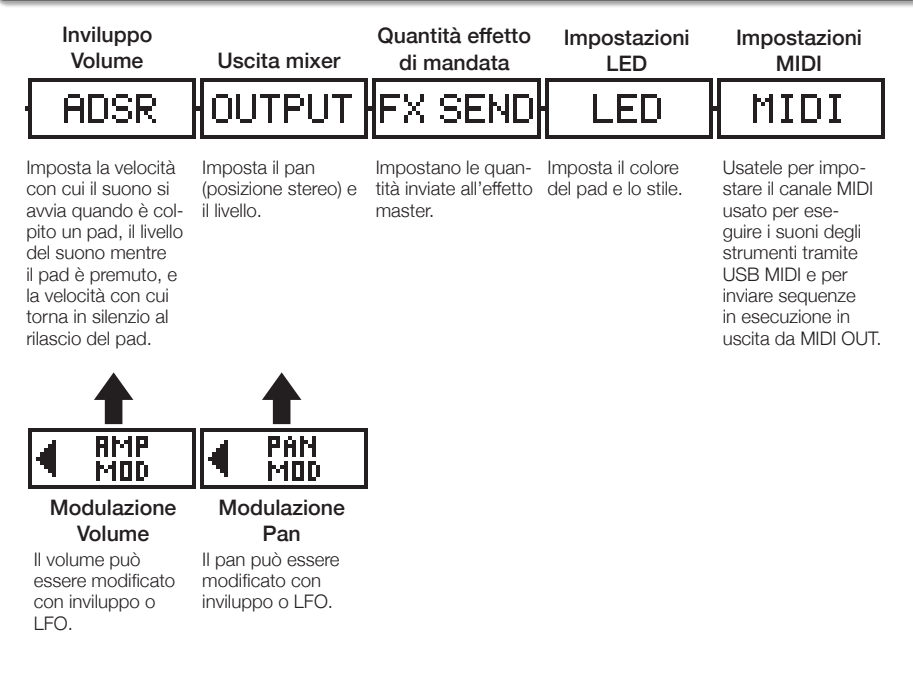

#### NOTE

I blocchi di modulazione non appaiono se le loro destinazioni di modulazione sono disattivate.

## Editare gli strumenti

#### Operatività comuni

#### CONTROLLER Colpite il pad

#### relativo allo strumento da editare.

I parametri selezionati appaiono sul display SOUND.

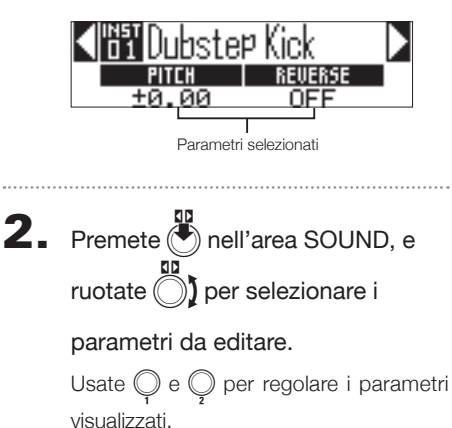

#### SUGGERIMENTI

Vd. "Elenco strumenti e parametri" in appendice per dettagli su ciascun blocco. ( $\rightarrow$  P. 110)

#### Eseguire impostazioni del layout SCALE

Potete impostare, ad esempio, ottava, scala e definire se sarà inviato in uscita un singolo suono (monofonico) o saranno inviati più suoni (polifonici) quando il Ring Controller è in layout SCALE.

#### Impostazione dell'ottava (Octave)

Potete cambiare la gamma di note che sarà eseguita sul Ring Controller. L'ottava visualizzata partirà dal pad 1.

#### Cambiare scala (Scale)

Il layout delle note sul Ring Controller cambia in base alla scala impostata.

Ciò consente di assegnare al Ring Controller solo note dalla scala desiderata.

Selezionate tra le scale seguenti.

CHROMATC (Chromatic), MAJOR (Ionian), MINOR 1 (Harmonic Minor), MINOR 2 (Melodic Minor), MINOR 3 (Dorian), PHRYGIAN, LYDIAN, MIXOLYDN (Mixolydian), AEOLIAN, LOCRIAN, S-LOCRN (Super Locrian), MajBLUES (Major Blues), MinBLUES (Minor Blues), DIMINISH (Diminished), COM DIM, MajPENTA (Major Pentatonic), MinPENTA (Minor Pentatonic), RAGA 1 (Bhairav), RAGA 2, RAGA 3, ARABIC, SPANISH, GYPSY, MinGYPSY (Minor Gypsy), EGYPTIAN, HAWAIIAN, PELOG, HIROJOSI, IN-SEN, IWATO, KUMOI, MIYAKO, RYUKYU, CHINESE, WHOLE (Whole tone), WHOLE1/2 (Whole half), 5th

#### Impostazione polifonica (Mono/ Poly)

Imposta se solo un singolo suono (monofonico) o suoni multipli (polifonici) sono inviati in uscita quando si colpiscono più pad contemporaneamente.

Selezionate Mono o Poly.

# Editare gli strumenti

#### Impostare la legatura (Glide)

Quando è attivata una nota diversa, la tonalità può cambiare istantaneamente o gradualmente nel tempo, in base a questa impostazione.

Impostabile da 0 a 100.

Più alto è il valore impostato, più gradualmente sarà il passaggio.

#### SUGGERIMENTI

La legatura è abilitata solo se la modalità polifonica è su Mono.

#### Cambiare chiave (Key)

Potete cambiare chiave quando la scala è impostata su qualsiasi opzione tranne Chromatic.

Potete selezionare tra C, C#, D, D#, E, F, F#, G, G#, A, A# e B.

#### NOTE

Cambia anche il layout del Ring Controller in base all'impostazione della chiave.

#### Oscillator

Imposta il suono di base dello strumento.

Premete nell'area SOUND, e usate

per passare al blocco dell'oscillatore. PCM SCALE MOD Push to select

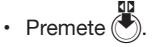

Usate 
 Inell'area SOUND per selezionare
 Ia categoria di oscillatore.

Usate () nell'area SOUND per selezionare l'oscillatore.

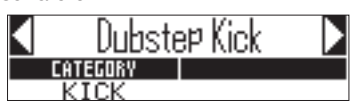

Selezionare audio catturato e file
 WAV

I file WAV salvati nella sotto cartella "Capture" nella cartella "AR-48" su card SD possono essere aggiunti come oscillatori.

- Selezionate FILE come categoria di oscillatore.
- Usate ) nell'area SOUND per selezionare il file audio sulla card SD, e premete

#### NOTE

Quando è selezionato un file audio come oscillatore, il filtro e altri parametri saranno resettati e riportati ai valori di default.

## Editare gli strumenti (seguito)

#### SUGGERIMENTI

- I file che corrispondono alle condizioni seguenti possono essere usati come oscillatori.
  - I file in formato WAV registrati come audio a 16/24-bit PCM con frequenza di campionamento di 44.1kHz
  - Il tempo di riproduzione è 6 minuti (12 minuti in mono) o meno

Il nome del file usa solo lettere Inglesi e numeri

- La lunghezza totale dei file audio che si possono aggiungere come strumenti su AR-48 è 6 minuti (o 12 minuti in mono). Ad esempio, se è stato aggiunto un file audio stereo da 1 minuto, la lunghezza totale dei file audio che possono essere aggiunti come strumenti è 5 minuti (o 10 minuti se in mono).
- Se un file audio è usato in più pattern, ciò non cambia il tempo residuo per l'assegnazione di file aggiuntivi.

#### Eseguire file audio

Il metodo di riproduzione dei file audio può essere impostato.

- One Shot: la registrazione catturata è eseguita una volta poi si ferma.
- Toggle: colpendo il pad si avvia e si ferma alternativamente la riproduzione dell'audio catturato.
- Gate: l'audio catturato viene riprodotto in loop mentre il pad è premuto. La riproduzione si ferma quando il pad è rilasciato.

#### Noise

Si può aggiungere del rumore al suono.

#### Tipo di rumore (Type)

Potete cambiare il tipo di rumore. Selezionate Off, White o Pink.

#### Livell di rumore (Level)

Potete cambiare il volume del rumore. Impostabile da 0 a 100.

# Editare gli strument

#### Effetti Insert

I suoni possono essere modificati con effetti.

#### Compressore (COMP)

Il compressore riduce la variazione di volume.

#### Pumper (PUMPER)

Questo effetto aggiunge una pulsazione al suono.

#### Sub Bass (SUB BASS)

Enfatizza le basse frequenze.

#### Talk Filter (TALK)

Questo effetto crea un suono simile alla voce umana.

#### Equalizzatore a 3Bande (3BAND EQ)

Equalizzatore a tre bande.

#### Ring Modulator (RING MOD)

Questo effetto crea un suono metallico.

#### Flanger (FLANGER)

Questo effetto aggiunge movimento e un forte crescendo al suono.

#### Phaser (PHASER)

Questo effetto aggiunge un'ondulazione al suono.

#### Chorus (CHORUS)

Mixa il suono originale al suono effetto, che ha una tonalità fluttuante, per aggiungere movimento e densità al suono.

#### Distorsione (DIST)

Questo effetto distorce il suono.

#### Lo-Fi (LO-FI)

Questo effetto abbassa intenzionalmente la fedeltà del suono.

#### SUGGERIMENTI

 Vd. "Elenco strumenti e parametri" in appendice per dettagli su ogni effetto insert. (→ P. 112)

#### Editare gli strumenti (seguito)

#### Filtro

Editare gli strumenti

La frequenza e altri parametri possono essere impostati per il filtro.

#### ■ Tipo (TYPE)

Potete cambiare il tipo di filtro.

Filtro di picco (Peaking) Questo filtro enfatizza una gamma specifica.

#### Filtro passa alto (HPF)

Questo filtro taglia le basse frequenze e consente alle alte di passare.

#### Filtro passa basso (LPF)

Questo filtro taglia le alte frequenze e consente alle basse di passare.

#### Filtro passa banda (BPF)

Questo filtro consente solo a una gamma specifica di passare.

#### Frequenza (FREQ)

Cambia la frequenza del filtro.

#### Risonanza (RESO)

Cambia la quantità di risonanza.

#### Livello (LEVEL)

Imposta il livello dopo il passaggio dal filtro.

### Inviluppo di volume (ADSR)

Imposta quanto velocemente si avvia il suono e quanto velocemente torna in silenzio, ad esempio.

#### Attacco (Attack)

Cambia la velocità di avvio del suono. Impostabile da 0 a 100.

#### Decay (Decay)

Modifica il tempo necessario all'attacco per raggiungere il livello di sustain. Impostabile da 0 a 100.

#### Sustain (Sustain)

Cambia il livello del suono mentre il pad è premuto. Impostabile da 0 a 100.

#### Rilascio (Release)

Imposta il tempo necessario al suono per fermarsi dopo il rilascio del pad. Impostabile da 0 a 100.

# Editare gli strumenti

#### Uscita mixer (OUTPUT)

Imposta pan (posizione stereo) e livello.

#### Pan (Pan)

E' possibile cambiare il bilanciamento del livello in uscita a destra e sinistra. Impostabile da R100 a L100.

#### Livello (Level)

Il volume in uscita può essere cambiato. Impostabile da 0 a 100.

#### Quantità di effetto di mandata

La quantità di effetto inviata al master può essere cambiata.

#### Quantità di mandata (Amount)

Il volume inviato all'effetto può essere cambiato. Impostabile da 0 a 100.

Su 0, l'effetto master non sarà usato.

## Editare gli strumenti (seguito)

#### Impostazioni LED

Potete impostare il colore usato dai LED del Ring Controller, così come la maniera in cui i pad si accendono quando uno di essi è colpito.

#### Colore (Color)

Potete selezionare tra 32 colori. Su OFF, i LED non si accendono.

#### Animazione (Animation)

Potete selezionare l'animazione usata quando si suonano i pad.

L'animazione è impostabile su Off, Moire, Firework, Cross, Circulation o Rainbow.

#### Impostazioni MIDI

Usatele per impostare il canale MIDI per eseguire suoni di strumenti tramite USB MIDI e per inviare sequenze in esecuzione in uscita da MIDI OUT.

#### Canale (Channel)

Se l'unità riceve un messaggio MIDI su questo canale tramite USB, lo strumento assegnato al pad suonerà con la tonalità corrispondente al numero di nota.

In aggiunta, se una sequenza è registrata per il pad selezionato, i numeri di nota sarano inviati in uscita sul canale MIDI impostato durante la riproduzione del pattern.

Impostabile su OFF o da 1 a 16.

**AR-48** può inviare in uscita suoni relativi ai numeri di nota 0-108.

#### NOTE

**AR-48** non può registrare messaggi MIDI ricevuti tramite USB come sequenza.

# Veduta d'insieme della modalità SONG

In modalità SONG, potete combinare pattern multipli creati da voi, e costituire un brano completo.

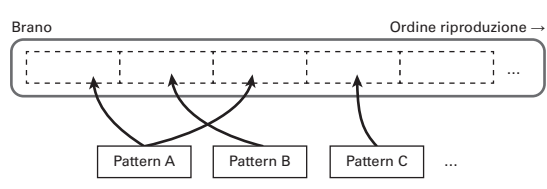

Potete creare brani in due modi: input in tempo reale e step input.

#### Input in tempo reale

Ai pad sul Ring Controller sono assegnati 16 pattern. Potete cambiare i pattern assegnati a ogni pad. Colpire un pad avvia la riproduzione del pattern ad esso assegnato.

Terminati i preparativi, avviate l'input in tempo reale e colpite i pad coi pattern assegnati per aggiungerli al brano.

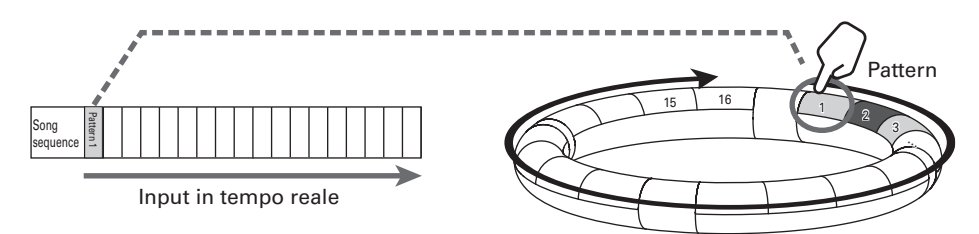

# Veduta d'insieme della modalità SONG (seguito)

#### Step input

Con lo step input, potete impostare quale pattern eseguire e per quanto tempo eseguirli in ordine. Usate \_\_\_\_\_ sulla Base Station per aggiungere pattern per la riproduzione in ordine a partire da \_\_\_\_\_-1.

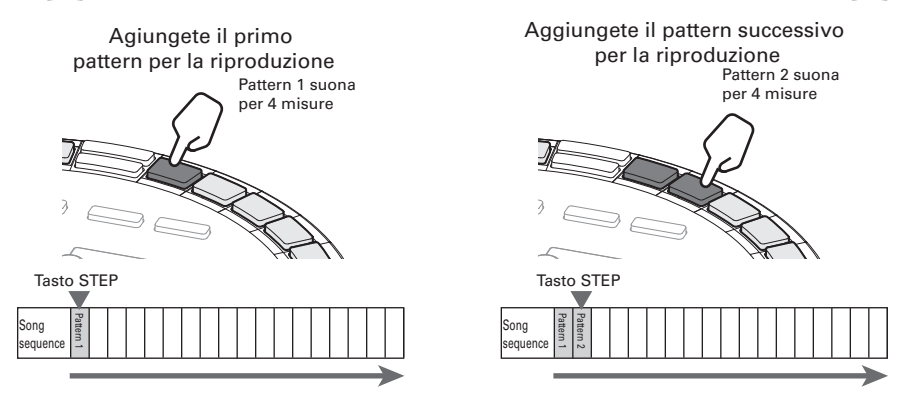

#### SUGGERIMENTI

Durante la riproduzione di un brano completo, potete usare il Ring Controller tper suonare con gli strumenti assegnati ai pattern in esecuzione. Potete anche passare da layout PAD a SCALE a questo punto.

#### Veduta d'insieme della schermata

#### Quando la riproduzione del brano è ferma

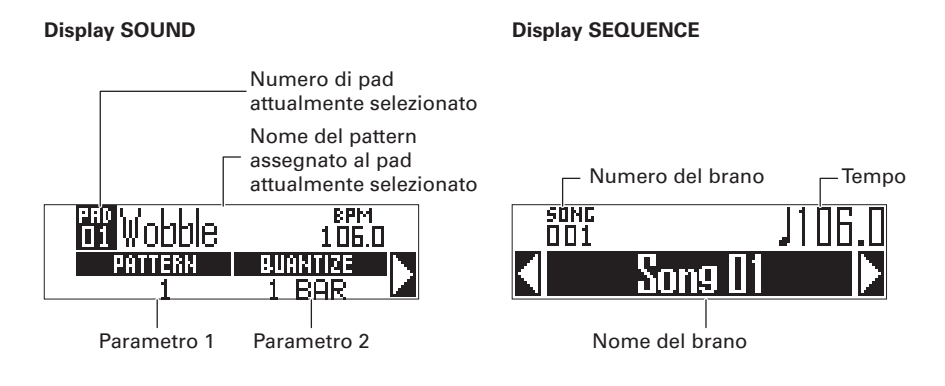

#### SUGGERIMENTI

Il tempo appare sul display SEQUENCE solo quando SONG TEMPO è su ON. ( $\rightarrow$  P. 65)

Quando il brano è in riproduzione

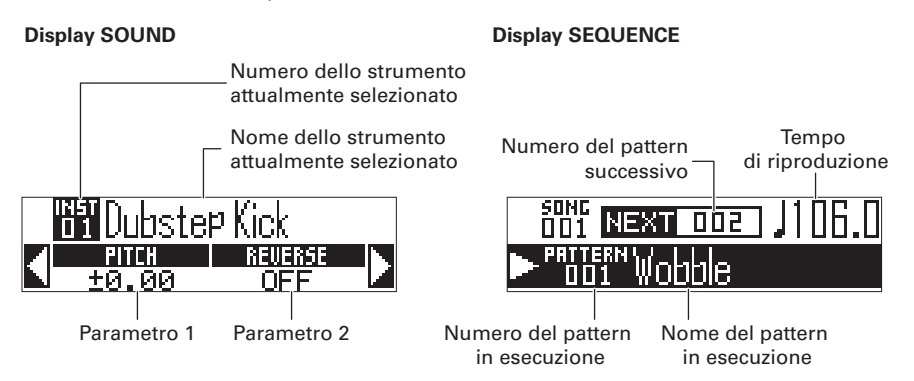

# Veduta d'insieme dell'operatività

#### Passate in modalità SONG Premete SONG per passare in modalità SONG. Selezionate un brano Ruotate () nell'area SEQUENCE per selezionare un brano. Selezionate un pattern da riprodurre Colpite il pad sul Ring Controller relativo al pattern da riprodurre, e controllatelo. SUGGERIMENTI Se il pattern da riprodurre non è stato assegnato a un pad, usate O nell'area SOUND per selezionare il pattern da assegnare al pad ( $\rightarrow$ P. 65). 1) Iniziate l'input in tempo reale 2 Iniziate lo step input Premete (•) per ini-Premete lampeggiante per aggiungere un nuovo pattern in quel punto. ziare l'input in tempo reale. Premete acceso per vedere l'informazione relativa al pattern in quel punto sul display SEQUENCE. Potete editare Create brani l'informazione del pattern, inserire un Colpite i pad relativi ai nuovo pattern, o cancellare questo step, pattern per eseguirli e ad esempio. aggiungerli al brano in tempo reale. Terminate l'input in tempo reale Premete • per terminare l'input in tempo reale.

# Modalità SONG

# Creare brani

#### Preparativi

- Entrare nella modalità
- Premete SONG

#### Selezionare brani

Selezionate un brano da inserire.

Ruotate () nell'area SEQUENCE

#### per selezionare un brano.

Premete **NEW** per creare immediatamente un nuovo brano.

### Assegnare pattern ai pad

OCONTROLLER Colpite un pad per selezionarlo per l'assegnazione al pattern.

> Il pattern assegnato al pad selezionato appare sul display e si avvia la riproduzione.

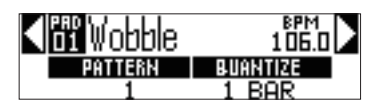

#### SUGGERIMENTI

Colpite un pad mentre premete SONG per selezionare un pad senza eseguire il pattern.

2. Nell'area SOUND, premete (\*)

ruotate () per aprire la scher-

mata di selezione del pattern, e

per cambiare pattern. ruotate (

Ciò assegna quel pattern al pad.

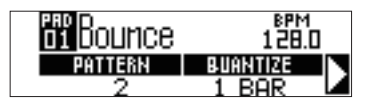

# Input in tempo reale

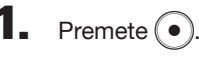

Si avvia il count.

OCONTROLLER Colpite un pad per 2

#### selezionare un pattern da eseguire.

Il pad colpito si accende in base al tipo di animazione del pattern ( $\rightarrow$  P. 66).

#### SUGGERIMENTI

- Se non è stata impostata alcuna animazione, il pad colpito lampeggia.
- · Anche se è stata impostata un'unica animazione, il pad colpito mostra l'animazione, e si accende nel colore del pattern.

# CONTROLLER Suonate altri pad

#### per commutare pattern.

#### SUGGERIMENTI

- · Le variazioni di tempo del pattern dipendono dall'impostazione di quantizzazione ( $\rightarrow$  P. 66).
- · E' possibile registrare un max. di 64 variazioni di pattern. Le variazioni di pattern sopra questo numero non saranno registrate.

Premete (•) terminata l'esecu-

#### zione di tutti i pattern.

Ciò termina la creazione del brano.

#### Creare brani (seguito)

#### Step input

In modalità SONG, le variazioni di tempo del pattern sono gestite a intervalli di uno step.

Ad esempio, se i pattern 1–4 sono aggiunti in ordine, la song sequence avrà quattro step, e i pattern saranno assegnati a -1, 2, 3 e 4.

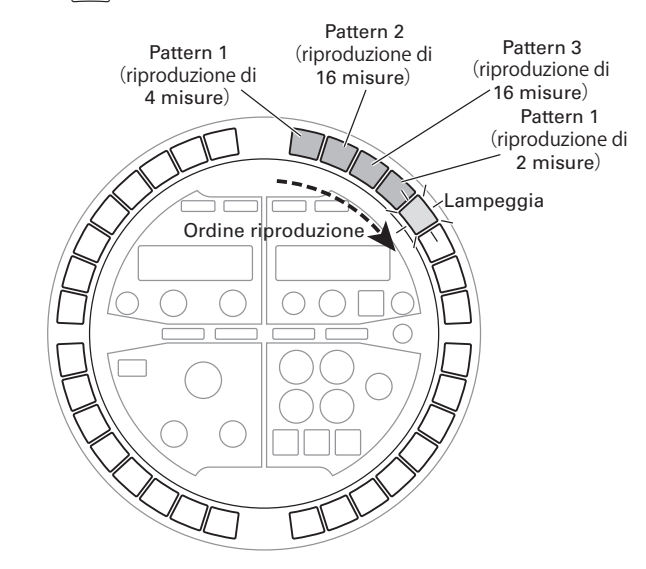

Premete I lampeggiante per aggiungere un nuovo pattern in quel punto.

Premete acceso per vedere l'informazione relativa al pattern in quella posizione sul display SEQUENCE. Potete editare l'informazione del pattern, inserire un nuovo pattern, o cancellare questo step, ad esempio.

Premete che lampeggia in

rosso.

I display SOUND e SEQUENCE appaiono come segue.

#### **Display SOUND**

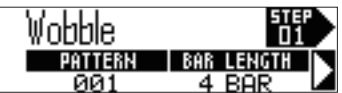

#### Display SEQUENCE

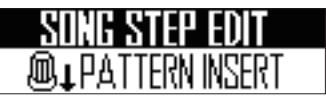

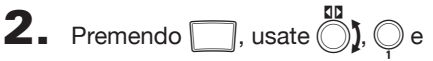

🔘 nell'area SOUND per impostare

il numero di pattern e la lunghezza

#### di riproduzione da usare.

La schermata ha due pagine.

Pagina 1 : Selezionate il numero di pattern

Pagina 1 Q: Impostate la lunghezza della riproduzione in misure

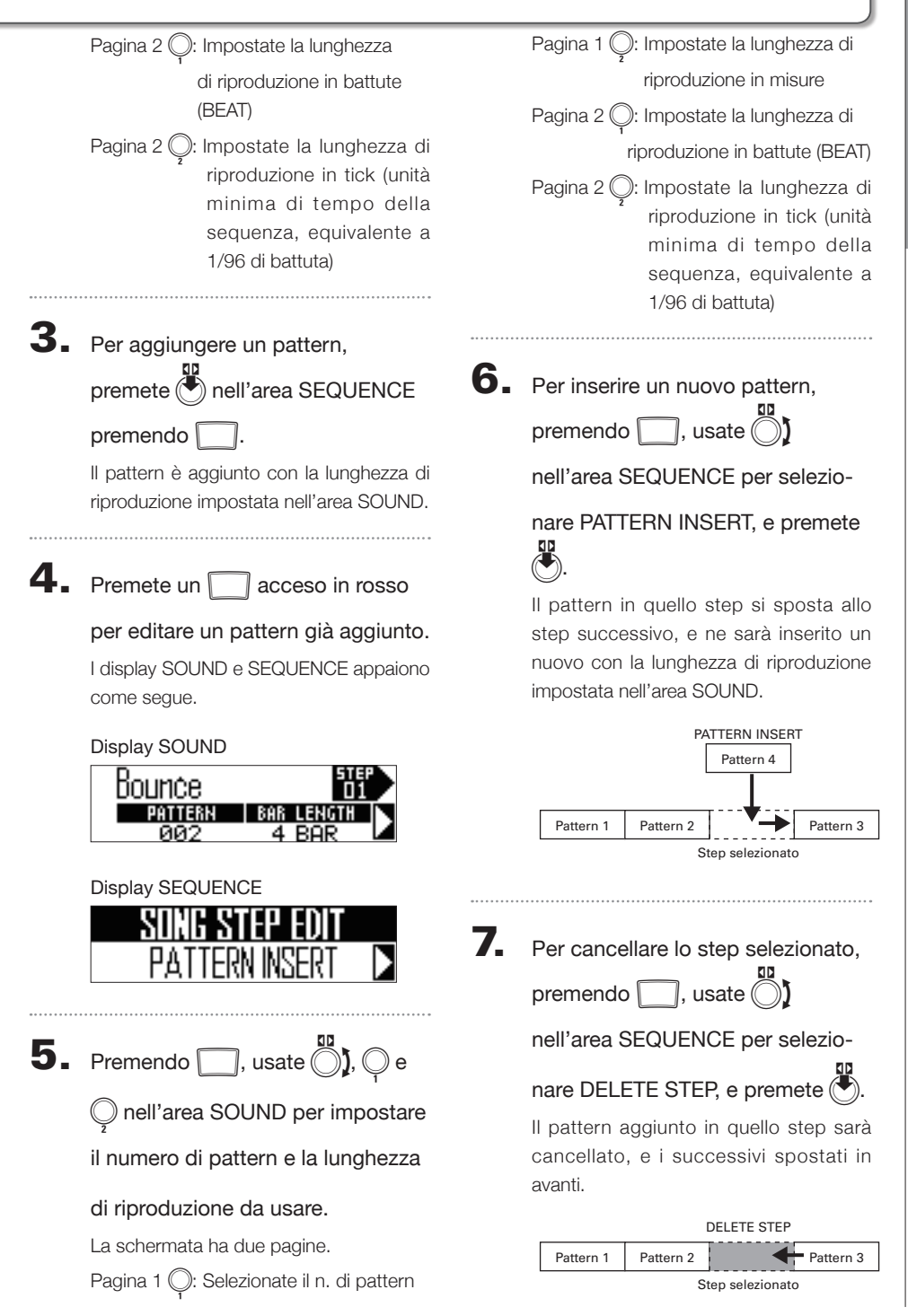

63

#### Creare brani (seguito)

#### Riprodurre brani

1. Premete 树

Si avvia la riproduzione del brano.

II corrispondente al pattern in esecuzione si accende in verde.

- PRITERN Wobble
- **2.** Premete (+/n) per mettere in pausa.

Premete ancora (>)) per riprendere la riproduzione.

## 3. Premete • per fermare la

#### riproduzione.

La riproduzione si ferma, e la posizione di riproduzione torna all'inizio.

#### SUGGERIMENTI

- I parametri di suono cambiati durante la riproduzione non sono registrati sui pattern.
- I \_\_\_\_ che hanno pattern assegnati si accendono in rosso. Durante la riproduzione del brano, premere un \_\_\_\_ rosso fa sì che il brano sia riprodotto da quel punto.
- Il brano si ferma dopo che i pattern sono stati eseguiti fino alla fine.
- Come in modalità PATTERN, sono assegnati 16 strumenti ai pad. Durante la riproduzione del brano, potete usare il Ring Controller per suonare con gli strumenti assegnati ai pattern in esecuzione. Potete anche passare da layout PAD a SCALE.

#### Cancellare song sequence

Premete • per fermare la ripro-

duzione della sequenza.

# **2.** Premete CLEAR.

Appare un messaggio di conferma sul display e 🕮 si accende.

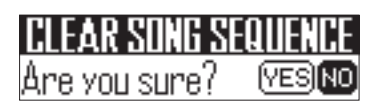

3. Usate ) nell'area SEQUENCE

per selezionare Yes, e premete 🕙

Cancella la song sequence in ordine per la riproduzione del pattern.

# Impostazioni del brano

# Impostazioni del brano

# Impostare la sincronizzazione del tempo

Determina se ogni pattern userà la sua impostazione del tempo o se tutti i pattern useranno lo stesso tempo eseguendo un brano.

- Premete FUNCTION
- **2.** Premete \_\_\_\_\_-13.

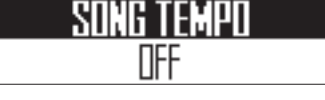

LED acceso (SONG TEMPO ON): i pattern nel brano saranno riprodotti con lo stesso tempo. Il tempo attuale appare nell'area SEQUENCE. Potete usare TAP e \_\_\_\_ per impostare il tempo.

LED spento (SONG TEMPO OFF): i pattern nel brano saranno riprodotti con i loro tempi. Con questa impostazione, il tempo può essere impostato in modalità SONG. Effettuare impostazioni per i pattern assegnati ai pad

- Assegnare pattern ai pad
  - CONTROLLER Colpite un pad.
- 2. Premete nell'area SOUND, e ruotate per aprire la scher-

mata di selezione del numero di

pattern.

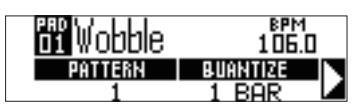

**3.** Ruotate  $\bigcirc$  nell'area SOUND per

cambiare pattern.

#### Impostazioni del brano (seguito)

- Impostare il tempo di commutazione del pattern
  - CONTROLLER Colpite un pad.
- 2. Premete nell'area SOUND, e ruotate ) per aprire la scher-

mata di selezione di

quantizzazione.

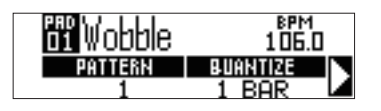

Ruotate Q nell'area SOUND per cambiare tempo.

# Selezionate OFF, 1/32, 1/16T, 1/16, 1/8T, 1/8, 1/4, 1/2, 1 BAR o 2 BAR.

Se è selezionato OFF, il pattern commuta appena il pad è colpito.

Se è selezionato qualunque altro valore, il pattern commuta in base a quel tempo.

#### Impostare i colori del pad del pattern

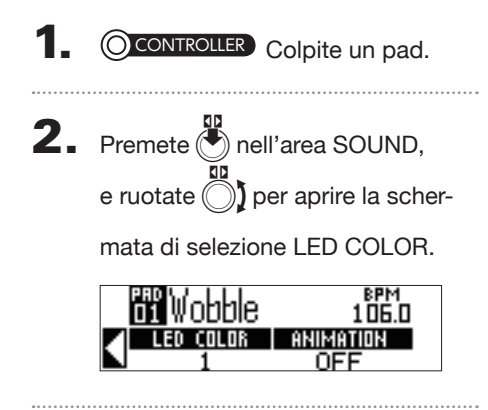

- **3.** Ruotate O nell'area SOUND per cambiare colore al pad.
- Impostare il tipo di animazione LED del pattern
- CONTROLLER Colpite un pad.
- 2. Premete nell'area SOUND, e

ruotate ) per aprire la scher-

mata di selezione del parametro

#### LED ANIMATION.

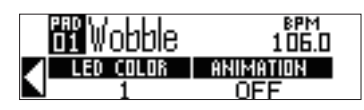

3. Ruotate 💭 nell'area SOUND per

cambiare l'animazione LED.

Copiare/scambiare song

sequence

# Gestire i bran

# Gestire i brani

### Copiare/scambiare pattern assegnati ai pad

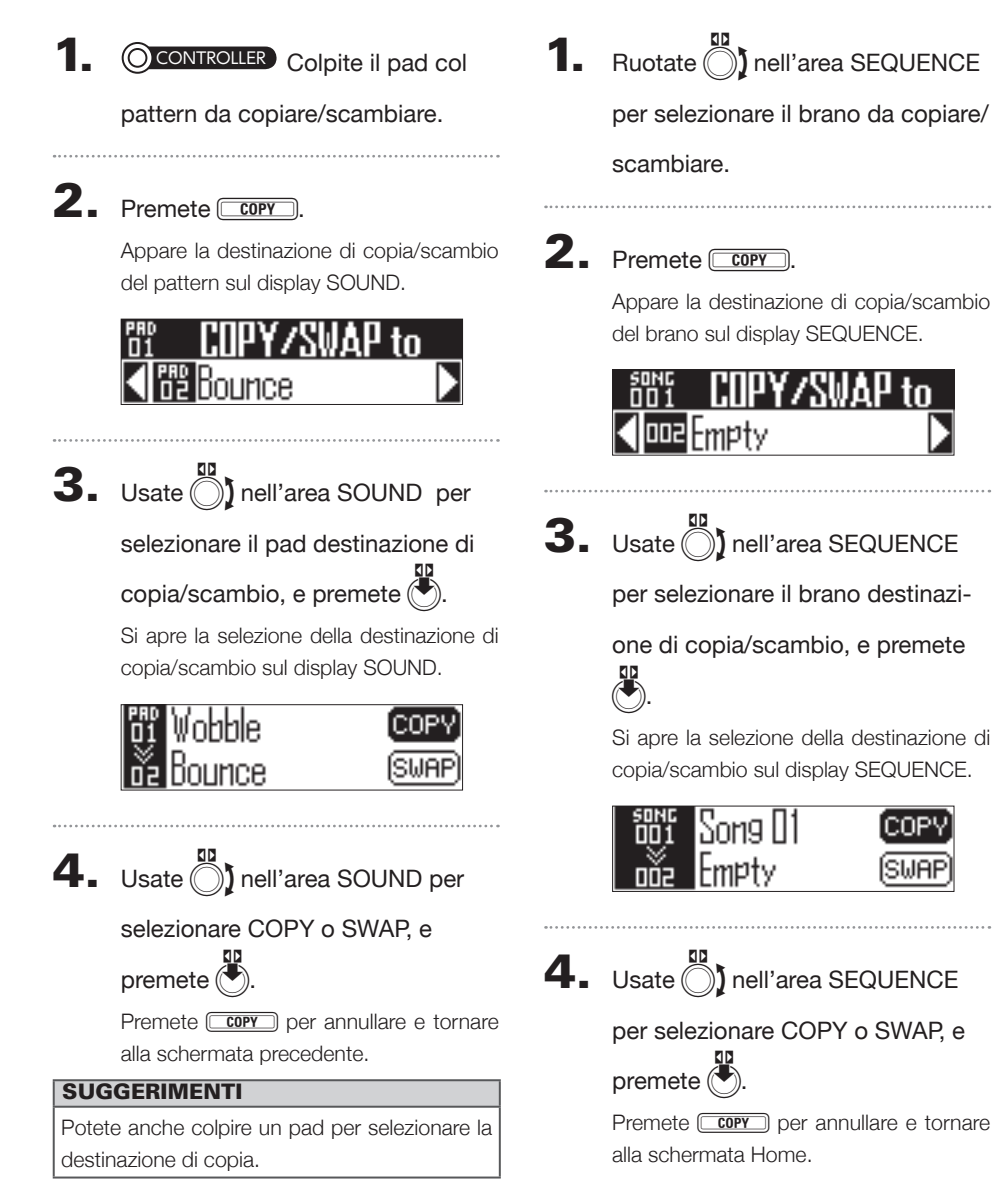

#### Gestire i brani (seguito)

#### Cancellare brani

1. Ruotate nell'area SEQUENCE

per selezionare il brano da

cancellare.

2. Premete ERASE

Il brano da cancellare appare sul display SEQUENCE.

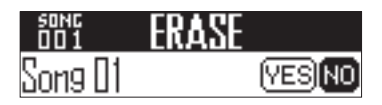

**3.** Usate **1** nell'area SEQUENCE per selezionare Yes, e premete

Premete **ERASE** per annullare e tornare alla schermata Home.

#### Cambiare nome ai brani

1. Ruotate ) nell'area SEQUENCE

per selezionare il nome da

cambiare.

#### **2.** Premete **RENAME**.

Il brano col nome da cambiare appare sul display SEQUENCE.

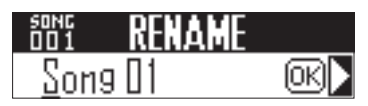

3. Usate ) nell'area SEQUENCE

per selezionare il carattere da

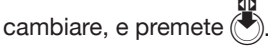

Premete (RENAME) per annullare e tornare alla schermata Home.

- 7N

**4.** Usate **)** nell'area SEQUENCE

5. Usate ) nell'area SEQUENCE

per selezionare OK, e premete

per confermare il cambio di nome.

# Gestire i brani

#### Creare nuovi brani

Premete NEW.

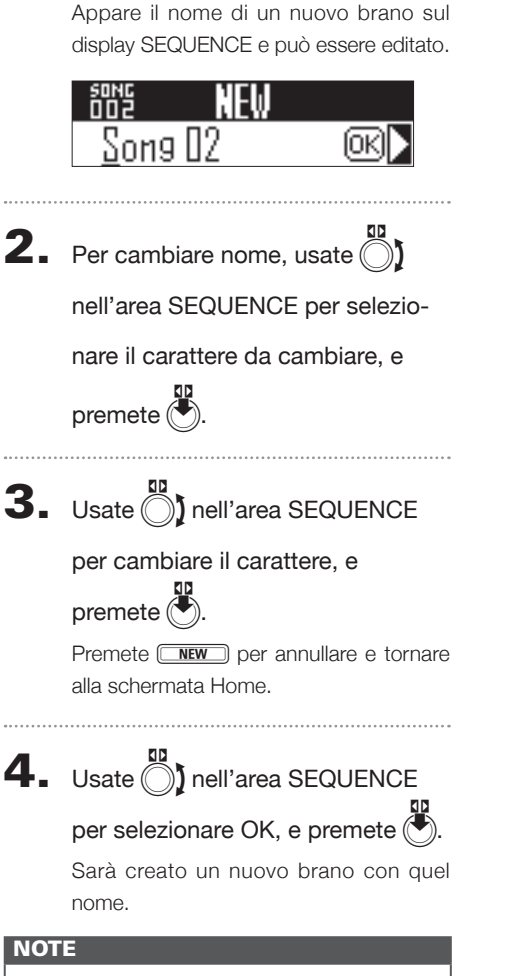

Non è possibile creare un nuovo brano se non ve ne sono di vuoti disponibili.

# Area REC/PLAY

# Veduta d'insieme dell'area REC/PLAY

Usate l'area REC/PLAY per controllare sequenze, comprese riproduzione e registrazione. Quante sono le principali operatività che possono essere eseguite qui.

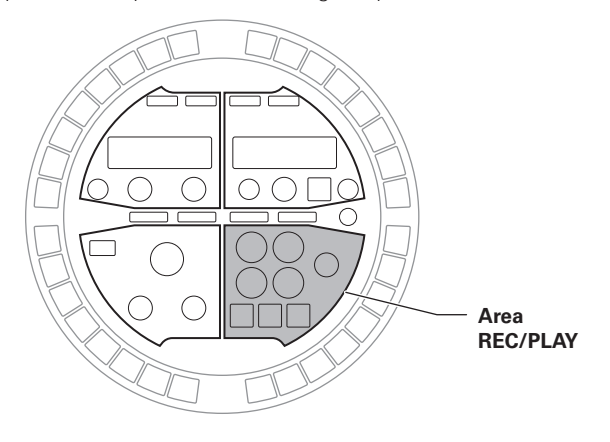

#### Cancellare

Usate even per cancellare dati di sequenza, ad esempio.

#### SUGGERIMENTI

La funzione di questo pulsante dipende dalla modalità selezionata e dagli status di altri pulsanti. Per dettagli, vd. la spiegazione per ogni operatività.

#### Motion sequence

Potete regolare i parametri di strumenti ed effetti mentre riproducete un pattern creato e registrare questi cambiamenti in tempo reale.

Questi cambiamenti registrati saranno salvati come parte di un pattern e ri-creati durante la riproduzione.

Vd. "Motion Sequence" per informazioni dettagliate su questa funzione ( $\rightarrow$  P. 72).

# Veduta d'insieme dell'area REC/PLAY (seguito)

#### Catturare l'audio

**AR-48** può catturare (registrare) come dati audio il suono di pattern e brani che riproduce così come i suoni inseriti tramite il jack AUDIO INPUT. I dati audio catturati possono essere usati come strumento.

Per dettagli sulla funzione, vd. "Catturare l'audio" ( $\rightarrow$  P. 74).

#### Salvataggio automatico

Usate per cambiare l'impostazione di salvataggio automatico.

Quando AUTO SAVE è su ON, i cambiamenti ai pattern sono salvati automaticamente.

Attivare questa funzione può essere utile creando pattern.

D'altro canto, disattivarla mentre si eseguono pattern già completi evita che i cambi siano registrati.

Per dettagli sulla funzione, vd. "Salvataggio automatico" ( $\rightarrow$  P. 78).

# Volume

Usate Or regolare il volume di OUTPUT e cuffie.

#### NOTE

I volumi di OUTPUT e cuffie sono regolati assieme.

Area REC/PLAY

#### **Motion sequence**

Potete regolare i parametri di strumenti ed effetti e registrare questi cambiamenti nelle sequenze. Potete registrare i cambiamenti in tempo reale

mentre un pattern è in esecuzione così come potete registrare valori d'impostazione parametro step-by-step.

Questi cambiamenti registrati saranno salvati come parte di un pattern e ri-creati durante la riproduzione.

#### NOTE

Le motion sequence non possono essere registrate in modalità SONG.

# Registrare motion sequence in tempo reale

1. Selezionate il pattern per il quale

volete registrare una motion

sequence.

# **2.** Premete

lampeggia, indicando che è iniziato lo standby di registrazione.

## **3.** Premete .

en si accende e inizia la riproduzione del pattern.

#### **4.** Regolate i parametri di strumenti

#### ed effetti.

Questi cambiamenti saranno registrati come motion sequence.

· Editare i suoni (→ P. 48)

#### SUGGERIMENTI

- La registrazione parte dal momento in cui un parametro è attivato.
- Se un parametro già registrato è attivato nuovamente, i nuovi dati saranno sovrascritti sui vecchi.

5. Premete will o • terminata la

registrazione.
# Registrare motion sequence step by step

| 1. | Fermate o mettete in pausa la riproduzione del pattern.                                                                                   |
|----|----------------------------------------------------------------------------------------------------|
| 2. |                                                                                                    |
| 3. | Premete relativamente alla<br>posizione in cui cambiare<br>parametri.                                                                     |
| 4. | Premendo , regolate i parame-<br>tri di strumenti ed effetti.<br>Queste operazioni sono registrate nella<br>posizione corrispondente di . |

# Cancellare motion sequence

1. Premete • per fermare la ripro-

duzione del pattern.

**2.** Premete CLEAR.

Appare la schermata di cancellazione della sequenza sul display SEQUENCE. Premete ancora e per annullare l'operazione.

3. Usate nell'area SEQUENCE

per selezionare la sequenza da

cancellare, e premete 🖲.

Si apre una schermata di conferma.

CLEAR SEQUENCE

**4.** Usate nell'area SEQUENCE

per selezionare YES, e premete

Ciò cancella la sequenza.

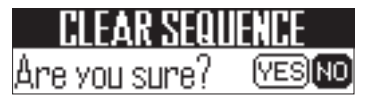

# **Catturare l'audio**

# Veduta d'insieme della cattura

**AR-48** può catturare (registrare) audio in riproduzione e in ingresso tramite il jack AUDIO INPUT in ogni modalità.

L'audio catturato può essere usato per gli strumenti.

# NOTE

- I dati audio catturati sono salvati su card SD.
  Sappiate che non potrete usare le registrazioni catturate se togliete la card SD o la sostituite con una diversa.
- La lunghezza max. delle registrazioni catturate e dei file audio che possono essere aggiunti come strumenti su AR-48 è 6 minuti (o 12 minuti in mono).

Ad esempio, se è stato aggiunto un file audio stereo da 1 minuto, la lunghezza totale dei file audio che possono essere aggiunti come strumenti è 5 minuti (o 10 minuti se in mono).

 Se un file audio è usato in più pattern, ciò non cambia il tempo residuo per l'assegnazione di file aggiuntivi.

# Impostare la funzione di stop automatico

Potete impostare la cattura perché si fermi automaticamente dopo un determinato tempo dall'inizio.

- Premendo FUNCTION,
  - premete -14.
- Ruotate p nel'area SOUND per cambiare il valore di AUTO STOP. Selezionate Off o 1–32 quarti di nota.

**Display SOUND** 

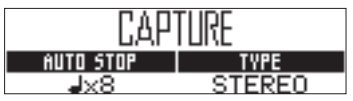

# Catturare l'audio

# Passare da stereo a mono

L'audio catturato può essere salvato in stereo o mono.

La cattura audio è possibile fino a 6 minuti in stereo o 12 minuti in mono.

Premendo FUNCTION

premete -14.

**2.** Usate O nell'area SOUND per

passare da stereo a mono.

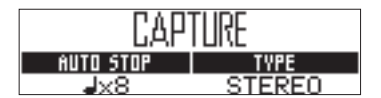

# Catturare registrazioni audio

Eseguite il pattern, il brano o altro suono da catturare, o collegate lo strumento o altro dispositivo audio da usare per catturare registrazioni tramite il jack AUDIO INPUT della Base Station.

2. Premete AUDIO CAPTURE

La cattura si avvia, e il display SOUND visualizza il tempo di cattura rimanente.

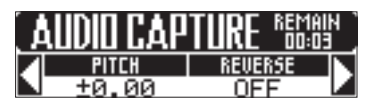

#### SUGGERIMENTI

· REMAIN (tempo residuo) mostra le informazioni sequenti.

Quando AUTO STOP è su ON: il tempo al quale si ferma la cattura

Quando AUTO STOP è su OFF: la quantità max, di tempo residuo di cattura

- · Possono essere catturati fino a 6 minuti in stereo o 12 minuti in mono.
- · Catturando, premete (LEAR) quando volete fermare la cattura.
- Se il livello in ingresso è troppo alto, lampeggia rapidamente. Abbassate il volume dell'apparecchio collegato o il livello in ingresso,  $(\rightarrow P. 84)$
- · Commutare gli effetti ON/OFF, cambiare parametri, suonare pad, e cambiare pattern, ad esempio, sarà registrato durante la cattura.
- Se il precount è su ON, suonerà un click prima dell'inizio della cattura. ( $\rightarrow$  P.39)
- · Se il metronomo è su ON, esso opererà durante la cattura.

# Catturare l'audio (seguito)

# 3. Catturato l'audio, premete

Potete regolare la registrazione catturata e salvarla sulla schermata Capture Setting che si apre. ( $\rightarrow$  P. 76)

Se lo stop automatico è attivo, la cattura si ferma automaticamente e si apre la schermata d'impostazione di cattura.

# Regolare e salvare l'audio catturato

Completata la cattura dell'audio, si apre la schermata di impostazioni CAPTURE, e la registrazione catturata inizia la riproduzione in loop. L'audio catturato può essere editato sulla schermata.

#### **Display SOUND**

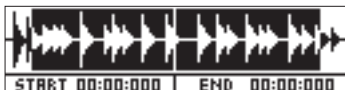

#### **Display SEQUENCE**

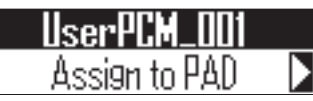

#### SUGGERIMENTI

- Premete (•/•) per mettere in pausa e riprendere la riproduzione.
- Premete (•) per fermare la riproduzione e resettare la posizione di riproduzione riportandola all'inizio del loop.
- L'intero anello di 
  sulla Base Station corrisponde alla lunghezza tra i punti di inizio e fine. Durante la riproduzione, premete un per avviare la riproduzione in loop da quella posizione. Premete un 🦳 quando in stop per eseguire solo l'intervallo assegnato a quella posizione.
- Il Corrispondente alla posizione attuale si accende in verde, e l'altro in rosso.

1. Usate O e O nell'area SOUND

per impostare la gamma dell'audio

## catturato assegnato al pad.

): Punto d'inizio

Cambiate punto d'inizio dell'audio catturato.

): Punto finale

Cambiate il punto finale dell'audio catturato.

Impostando i punti di inizio e fine, la curva d'onda attorno ad essi appare ingrandita.

#### SUGGERIMENTI

- · I punti di inizio e fine possono essere impostati dopo i primi 500 ms e prima degli ultimi 500 ms della registrazione\_catturata.
- Premendo SONG , PATTERN o (LEAR) si annulla l'editing della registrazione catturata e si riapre la schermata originale.

2. Usate nell'area SEQUENCE

per selezionare "Assign to PAD", e

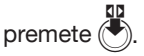

Si apre una schermata in cui poter selezionare il pad per l'assegnazione audio.

#### **Display SOUND**

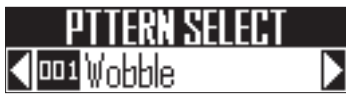

## **Display SEQUENCE**

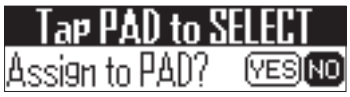

#### SUGGERIMENTI

Non potete assegnare l'audio catturato se esso eccede la lunghezza utilizzabile come strumento. Se tentate di farlo, appare un messaggio. Per aver più tempo disponibile, rimuovete le registrazioni di audio catturate già assegnate e altri file audio, o abbreviate gli intervalli tra punto di inizio e fine. A questo punto, è sempre possibile salvare semplicemente su card SD (Only SAVE to SD).

3. Ruotate 🖏 nell'area SOUND per

selezionare il pattern per

l'assegnazione.

CONTROLLER Colpite un pad per

selezionarlo per l'assegnazione,

ruotate ) nell'area SEQUENCE

per selezionare YES, e premete

Ciò assegna l'audio catturato sul pad selezionato.

**5.** Per salvare l'audio catturato su

card SD senza assegnarlo a un pad, usate

SEQUENCE per selezionare "Only

# SAVE to SD", e premete

Ciò salva l'audio catturato come file WAV su card SD.

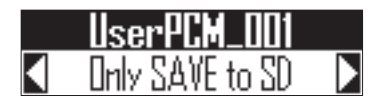

#### SUGGERIMENTI

I dati audio catturati sono salvati anche su card SD quando essi sono assegnati a un pad.

6. Se volete cambiare il nome dell'au-

dio catturato, ruotate 🔘 🕽 nell'area

SEQUENCE per selezionare

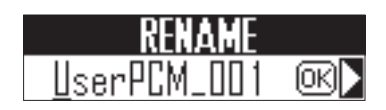

#### SUGGERIMENTI

- L'audio catturato sarà salvato all'interno della sotto cartella "Capture" nella cartella "AR-48" sulla card SD.
- Il nome della cattura sarà utilizzato invariato come nome del file.
- L'audio catturato assegnato a un pad può avere inviluppi, filtri e altri parametri allo stesso modo degli strumenti incorporati.

# Salvataggio automatico

Potete impostare se i cambiamenti effettuati a strumenti ed effetti saranno salvati o meno, sui pattern.

Quando AUTO SAVE è su OFF, i risultati dei cambiamenti a strumenti ed effetti non saranno salvati sui pattern. I cambiamenti effettuati saranno scartati quando passate in modalità SONG o selezionate un pattern diverso. Inoltre, non sarete in grado di salvare sequenze.

#### Premete AUTOSAVE \* ON \* OFF

si accende e AUTO SAVE si attiva.

2. Premete ancora

la funzione di salvataggio

#### automatco.

si spegne e AUTO SAVE si disattiva.

#### NOTE

- La funzione di salvataggio automatico non può essere cambiata in modalità SONG.
   I cambi di impostazione sono tutti salvati anche quando il brano cambia.
- Commutando la funzione AUTO SAVE da OFF a ON, appare una schermata in cui confermare o meno se volete salvare lo status attuale. Selezionando "NO", le impostazioni attuali non saranno salvate, mentre i futuri cambiamenti saranno salvati.

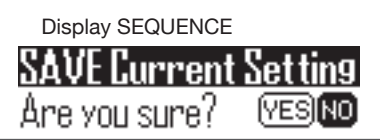

# Area EFFECT

# Veduta d'insieme dell'area EFFECT

Nell'area EFFECT, è possibile applicare un effetto master all'uscita generale durante la riproduzione di pattern e brani.

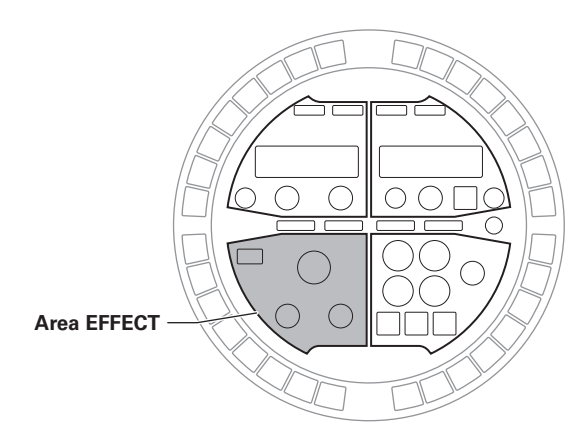

# Selezionare e impostare effetti

Area EFFECT

E' disponibile una vasta gamma di tipi di effetto master.

# Cambiare tipo di effetto

L Usate 🔘 per cambiare il tipo di

# effetto.

Il LED relativo all'effetto selezionato si accende.

#### NOTE

- Il tipo di effetto non può essere registrato su motion sequence.
- In modalità SONG, le operatività dell'effetto sono possibili solo durante la riproduzione della song sequence. Tuttavia, le operatività dell'effetto durante la riproduzione della song sequence non sono registrate su pattern.

# Commutare l'effetto ON/OFF

# Premete 🔍.

IN si accende quando l'effetto è attivo.

L'effetto resta attivo anche dopo aver rilasciato .

#### SUGGERIMENTI

- EFFECT del Ring Controller è in link con la Base Station M.
- LOOPER FX e RELEASE sono abilitati solo mentre IN è premuto.

-----

**2.** Premete ancora **IN** per disattivare

l'effetto.

# Cambiare i parametri

I parametri effetto possono essere regolati. I parametri impostabili dipendono dal tipo di effetto.

# SUGGERIMENTI

Vd. "Elenco effetti" in appendice per dettagli sui parametri effetto. ( $\rightarrow$  P. 117)

# 1. Ruotate <sup>1</sup> e <sup>2</sup> per regolare i

## parametri desiderati.

I valori d'impostazione attuali appaiono sul display SOUND.

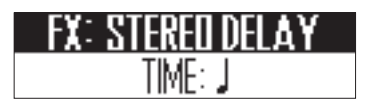

Se la posizione della manopola non coincide col valore del parametro, ruotatela una volta portandola al valore attuale per abilitare la regolazione.

# Performance del Ring Controller

# **Controllare parametri col Ring Controller**

Usando l'accelerometro del Ring Controller, potete controllare il tempo dell'arpeggiator e i parametri di strumenti ed effetti. I parametri possono essere cambiati muovendo ed inclinando il Ring Controller.

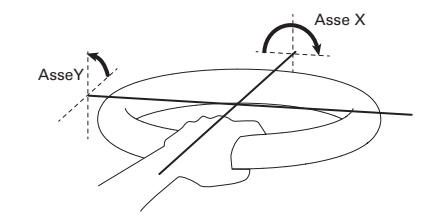

#### NOTE

- Utilizzabile quando l'area di presa del Ring Controller è stata impostata. (→ P. 98)
- La direzione dell'asse X e Y è impostata automaticamente sulla base della posizione dell'area di presa.
- Non colpite il Ring Controller con forza eccessiva.

- Assegnare i parametri
- 1. Premendo FUNCTION, premete

# \_\_\_\_\_-24.

Si apre una schermata in cui è possibile assegnare i parametri degli assi X e Y.

#### **Display SOUND**

| PARAMETER    |              |
|--------------|--------------|
| EFFECT Knob1 | $\mathbf{b}$ |

## Display SEQUENCE

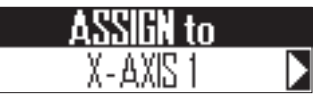

2. Ruotate nell'area SEQUENCE

## per selezionare l'assegnazione del

## parametro.

Si possono assegnare fino a 3 parametri al movimento di ciascuno degli assi X e Y.

# Controllare parametri col Ring Controller

# Controllare parametri col Ring Controller (seguito)

# 3. Ruotate ) nell'area SOUND per

#### selezionare il parametro.

Potete scegliere tra i seguenti parametri.

| Parametro           | Spiegazione                                                                                                    |
|---------------------|----------------------------------------------------------------------------------------------------|
| None                | Nessun parametro assegnato                                                                                                    |
| EFFECT Knob1        | Parametro 1 dell'effetto selezionato                                                                                                    |
| EFFECT Knob2        | Parametro 2 dell'effetto selezionato                                                                                                    |
| 01 SOUND Knob1      | Il parametro 1 appare sul display SOUND per lo<br>strumento 01                                                                                                    |
| 01 SOUND Knob2      | Il parametro 2 appare sul display SOUND per lo<br>strumento 01                                                                                                    |
| 02 SOUND Knob1      | Il parametro 1 appare sul display SOUND per lo<br>strumento 02                                                                                                    |
| 02 SOUND Knob2      | Il parametro 2 appare sul display SOUND per lo<br>strumento 02                                                                                                    |
| :                   | :                                                                                                    |
| 16 SOUND Knob1      | Il parametro 1 appare sul display SOUND per lo strumento 16                                                                                                    |
| 16 SOUND Knob2      | Il parametro 2 appare sul display SOUND per lo strumento 16                                                                                                    |
| ARPEGGIATOR<br>Rate | La velocità dell'uscita dell'arpeggiator cambia<br>in risposta all'inclinazione del Ring Controller.<br>Funzione abilitata solo e Style di arpeggiator<br>non è "Sequence" e "Pattern" è su 1/1–1/32.  |
| ARPEGGIATOR<br>Note | Le note in uscita dall'arpeggiator cambiano in<br>risposta all'inclinazione del Ring Controller. Le<br>note cambiano in base alle scale impostate nel<br>layout SCALE di ogni strumento.<br>(→ P. 116) |

**4.** Rimuovete il Ring Controller dalla

# Base Station.

Se l'effetto o l'arpeggiator ha un parametro assegnato, abilitate quella funzione.

# 5. Impostate l'area di presa del Ring

# Controller.

Impostare l'area di presa ( $\rightarrow$  P. 98)

6. Incli

# Inclinate il Ring Controller per

controllare i parametri assegnati.

Cambiare varie impostazion

# Impostazioni di sistema

# Cambiare varie impostazioni

# Impostare l'ingresso audio e i livelli di mandata dell'effetto

Quando un segnale entra tramite il jack AUDIO INPUT, impostate il livello in ingresso e la quantità inviata all'effetto master.

Premendo FUNCTION,

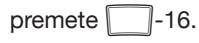

Si apre la schermata d'impostazione dell'ingresso.

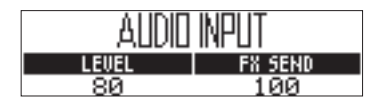

2. Ruotate O nell'area SOUND per

cambiare il livello in ingresso.

Impostabile da 0 a 100.

**3.** Ruotate  $\bigcirc$  nell'area SOUND per

cambiare il livello della mandata. Impostabile da 0 a 100.

# Impostare clock mode

Determina se sarà usato l'orologio interno o esterno quando si è collegati ad altri apparecchi MIDI tramite USB.

Premendo FUNCTION

# premete -30.

E' selezionato l'orologio esterno quando -30 è acceso.

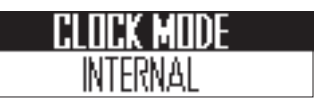

#### NOTE

- Quando è selezionato l'orologio esterno, i brani non possono essere registrati.
- Quando CLOCK MODE è su INTERNAL, funzionerà nei modi seguenti.
  - **AR-48** invia costantemente in uscita il clock MIDI dalla porta USB.
  - **AR-48** invia un messaggio di start (avvio) quando inizia la riproduzione e un messaggio di stop quando questa si ferma.
  - Invia un messaggio continue (continua) quando la riproduzione riprende dopo la pausa.

 I messaggi di start, stop e continue non saranno inviati in uscita, tuttavia, quando
 AR-48 non riproduce perché, ad esempio, non ha nessuna song sequence.

# Cambiare varie impostazioni (seguito)

# Impostare il contrasto del display

E' possibile regolare il contrasto del display.

- Premendo FUNCTION,
  - premete -32.

I display SOUND e SEQUENCE mostrano le loro impostazioni di contrasto.

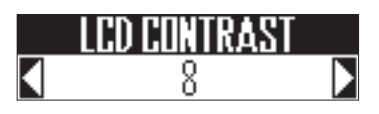

2. Ruotate ) nella stessa area del

## display per regolarne il contrasto.

Il contrasto del display può essere impostato da 1 a 13.

# Controllare la versione software

La versione software della Base Station appare sul display all'avvio di **AR-48**.

#### NOTE

E' possibile controllare la versione software del Ring Controller solo sulla schermata di aggiornamento del Ring Controller stesso. (→ P. 102)

# Cambiare varie impostazioni (seguito)

Cambiare varie impostazioni

# Riportare alle impostazioni di default

La Base Station e il Ring Controller possono essere riportati alle loro impostazioni di default di fabbrica.

# Base Station

# NOTE

Riportare le impostazioni al default di fabbrica cancella tutto quello che avete creato compresi pattern e brani. Salvateli su card SD per tempo, se non volete perderli.

Back up dei dati ( $\rightarrow$  P. 89)

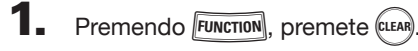

Appare un messaggio di conferma.

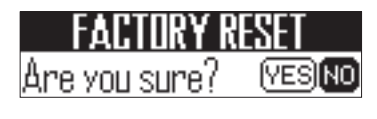

**2.** Usate () per selezionare Yes, e premete

> Ciò riporta alle impostazioni di default di fabbrica.

- Ring Controller
  - Premendo FUNCTION

premete -22.

Appare un messaggio di conferma sul display SEQUENCE.

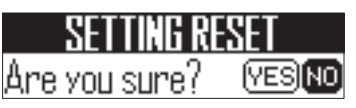

2. Usate () nell'area SEQUENCE

# per selezionare YES, e premete

Ciò riporta il Ring Controller alle impostazioni di default di fabbrica.

# Inviare in uscita messaggi MIDI dalla Base Station

La Base Station può inviare messaggi MIDI dalla porta USB e dal jack MIDI OUT guando i pad del Ring Controller e le manopole e i pulsanti della Base Station sono usati. Potete impostare l'uscita dei messaggi MIDI.

AR-48 invia i messaggi MIDI impostati senza cambiamenti, anche se si cambia modalità.

Questi messaggi MIDI possono essere usati per controllare il software DAW, ad esempio.

# Premendo FUNCTION

premete -31.

Si apre la schermata d'impostazione.

## **Display SOUND**

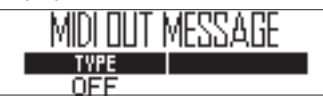

# **Display SEQUENCE**

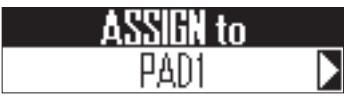

2. Ruotate Danell'area SEQUENCE

per selezionare l'assegnazione del

# parametro.

Si possono selezionare i pad del Ring Controller, manopole e pulsanti della Base Station, e l'accelerometro degli assi X e Y.

3. Ruotate ) nell'area SOUND per

# selezionare il messaggio.

Si possono selezionare i parametri seguenti.

# ■ PAD 1-16

| MIDI Ch | Tipo messaggio                                                                            | Numero                  |
|---------|-------------------------------------------------------------------------------------------|-------------------------|
|         | Off                                                                                       | -                       |
|         | Note                                                                                      | 0-127                   |
|         | CC (control change)                                                                       | 0-127                   |
| 1-16    | Prg Chg (program change)                                                                  | 0-127                   |
|         | Ch Press (invia in uscita lo stesso valore<br>di aftertouch solo sull'intero canale MIDI) | -                       |
|         | PolyPress (invia in uscita l'aftertouch solo su ogni pad)                                 | 0-127 (Nume<br>ro nota) |

# SUGGERIMENTI

Se Message Type è su CC, il numero di CC impostato da "Number" è inviato con la forza (velocity) con cui il pad è colpito. "O" è inviato al rilascio del pad.

## NOTE

Le seguenze registrate su AR-48 sono inviate in uscita indipendentemente dai messaggi MIDI inviati guando i pad sono premuti. (→ P. 56)

# Pulsanti

| MIDI Ch | Tipo messaggio           | Numero |
|---------|--------------------------|--------|
| 1-16    | Off                      | -      |
|         | Note                     | 0-127  |
|         | CC (control change)      | 0-127  |
|         | Prg Chg (program change) | 0-127  |

# SUGGERIMENTI

Quando Message Type è su Note, premere un pulsante invia la nota impostata da "Number" con velocity pari a 127. Rilasciare il pulsante lo invierà con velocity pari a 0. Se il Ring Controller è collegato a un computer, guando il computer invia un messaggio con velocity diversa da 0, il pad corrispondente si accende. Il pad corrispondente si spegne quando invia un messaggio con velocity pari a 0 o un messaggio note off. Quando Message Type è su CC, premere un pulsante invia il numero di CC impostato da "Number" con valore 127. Rilasciare il pulsante lo invia con valore 0. Se il Ring Controller è collegato a un computer, quando il computer invia un messaggio diverso da 0, il pad corrispondente si accende. Il pad corrispondente si spegne guando invia un messaggio 0.

# Inviare in uscita messaggi MIDI dalla Base Station (seguito)

# Manopole (selettori, parametri suono, SWING, TEMPO, tipo di effetto)

| MIDI Ch | Тіро                                                                                                    | Numero CC | Min./Dec Number    | Max./Inc Number    |
|---------|----------------------------------------------------------------------------------------------------|-----------|--------------------|--------------------|
|         | ff                                                                                                    | 0-127     | -                  | -                  |
| 1-16    | Absolute (invia la posizione della<br>rotazione della manopola come valore<br>assoluto)                               |           | 0-127 (Minimo)     | 0-127 (Massimo)    |
| 1-10    | Relative (quando la manopola è<br>ruotata, invia la differenza di valore in<br>senso antiorario (Dec) o orario (Inc)) |           | 0-127 (Dec Number) | 0-127 (Inc Number) |

#### SUGGERIMENTI

- Quando Type è su Absolute, il valore della posizione di rotazione attuale della manopola è inviato in uscita se entro un range tra Minimo e Massimo. Ruotando in senso antiorario dal valore minimo o in senso orario dal valore massimo, nessun messaggio sarà inviato. Sappiate che anche se questo può essere usato con varie applicazioni DAW, potrebbero esserci delle differenze coi valori inviati da **AR-48** se i parametri controllati sono variati nel DAW.
- Quando Type è su Relative, il valore impostato da Dec Number è inviato quando la manopola è ruotata in senso antiorario, e il valore impostato da Inc Number è inviato quando la manopola è ruotata in senso orario.

Anche se sono stati cambiati i parametri nel DAW, i valori possono essere aumentati o diminuiti relativamente. Tuttavia, impostare correttamente Dec Number e Inc Number potrebbe essere necessario in base al DAW.

# Manopole (parametri effetto, volume)

| MIDI Ch | Numero CC | Valore Min |
|---------|-----------|------------|
| 1-16    | OFF       | -          |
|         | 0-127     | 0-127      |

#### SUGGERIMENTI

I valori inviati sono limitati al range tra Min Value impostato e 127.

## Accelerometro degli assi X e Y

| MIDI Ch | Numero CC | Valore Min |
|---------|-----------|------------|
| 1-16    | OFF       | -          |
|         | 0-127     | 0-127      |

#### SUGGERIMENTI

I valori inviati sono limitati al range tra Min Value impostato e 127.

# Impostazioni di sistema

# Back up dei dati

l dati di pattern e brani creati possono essere salvati su card SD.

Inoltre, salvando e caricando dati, potete gestire tutti i dati assieme o sceglierne solo alcuni.

# Back up dei dati

Premendo FUNCTION

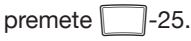

Appare la selezione del tipo di backup sul display SOUND, e appare un messaggio di conferma sul display SEQUENCE.

# Display SOUND

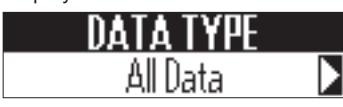

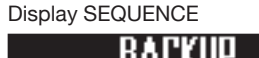

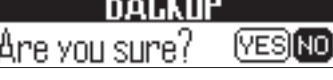

2. Ruotate

) )) nell'area SOUND per

selezionare il tipo di dati da

# salvare.

ALL DATA: Salva tutti i dati.

PATTERN: Salva solo il pattern attualmente selezionato.

3. Usate ) nell'area SEQUENCE

per selezionare YES, e premete

Si apre una schermata d'inserimento del nome del file di backup.

**4.** Inserite il nome del file di backup.

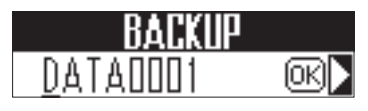

# SUGGERIMENTI

Operazioni di inserimento caratteri ( $\rightarrow$  P. 23)

5. Usate ) nell'area SEQUENCE

per selezionare OK, e premete

Ciò salva i dati aventi il nome impostato al punto 4.

# Back up dei dati (seguito)

# Caricare dati

- Premendo FUNCTION
  - premete 1-26.

Il tipo di backup da caricare appare sul display SOUND, e appare un messaggio di conferma sul display SEQUENCE.

# **Display SOUND**

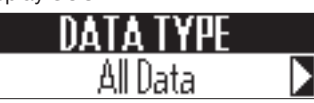

# Display SEQUENCE

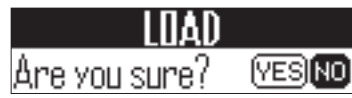

2. Ruotate () nell'area SOUND pe

# selezionare il tipo di dati da

## caricare.

ALL DATA: carica tutti i dati.

PATTERN: carica solo un pattern.

ALL SONG SEQUENCE: carica tutti i dati dei brani.

3. Usate () nell'area SEQUENCE

per selezionare YES, e premete

Si apre una schermata di selezione del file di backup.

Ruotate () nell'area SOUND per

selezionare i dati di backup da caricare.

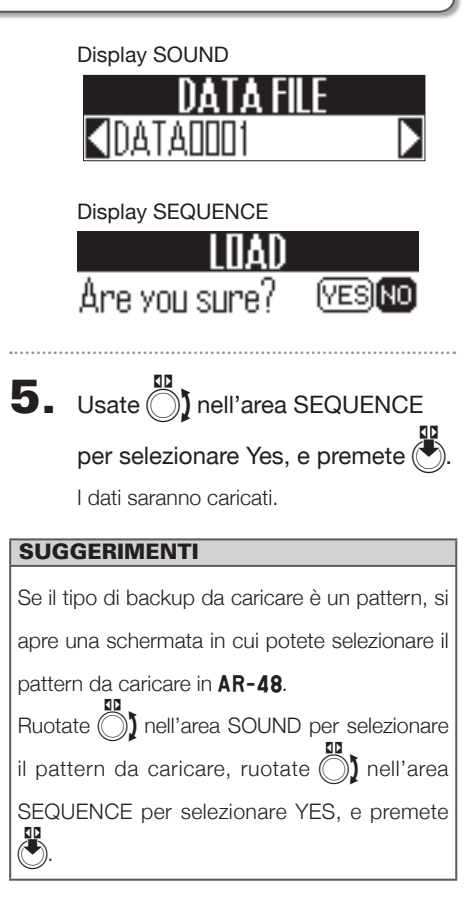

## NOTE

- Quando caricate dati, i contenuti su AR-48 sono sovrascritti.
- · Se il pattern caricato usa file audio come oscillatori strumento, quei file audio devono essere salvati nella sotto cartella "Capture" nella cartella "AR-48" su card SD.
- Caricando dati di brani, i dati di pattern usati dalle song sequence non saranno caricati. Se i dati del pattern attuale sono diversi dai dati relativi al momento del backup, sono caricati anche i dati del pattern usati dalla seguenza.

· Per caricare dati di brani più tardi, dovete selezionare ALL DATA eseguendo il back up.

# Gestione della card SD

# Gestione della card SD

Gestire lo spazio residuo della card SD

# Premendo FUNCTION,

premete -27.

Lo spazio usato sulla card SD appare sul display SOUND.

# SD CARD 29.668 / 29.868

# Formattare card SD

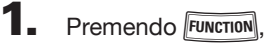

premete -27.

Appare un messaggio di conferma sul display SEQUENCE.

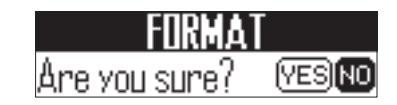

2. Usate ) nell'area SEQUENCE per selezionare Yes, e premete

Si formatta la card SD.

#### NOTE

- Prima di usare card SD appena acquistate o che sono state formattate da un computer, dovete formattarle con **AR-48**.
- Sappaite che tuti i dati precedentemente salvati su card SD saranno cancellati quando la si formatta.

# Gestione della card SD (seguito)

# Testare la performance della card SD

Potete verificare se una card SD può essere usata da **AR-48**. Un test di base può essere eseguito velocemente, mentre un test completo esamina l'intera card SD.

# Premendo FUNCTION,

premete -28.

Appare un messaggio di selezione del metodo di test sul display SOUND.

QUICK: esegue un test rapido.

FULL: esegue un test completo.

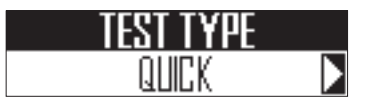

# SUGGERIMENTI

Quando è selezionato FULL, appare il tempo stimato per l'esecuzione del test, sul display SOUND.

- Test rapido (Quick Test)
- Ruotate ) nell'area SOUND per selezionare QUICK.
- Usate ) nell'area SEQUENCE per selezionare YES, e premete ).

Si avvia il test rapido della card SD. Il risultato del test appare quando esso è completato.

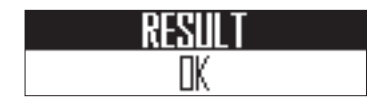

- Test completo (Full Test)
- Ruotate ) nell'area SOUND pe selezionare FULL.
- Usate ) nell'area SEQUENCE per selezionare YES, e premete ).

Si avvia il test completo della card SD.

Il risultato del test appare quando esso è completato.

**Display SOUND** 

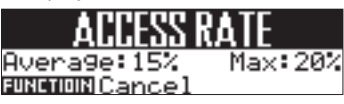

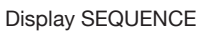

| SD PI | ERFORMANCE | TEST |
|-------|------------|------|
| 02    | Progress   | 100% |

#### SUGGERIMENTI

Potete premere **FUNCTION** per annullare un test in esecuzione.

#### NOTE

Anche se il test di performance risulta "OK", non c'è garanzia che non si verifichino errori di scrittura. L'informazione è solo una guida.

# Scambiare dati con un computer

Collegando **AR-48** a un computer, potete controllare e copiare dati sulla card SD caricata in esso.

# Collegare

Premendo FUNCTION

premete -29.

Fa passare **AR-48** in modalità lettore di card (card reader).

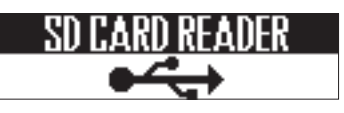

**2.** Usate un cavo USB per collegare

## AR-48 al computer.

#### NOTE

- Questi sono i sistemi operativi supportati. Windows: Windows 7 o successivi Mac: OS X 10.8 o successivi e macOS
- **AR-48** non può funzionare con alimentazione USB bus. Usate l'adattatore AC per alimentarlo.

# Scollegare

1. Scollegate il computer. Windows:

Selezionate **AR-48** da "Rimozione sicura dell'hardware".

Mac OS:

Trascinate l'icona di AR-48 nel cestino.

#### NOTE

Eseguite sempre le procedure richieste per scollegare il computer prima di rimuovere il cavo USB.

2. Scollegate il cavo USB dal com-

puter e da AR-48, e premete

FUNCTION .

# Gestione della card SD (seguito)

# Struttura delle cartelle della card SD

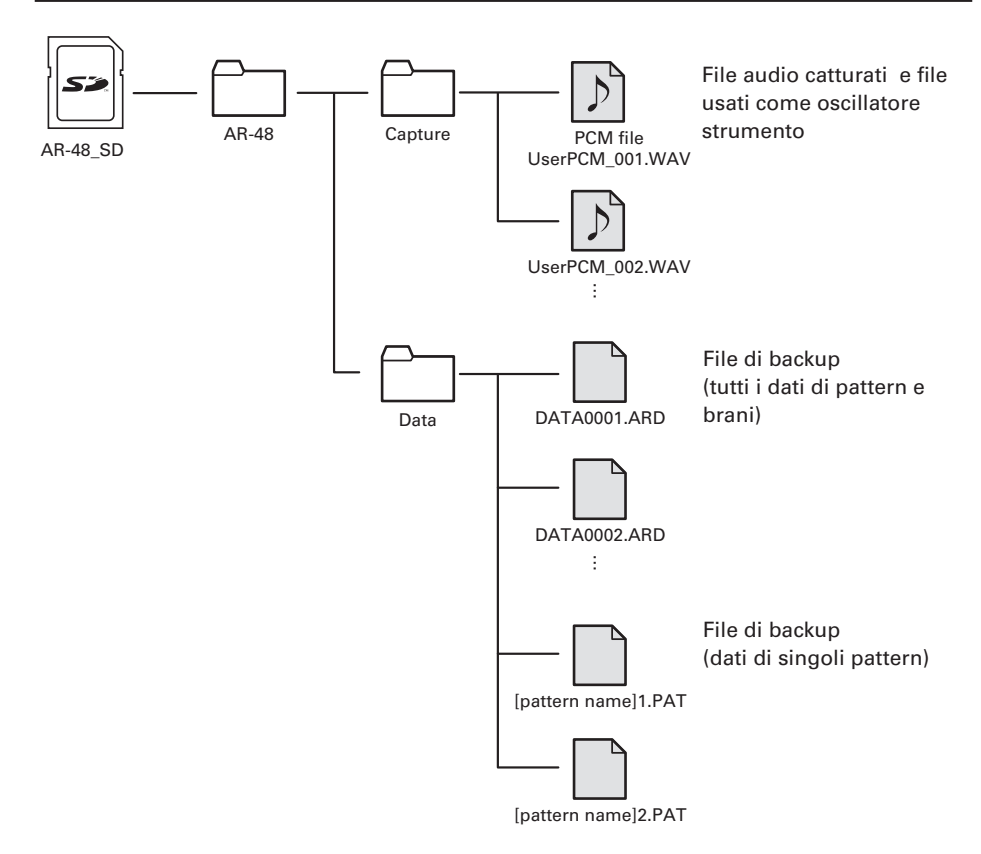

# Impostazioni del Ring Controller

# Impostazioni del Ring Controller

# Collegare e scollegare Ring Controller e Base Station

# Metodi di connessione

La Base Station e un Ring Controller usano una connessione USB per comunicare.

Se sono state installate unità BTA-1 (disponibili separatamente) su Base Station e Ring Controller, è possibile anche la trasmissione wireless usando Bluetooth LE.

## NOTE

Se un Ring Controller e la Base Station sono collegati tramite USB, essi comunicheranno tramite cavo USB anche se entrambi hanno unità BTA-1 installate.

Allo stesso modo, l'USB sarà usata per la comunicazione se un Ring Controller con un'unità BTA-1 installata è collegata a un computer tramite USB.

# Connessione tramite USB

Usate un cavo USB per collegare

Base Station e Ring Controller.

Si accende automaticamente il Ring Controller.

# Connessione tramite Bluetooth LE

E' necessario un accoppiamento precedente per il collegamento tramite Bluetooth LE.

 Spegnete sia la Base Station che il Ring Controller, e installate le unità BTA-1 (disponibili separatmente) in entrambi. 2. Installate 2 batterie tipo AA nel

Ring Controller ( $\rightarrow$  P. 21), e accen-

# dete sia la Base Station che il Ring

#### Controller.

Dopo che il Ring Controller si è avviato, appare un'animazione LED ed esso passa in modalità standby di connessione.

Appare un elenco di dispositivi collegabili sul display SEQUENCE della Base Station.

# BLE DEVICE LIST AR-48 450E108F7280

Premete **FUNCTION** per tornare alla schermata originale.

Potete premere Function e -23 per visualizzare ancora questa schermata.

3. Ruotate ) nell'area SEQUENCE

della Base Station per selezionare

# il Ring Controller da collegare, e

premete (

Il Ring Controller selezionato sarà collegato alla Base Station, e tutti i suoi pad lampeggiano in blu.

Appare un segno di spunta a fianco del Ring Controller collegato.

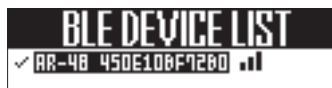

#### NOTE

- Fatto questo una volta, il collegamento sarà automatico in futuro.
- Collegare una Base Station e un Ring Controller con unità BTA-1 installate tramite USB li accoppierà automaticamente.

# Impostazioni del Ring Controller (seguito)

- Scollegare un Ring Controller e una Base Station
  - Premete FUNCTION
- **2.** Premete -23.

Si apre un elenco di dispositivi collegabili sul display SOUND.

Appare un segno di spunta a fianco del Ring Controller attualmente collegato.

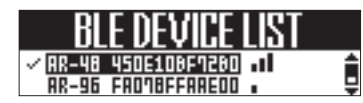

3. Usate ) nell'area SOUND per

selezionare il Ring Controller da

scollegare, e premete

Si scollega.

# Collegare un Ring Controller a un computer tramite USB.

Il Ring Controller può essere usato come controller MIDI.

- Collegare a un computer tramite USB
- 1. Usate un cavo USB per collegare il

Ring Controller a un computer.

Automaticamente si accende il Ring Controller.

#### NOTE

- Il Ring Controller opera con alimentazione USB bus grazie al computer.
- I messaggi MIDI in uscita quando il Ring Controller è collegato a un computer o altro dispositivo (→ P. 87)
- Quando il Ring Controller è collegato a un computer, i pad lampeggiano in bianco. Quando sono premuti, si accendono in blu. Potete cambiare i colori dei pad inviando messaggi MIDI dal computer. (→ P. 120)

# Collegare il Ring Controller a un Mac o dispositivo iOS usando Bluetooth I F

Potete collegare il Ring Controller direttamente a un Mac o dispositivo iOS tramite Bluetooth LE usando un'unità BTA-1 (disponibile separatamente), e usarlo come controller MIDI.

#### SUGGERIMENTI

Aspettando di collegarsi, i LED del pad del Ring Controller mostrano un'animazione, e il LED BLE dell'unità BTA-1 lampeggia.

#### NOTE

- Installate le BTA-1 prima di accendere il Ring Controller.
- · I computer e sistemi operativi supportati sono i seguenti.

Computer MacBook, iMac e Mac Pro che supportino Bluetooth LE e Mac OS X 10.10.5 o successivi o dispositivi macOS con iOS 8.0 o successivi

- II LED BLE si accende quando siete collegati.
- · Se un Ring Controller e un computer sono collegati tramite USB. essi comunicheranno tramite il cavo USB anche se un'unità BTA-1 è installata.

# Collegare un Mac usando Bluetooth LE

Installate 2 batterie tipo AA nel

Ring Controller. ( $\rightarrow$  P. 21)

# **2.** Accendete il Ring Controller.

Il Ring Controller passa in standby di connessione.

- **3.** Aprite l'applicazione Configurazione MIDI Audio sul Mac
- 4. Selezionate "Finestra" nella barra menu, e poi "Mostra Studio MIDI".

Si apre la finestra Studio MIDI.

# **5.** Fate doppio click sull'icona

#### Bluetooth.

Si apre la schermata Configurazione Bluetooth.

# 6. Cliccate su "Connetti" relativa-

mente al Ring Controller che

#### appare nell'elenco.

Quando la connessione avviene, tutti i pad lampeggiano in blu sul Ring Controller.

#### NOTE

Se la connessione fallisce, aprite Preferenze di Sistema e cliccate su × vicino al Ring Controller nell'elenco dei dispositivi Bluetooth prima di provare ancora.

# Impostazioni del Ring Controller (seguito)

- Collegarsi a un dispositivo iOS usando Bluetooth LE
  - Installate 2 batterie tipo AA nel Ring Controller. (→ P. 21)

# **2.** Accendete il Ring Controller.

Il Ring Controller passa in standby di connessione.

**3.** Lanciate una app che supporti

MIDI over Bluetooth LE sul dispo-

sitivo iOS.

**4.** Sulla schermata di impostazioni

della app, eseguite la connessione

#### Bluetooth.

Quando la connessione avviene, tutti i pad lampeggiano in blu sul Ring Controller.

## SUGGERIMENTI

- Per le procedure di impostazione della app, vd. il manuale di quella app.
- I messaggi MIDI sono inviati in uscita quando il Ring Controller è collegato a un computer o ad altro apparecchio (→ P. 87)
- Quando il Ring Controller è collegato a un computer o altro dispositivo, i pad si accendono in bianco. Quando sono premuti, si accendono in blu.
- Potete cambiare i colori dei pad inviando messaggi MIDI dal computer. (→ P. 120)

# Impostare l'area di presa

Potete impostare un'area di presa che non risponda al tocco, per evitare di premere involontariamente i pad mentre usate il Ring Controller separatamente dalla Base Station.

# Impostare l'area di presa

# OCONTROLLER Premete

Tutti i pad del Ring Controller si accendono in blu.

# 2. OCONTROLLER Afferrate l'area da

# impostare come area di presa.

I pad dell'area afferrata si accendono in bianco e l'area di presa è impostata.

l pad al di fuori dell'area di presa si possono usare normalmente.

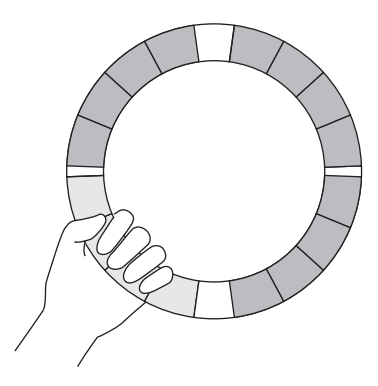

#### SUGGERIMENTI

Se nessuna area di presa è identificata per 30 secondi, l'individuazione è annullata automaticamente. Dopo aver impostato l'area di presa, il LED acceso sul Ring Controller torna allo stato precedente, a eccezione dei LED posti nell'area di presa, che si spengono, a indicare che non risponderanno all'uso.

#### SUGGERIMENTI

- · Se è identificata una presa e passa 1 secodo, essa sarà impostata automaticamente.
- · Quando l'area di presa è impostata, il LED 📽 🛛 si accende.
- Disabilitare l'impostazione dell'area di presa

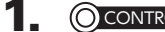

#### O CONTROLLER Premete 3

Tutti i pad del Ring Controller si accendono in blu.

2. OCONTROLLER Premete 3

> Ciò disabilita l'impostazione dell'area di presa, rendendo tutti i pad di nuovo utilizzabili.

# Impostazioni del Ring Controller (seguito)

# Impostazioni delle funzioni del Ring Controller

# Premendo FUNCTION, premete

# \_\_\_\_-22.

Si apre la schermata d'impostazione del Ring Controller.

## Display SOUND

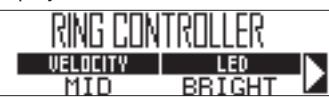

# Display SEQUENCE

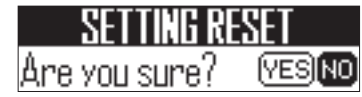

2. Ruotate ) nell'area SOUND per

selezionare la voce da impostare, e

usate 🔘 e 🔇 per cambiare

parametri.

# Velocity

Imposta la sensibilità del pad.

| Impostazione | Funzione                                                                      |
|--------------|-------------------------------------------------------------------------------|
| MAX          | Velocity sempre massima a prescinde-<br>re dalla forza di esecuzione          |
| HIGH         | Alta sensibilità (la forza di esecuzione influisce molto sulla velocity)      |
| MID          | Standard                                                                      |
| LOW          | Bassa sensibilità (la forza di esecuzi-<br>one influisce poco sulla velocity) |

# LED

Imposta la luminosità dei pad.

| Impostazione | Funzione                                                           |
|--------------|--------------------------------------------------------------------|
| BRIGHT       | I pad si accendono brillantemente                                  |
| DARK         | l pad si accendono debolmente (si<br>riduce il consumo energetico) |

# Aftertouch

Imposta la sensibiltà dell'aftertouch dei pad quando sono premuti.

| Impostazione | Funzione                                                                                 |
|--------------|------------------------------------------------------------------------------------------|
| ON (HIGH)    | Alta sensibilità (reagisce facilmente alle variazioni di pressione del pad)              |
| ON (MID)     | Standard                                                                                 |
| ON (LOW)     | Bassa sensibilità (non reagisce facil-<br>mente alle variazioni di pressione del<br>pad) |
| OFF          | Disabilita la funzione aftertouch                                                        |

# Sensibilità dell'accelerometro (X/Y AXIS SENS)

Imposta la sensibilità dell'accelerometro del Ring Controller.

| Impostazione | Funzione                                                   |
|--------------|------------------------------------------------------------|
| HIGH         | Alta sensibilità (risponde anche a una lieve inclinazione) |
| MID          | Standard                                                   |
| LOW          | Bassa sensibilità (bassa risposta all'in-<br>clinazione)   |

# Tipo di batteria (BATTERY)

Imposta il tipo di batterie usato.

| Impostazione | Funzione                          |
|--------------|-----------------------------------|
| ALKALINE     | Batterie alcaline (default)       |
| Ni-MH        | Batterie al Nickel-metallo idruro |

## NOTE

- Usate batterie alcaline o ricaricabili NiMH.
- Questa impostazione non può essere cambiata durante la registrazione o la riproduzione.

# Spegnimento automatico (AUTO OFF)

Potete impostare il Ring Controller in modo che si spenga automaticamente.

| Impostazione | Funzione                                                         |
|--------------|------------------------------------------------------------------|
| 2min         | A batterie, si spegne automaticamente se non in uso per 2 minuti |
| OFF          | Non si spegne automaticamente                                    |

# Impostare il compressore master

In aggiunta all'effetto master, c'è un compressore master utilizzabile per aumentare la pressione sonora.

# 1. Premendo FUNCTION,

premete -15.

Quando -15 è acceso, il compressore master è abilitato.

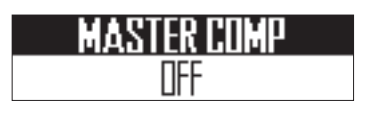

# NOTE

L'impostazione del compressore master è salvata separatamente per ogni pattern.

# Impostazioni di sistema

# Aggiornare il firmware

Il firmware può essere aggiornato e portato alla versione più recente.

I file di aggiornamento possono essere scaricati dal sito web di ZOOM (www.zoom.co.jp).

# Aggiornare la Base Station

Copiate il file di aggiornamento sulla

directory principale della card SD.

Ζ. Inserite la card SD nello slot. Poi,

premendo (>/"), tenete premuto

# (の)POWER.

Si apre una schermata di conferma dell'aggiornamento sul display SEQUENCE.

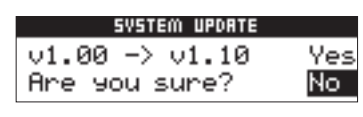

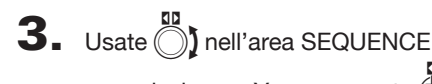

per selezionare Yes, e premete

# NOTE

Non spegnete l'unità e non rimuovete la card SD durante l'aggiornamento. Ciò potrebbe rendere impossibile avviare AR-48.

Completato l'aggiornamento, tenete premuto (O)POWER per spe-

gnere l'unità.

# Aggiornare il Ring Controller

Se collegate un Ring Controller che usa un firmware obsoleto a una Base Station, appare un avviso sul display.

In tal caso, seguite le procedure indicate sotto per aggiornare il Ring Controller.

# Aggiornare il Ring Controller quando richiesto

Usate un cavo USB per collegare il

# Ring Controller alla Base Station.

I numeri della versione appaiono sul display SOUND, e appare la schermata di esecuzione sul display SEQUENCE.

# **Display SOUND**

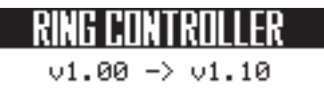

# **Display SEQUENCE**

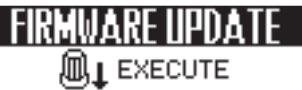

# NOTE

- Non è possibile usare un Ring Controller con un firmware obsoleto. Eseguite sempre l'aggiornamento quando richiesto.
- · Queste schermate appaiono anche guando siete collegati tramite Bluetooth LE, ma è necessaria la connessione tramite cavo USB per l'aggiornamento.

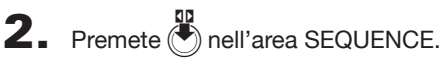

Si avvia l'aggiornamento.

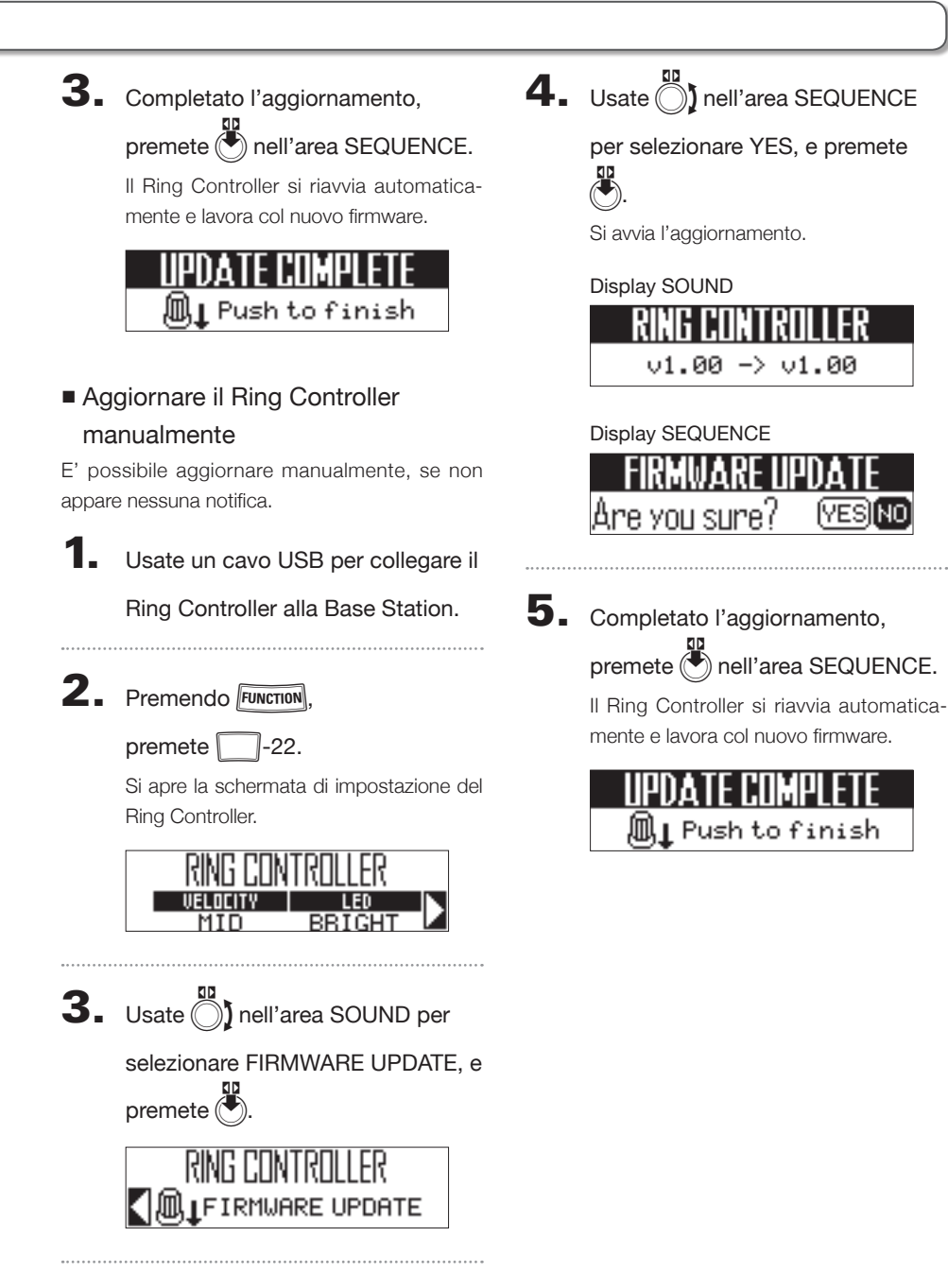

# Diagnostica

Se pensate che **AR-48** operi in maniera strana, verificate prima quanto segue.

#### Nessun suono o suono molto basso

- Verificate che l'alimentazione sia attiva.
- Controllate le connessioni
- Regolate i livelli degli strumenti
- Verificate che l'unità non sia in mute.
- Controllate il livello del volume.

#### Molto rumore

- Verificate che non vi siano problemi coi cavi audio.
- Usate un adattatore AC originale ZOOM.

#### Gli effetti non funzionano

• Verificate che i livelli dell'effetto di mandata siano corretti.

#### Il Ring Controller non funziona bene

- Verificate che l'alimentazione sia attiva.
- Verificate le connessioni con la Base Station.
- Regolate la sensibilità del pad.
- Verificate l'impostazione dell'area di presa.
- Se lo usate come controller MIDI, verificate le impostazioni del dispositivo Mac o iOS.

# Specifiche tecniche

# Specifiche tecniche

#### **Base Station**

|                  |                                    | Tipo di connettore    | Mini jack stereo (sbilanciato)                                            |  |  |
|------------------|------------------------------------|-----------------------|---------------------------------------------------------------------------|--|--|
| Ingresso         | AUDIO INPUT                        | Gain in ingresso      | +10 to -65 dB                                                             |  |  |
|                  |                                    | Impedenza in ingresso | 10 kΩ                                                                     |  |  |
|                  |                                    | Tipo di connettore    | Jacl mono standard (sbilanciati)                                          |  |  |
|                  |                                    | Impedenza in uscita   | 100 Ω                                                                     |  |  |
| Uscite           | DUONEO                             | Tipo di connettore    | Mini jack stereo (20mW × 2 entro carico 32Ω)                              |  |  |
|                  | PHONES                             | Impedenza in uscita   | 10 Ω                                                                      |  |  |
|                  |                                    |                       | ANALOG IN (AD): 92 dB typ (IHF-A)                                         |  |  |
| Gamma dinami     | са                                 |                       | PHONE OUT (DA): 102 dB typ (IHF-A)                                        |  |  |
|                  |                                    |                       | MAIN OUT (DA): 106 dB typ (IHF-A)                                         |  |  |
| Supporto di reg  | istrazione                         |                       | Card SD da 16MB–2GB, SDHC da 4GB–32GB, SDXC da 64GB–512GB                 |  |  |
| MIDI IN/OUT      |                                    |                       | MIDI OUT (jack 5-pin DIN) e USB MIDI                                      |  |  |
| Alimentazione    |                                    |                       | Adattatore AC 5V 1A (AD-14)                                               |  |  |
| A                |                                    |                       | Base Station: 2 W max.                                                    |  |  |
| Assorbimento     |                                    |                       | Alimentando il Ring Controller: 3 W max.                                  |  |  |
| Dimensioni este  | erne                               |                       | 259.0 mm (D) × 257.6 mm (W) × 63.0 mm (H)                                 |  |  |
| Peso (solo unità | a principale)                      |                       | 1123 g                                                                    |  |  |
| Display          |                                    |                       | LCD 128×32 dot-matrix × 2                                                 |  |  |
|                  | Tipo B                             | Sistemi operativi     | Windows 7 (SP1 o successivi), Windows 8 (incluso 8.1) o successivi,       |  |  |
|                  | Operatività USB 2.0                |                       | Windows 10                                                                |  |  |
| Interfaccia      | MIDI class/mass storage            | supportati            | Mac OS X 10.8 o successivi                                                |  |  |
|                  | class                              | Specifiche minime     | Chipset che include USB 2.0 come standard, Intel Core i3 o CPU più veloce |  |  |
|                  | Tipo A<br>Operatività USB 2.0 MIDI | class                 | Per la connessione del Ring Controller                                    |  |  |

# **Ring Controller**

| Sensori            |                     |                                         |                                 | PAD con sensori di pressione, accelerometro a 3-assi                                                                                |  |  |
|--------------------|---------------------|-----------------------------------------|---------------------------------|----------------------------------------------------------------------------------------------------|--|--|
|                    | Alimentazione       |                                         |                                 | Alimentazione USB bus                                                                                                    |  |  |
| Batterie           |                     |                                         |                                 | 2 batterie alcaline tipo AA o ricaricabili nickel-metallo idruro (NiMH)                                                             |  |  |
| ĺ                  | Tempo di operativit | à delle batterie                        |                                 | Circa 8 ore (con BTA-1 installata)                                                                                                  |  |  |
|                    | Assorbimento        |                                         |                                 | 1W max.                                                                                                    |  |  |
| Dimensioni esterne |                     |                                         |                                 | 280.2 mm (D) × 278.8 mm (W) × 29.7 mm (H)                                                                                           |  |  |
|                    | Peso (solo unità pr | incipale)                               |                                 | 416 g                                                                                                    |  |  |
|                    |                     | Numero di pad                           | 16                              |                                                                                                    |  |  |
|                    | Touchpad            |                                         | Curve Velocity                  | 4 tipi                                                                                                    |  |  |
|                    |                     | Tipo B<br>Operatività USB 2.0 MIDI      | Sistemi operativi<br>supportati | Windows 7 (SP1 o successivi), Windows 8 (incluso 8.1) o successivi,<br>Windows 10<br>Mac OS X 10.8 o successivi                     |  |  |
|                    | Interfaccia         | class/mass storage class                | Specifiche minime               | Chipset che include USB 2.0 come standard,<br>Intel Core i3 o CPU più veloce                                                        |  |  |
|                    |                     | MIDI over BLE<br>(con BTA-1 installata) | Dispositivi iOS supportati      | Dispositivi che usino iOS 8.0 o successivi                                                                                          |  |  |
|                    |                     |                                         | Mac supportati                  | Serie MacBook, iMac e Mac pro che usino Mac OS X 10.10.5 Yosemite o<br>successivi (compreso macOS) e supportino la trasmissione BLE |  |  |

Elenco Oscillator

# Elenco Oscillator

| Categoria           | Nome strumento   | LOOP | Categoria            | Nome strumento   | LOOP |
|---------------------|------------------|------|----------------------|------------------|------|
|                     | 2Step Kick       | 0    |                      | 2Step RS         |      |
|                     | BigBeat Kick     | 0    |                      | 2Step Snare      | 7    |
|                     | Blubber Kick     | 0    |                      | BigBeat RS       | 7    |
|                     | BreakBeat Kick   | Х    |                      | BigBeat Snare    | 7    |
|                     | Breaks Kick      | Х    |                      | Breaks RS        | 7    |
|                     | Classic Kick     | 0    |                      | Breaks Snare     | 7    |
|                     | Cyber Kick       | 0    |                      | Chicago Snare    |      |
|                     | DeepDark Kick    | Х    |                      | DeepHouse Snare  |      |
|                     | DeepHouse Kick   | 0    |                      | DeepHouse RS     |      |
|                     | Disco Kick       | Х    |                      | D&B RS           |      |
|                     | D&B Kick         | Х    |                      | D&B Snare        |      |
|                     | Dubstep Kick     | Х    |                      | Dubstep RS       |      |
|                     | EDM Kick         | 0    |                      | Dubstep Snare 1  |      |
|                     | Electro Kick     | 0    |                      | Dubstep Snare 2  |      |
|                     | EuroBeat Kick    | 0    |                      | EDM Snare        |      |
|                     | EuroDance Kick   | 0    |                      | EDM RS           |      |
|                     | EuroTrance Kick  | 0    |                      | Electro RS       | 1    |
|                     | FrenchHouse Kick | 0    |                      | Electro Snare    | 4    |
|                     | Funk Kick        | X    |                      | EuroBeat RS      | 4    |
|                     | Hardcore Kick    | X    |                      | EuroBeat Snare   | 4    |
|                     | HardHouse Kick   | 0    |                      | EuroDance RS     | _    |
|                     | HardTechno Kick  | X    |                      | EuroDance Snare  | _    |
|                     | HipHop Kick 1    | 0    |                      | EuroTrance RS    | 4    |
|                     | HipHop Kick 2    | 0    |                      | EuroTranceSnare  |      |
| KICK                | Oldschool Kick   | 0    |                      | FlashBulb Snare  | 4    |
|                     | HR&HM Kick       | X    |                      | Future Snare     | 4    |
| Colore strumento: 1 | Jazz Kick        | X    |                      | Garage Snare     | 4    |
|                     | Jungle Kick      | X    | SNARE                | Hardcore RS      | -    |
|                     | Kicker Kick      | 0    | ONAITE               | Hardcore Snare   | - x  |
|                     | Berlin Kick      | 0    | Colore strumento: 31 | HardHouse RS     | -    |
|                     | D Kick           | 0    |                      | HardHouse Snare  | -    |
|                     | Muted Kick       | 0    |                      | HardTechnoRS     | -    |
|                     | Lounge Kick      | X    |                      | Hard lechnoShare | -    |
|                     | MainRoom Kick    | X    |                      | HH Snare         | -    |
|                     | Minimai Kick     |      |                      | HIPHOP RS        | -    |
|                     | NUDISCO KICK     |      |                      | HIPHOP Share     | -    |
|                     |                  |      |                      |                  | -    |
|                     | Rad NUK          |      |                      |                  | -    |
|                     | Reggae Nick      |      |                      | Jazz Roaro       | -    |
|                     | Rock Kick        | Ŷ    |                      | Jazz Bruch       | -    |
|                     | Sub Kick         |      |                      | Jundle RS        | -    |
|                     | Synth Kick       |      |                      | Jungle Snare     | 1    |
|                     | Techno Kick      | 0    |                      | MainBoom Snare   | -    |
|                     | TechHouse Kick   | 0    |                      | Minimal BS       | 1    |
|                     | Kit707 Kick      | X    |                      | Minimal Snare    | 1    |
|                     | Kit808 Kick      | 0    |                      | NuDisco BS       | 1    |
|                     | Kit909 Kick      | 0    |                      | NuDisco Snare    | 1    |
|                     | Trap Kick        | 0    |                      | ProgHouse BS     | 1    |
|                     | TrapMe Kick      | 0    |                      | ProgHouse Snare  | 1    |
|                     | TribalHouse Kick | 0    |                      | R&B RS           | 1    |
|                     |                  |      |                      | R&B Snare        | 1    |
|                     |                  |      |                      | Reggae RS        | 1    |
|                     |                  |      |                      | Reggae Snare     | 1    |
|                     |                  |      |                      | Reggaeton RS     | 1    |
|                     |                  |      |                      | Reggaeton Snare  | 1    |
|                     |                  |      |                      | Rock RS          | 1    |
|                     |                  |      |                      | Rock Snare       | 7    |

Appendice

# Elenco Oscillator (seguito)

| Categoria             | Nome strumento    | LUUD  | 1 | Categoria            | Nome strumento     | LUUUD |
|-----------------------|-------------------|-------|---|----------------------|--------------------|-------|
| Calegona              | Nome strumento    | LUUF  |   | Calegona             | Nome strumento     | LUUF  |
|                       | Gangsta Snare     | -     |   |                      | Minimal OpenHH     | -     |
|                       | South Snare       | -     |   |                      | HR&HM CloseHH      | -     |
|                       | TechHouse RS      | _     |   |                      | HR&HM OpenHH       |       |
|                       | TechHouse Snare   |       |   |                      | Jazz CloseHH       |       |
|                       | Kit707 Snare      |       |   |                      | Jazz OpenHH        |       |
|                       | Kit808 Snare      | 7     |   |                      | London Hat         | ]     |
| SNARE                 | Kit808 RS         | 1     |   |                      | Milano Hat         | 1     |
| OTVITE                | Kit909 Snare      | Τx    |   |                      | NY Hat             | 1     |
| Colore strumento: 31  | Kitooo BS         | 1 ^   |   |                      | Porio Hot          | 1     |
| Colore strumento. ST  | NI909 N3          | -     |   |                      |                    | -     |
|                       | Irap RS           | -     |   |                      | R&B CloseHH        | -     |
|                       | Trap Snare        | -     |   |                      | R&B OpenHH         | -     |
|                       | TribalHouse RS    | -     |   | ні нат               | Reggae CloseHH     | 4     |
|                       | TribalHouseSnare  |       |   | HIHAI                | Reggae OpenHH      | - v   |
|                       | UK Snare          |       |   | Coloro strumonto: 20 | Rock CloseHH       |       |
|                       | Vintage Snare     |       |   | Colore strumento. 30 | Rock OpenHH        |       |
|                       | Building Clap     |       | 1 |                      | Short Hi-Hat       | 1     |
|                       | ClasBave Clap     | 1     |   |                      | Kit707 CloseHH     | 1     |
|                       | Dance Clan        | 1     |   |                      | Kit707 OpenHH      | 1     |
|                       | Disco Clan        | 1     |   |                      | Kit808 CloseHH     | 1     |
|                       | Disco Giap        | -     |   |                      | Kit808 OpenIIII    | -     |
|                       | Dab Glap          | -     |   |                      | Kitobo Ole set III | -     |
|                       | Breaks Clap       | -     |   |                      | KI1909 CIOSEHH     | -     |
|                       | Electro Clap      | -     |   |                      | Kit909 OpenHH      | -     |
|                       | Techno Clap 1     | 4     |   |                      | Trance CloseHH 1   | -     |
|                       | HipHop Clap       |       |   |                      | Trance OpenHH 1    |       |
|                       | House Clap 1      |       |   |                      | Trance CloseHH 2   |       |
|                       | Minimal Clap      |       |   |                      | Trance OpenHH 2    |       |
| CLAP                  | House Clap 2      | ~     |   |                      | Short Crash        |       |
| Oplana atmosphered of | NY Clap           | 7 ^ _ |   |                      | Long Crash         | ]     |
| Colore strumento: 31  | Reggae Clap       | 1     |   |                      | Splash Cymbal      | 1     |
|                       | Short Clap        | 1     |   |                      | Disco Crash        | 1     |
|                       | SlanVerb Clan     | 1     |   |                      | Disco Bide         | 1     |
|                       | Step Clap         | 1     |   |                      | Dance Crash        | 1     |
|                       | Tachna Clan 2     | 1     |   |                      | Dance Bide         | 1     |
|                       | Thua Clan         | -     |   |                      | Dance nice         | -     |
|                       | Inug Ciap         | -     |   |                      | Dob Crash          | -     |
|                       | Kit707 Ciap       | -     |   |                      | D&B Ride           | -     |
|                       | Kit808 Clap       | 4     |   |                      | Breaks Crash       | 4     |
|                       | Kit909 Clap       | 1     |   |                      | Breaks Ride        | 1     |
|                       | Trance Clap       |       |   |                      | Electro Crash      |       |
|                       | Trap Clap         |       |   |                      | Electro Ride       |       |
|                       | Berlin CloseHH    |       | ] |                      | Techno Crash       | ]     |
|                       | Berlin OpenHH     | 1     |   |                      | Techno Ride        | 1     |
|                       | Chicago Hi-Hat    | 1     |   |                      | HipHop Crash       | 1     |
|                       | ComputerNoise     | 1     |   |                      | HipHop Bide        | 1     |
|                       | Deadl easer Hat   | 1     |   |                      | House Crash        | 1     |
|                       | Disco CloseHH     | 1     |   | CVMPAL               | House Bide         | 1     |
|                       |                   | 1     |   | UTWIDAL              | Minimal Croch      | 1 ~   |
|                       |                   | -     |   | Colore strumente: 20 | Minimal Dida       | 1 ^   |
|                       | Dance CloseHH     | -     |   | Colore strumento: 30 |                    | -     |
|                       | Dance OpenHH      | -     |   |                      | HRAHIVI Urash      | -     |
|                       | D&B CloseHH       | -     |   |                      | HR&HM Ride         | -     |
|                       | U&B OpenHH        | 4     |   |                      | Jazz Crash         | 4     |
|                       | Breaks CloseHH    | 4     |   |                      | Jazz Ride          | 1     |
| HI HAT                | Breaks OpenHH     |       |   |                      | R&B Crash          |       |
|                       | Electro CloseHH   | X     |   |                      | R&B Ride           |       |
| Colore strumento: 30  | Electro OpenHH    | 7     |   |                      | Reggae Crash       | ]     |
|                       | Techno CloseHH    | 1     |   |                      | Reggae Ride        | 1     |
|                       | Techno OpenHH     | 1     |   |                      | Standard Ride      | 1     |
|                       | Feedback Hat      | 1     |   |                      | Rock Crash         | 1     |
|                       | Garage Hat        | 1     |   |                      | Bock Bide          | 1     |
|                       | GlitchTick Hat    | 1     |   |                      | Kit707 Crash       | 1     |
|                       | HardHouse Hot     | 1     |   |                      | Kit707 Rido        | 1     |
|                       | Standard Open III | -     |   |                      | Kiton nice         | 1     |
|                       |                   | -     |   |                      | NIOUO UTASTI       | -     |
|                       | HIPHOP CIOSEHH    | -     |   |                      | KITYUY Crash       | -     |
|                       | HIPHOP OpenHH     | -     |   |                      | Kit909 Ride        | -     |
|                       | House CloseHH     | -     |   |                      | Irance Crash       | -     |
|                       | House OpenHH      | 1     |   |                      | Trance Ride        |       |
| 1                     | Minimal CloseHH   | 1     | 1 |                      |                    |       |

# Elenco Oscillator (seguito)

| Categoria           | Nome strumento   | LOOP | Categoria            | Nome strumento  | LOOP |
|---------------------|------------------|------|----------------------|-----------------|------|
|                     | 80's Tom         | Х    |                      | Riq Pa          | Х    |
|                     | Acoustic Tom 1   | X    |                      | Riq Tak         | Х    |
|                     | Acoustic Tom 2   | Х    |                      | Shaker 1        | X    |
|                     | DoubleElectroTom | 0    |                      | Shaker 2        | X    |
|                     | FrenchHouseTom   | Х    |                      | Shaker Hit      | X    |
|                     | Ind. Tribe Tom   | Х    |                      | ShortData       | X    |
| ТОМ                 | Industry Tom     | X    |                      | ShortGuiro      | X    |
|                     | Long Tom         | X    |                      | ShortPercussion | X    |
| Colore strumento: 2 | NewWave Tom      | X    |                      | ShortWhistle    | X    |
|                     | Noise Tom        | Х    |                      | Snap            | X    |
|                     | Synth Tom        | 0    |                      | SquishyZap      | X    |
|                     | Kit707 Tom       | X    | PERCUSSION           | Sticks          | X    |
|                     | Kit808 Tom       | X    |                      | SynthPercussion | 0    |
|                     | Kit909 Tom       | X    | Colore strumento: 2  | Tabla Ge        | X    |
|                     | Vintage Tom      | X    |                      | Tabla Ke        | X    |
|                     | BellTree         | X    |                      | Tabla Na        | X    |
|                     | Bottle           | X    |                      | Tabla Te        | X    |
|                     | BrightData       | X    |                      | Jinale          | X    |
|                     | Cabasa Hit       | X    |                      | Tambourine      | X    |
|                     | Cabasa Shake     | X    |                      | Timpani         | X    |
|                     | Castanets        |      |                      | Kit808 Cowbell  | 0    |
|                     | CementClick      | X    |                      | Vibraslap       | 0    |
|                     | Clave            | X    |                      | WindChime       | X    |
|                     | Conga Open       | X    |                      | WoodBlock       | X    |
|                     | Conga Close      | X    |                      | Ai-Low House    |      |
|                     | Conga Slap       | X    |                      | Hey Trap        | 1    |
|                     | Cowbell          | X    |                      | Female Oh       | 1    |
|                     | Darbuka          | X    |                      | Male Oh         | 1    |
|                     | Davul Chember    | X    |                      | Oh Garage       | 1    |
|                     | Davul Dum        | X    |                      | Technologic Vox | 1    |
|                     | Davul Kasnak     | X    |                      | U DeepHouse     | 1    |
|                     | Davul Tek        | X    |                      | VocalStab       | 1    |
|                     | Diembe           | X    |                      | Yah Dubstep     | 1    |
|                     | Droplet          | X    |                      | Male Ahaa       | 1    |
|                     | GlitchClave      | X    |                      | Male Ahaaw      | 1    |
|                     | Hi-Bongo         | X    |                      | AncientWisdom   | 1    |
| PERCUSSION          | Hi-Timbales      | X    |                      | Male Baaa       | 1    |
| 1 Encocolor         | Hi-Agogo         | X    |                      | Male Che        | 1    |
| Colore strumento: 2 | IDM Prec.        | X    |                      | Male ComeOn     | 1    |
|                     | Lo-Bongo         | X    |                      | Male Doh        | 1    |
|                     | Lo-Timbales      | X    | VOICE                | Male Doo        | 1    |
|                     | LongGuiro        | X    | VOIGE                | Female Aan      | Τx   |
|                     | LongWhistle      | 0    | Colore strumento: 14 | Female Ah       | 1    |
|                     | Lo-Agogo         | X    |                      | Female Am       | 1    |
|                     | Maracas          | X    |                      | Female Haa      | 1    |
|                     | MouthPop         | X    |                      | Female Ho       | 1    |
|                     | MuteCuica        | X    |                      | Female On       | 1    |
|                     | MuteSurdo        | X    |                      | Female So       | 1    |
|                     | MuteTriangle     | X    |                      | Female Yo       | 1    |
|                     | OpenCuica        | X    |                      | Female Your     | 1    |
|                     | OpenSurdo        | Х    |                      | Ghostly         |      |
|                     | OpenTriangle     | X    |                      | Male Haa        |      |
|                     | OrganicPrec.     | X    |                      | Male Hey 1      | 1    |
|                     | Lo-Pop           | 0    |                      | Male Hey 2      | 1    |
|                     | PlasticLid       | X    |                      | Male Nahh       | 1    |
|                     | Hi-Pop           | X    |                      | Male Ohooo      | 1    |
|                     | Quijada          | X    |                      | Male Paa        |      |
|                     | Quijada Hit      | X    |                      | Male Wao        |      |
|                     | RimPercussion    | X    |                      | Male Whoo       |      |
|                     | Big Doum         | X    | ·                    |                 |      |
Appendice

| Cotogoria            | Nomo otrumonte  | 1000 | Cotogoria            | Nomo otrumosta            | 1000 |
|----------------------|-----------------|------|----------------------|---------------------------|------|
| Categoria            | Ander Rose      |      | Categoria            | Nome strumento            | LUUP |
|                      | DoopRoop        | +    |                      | Low rech                  | +    |
|                      | DubotopDirtDoop |      |                      | NietalicPau<br>DortyChord |      |
|                      | DubstepDirtBass |      |                      | PartyUnord                |      |
|                      | FlatRicBass     | X    |                      | PlasticTube               |      |
|                      | GarageFatBass   | X    |                      | PumpChord                 | X    |
|                      | ParisBass       |      | PCM SYNTH            | Ragga Ione                |      |
|                      | PulseButtomBass | X    |                      | RaveLead                  | 0    |
|                      | SubspenseBass   | 0    | Colore strumento: 14 | RaveStabLead              | X    |
|                      | VoiceBass       | X    |                      | SimpleChord               | X    |
|                      | WarmSawBass     | 0    |                      | StringBreath              | X    |
|                      | AirCloud        | 0    |                      | SubyChord                 | X    |
|                      | Alarm           | 0    |                      | SyncLift                  | X    |
|                      | AlienWarning    | X    |                      | TechChord                 | X    |
|                      | Arpness         | X    |                      | TightAnalog5ths           | 0    |
|                      | BeatBang        | X    |                      | AltoSax                   | 0    |
|                      | BlackStar       | X    |                      | AcousticBass              | 0    |
|                      | BottleVox       | X    |                      | AcousticGuitar            | 0    |
|                      | Closer          | X    |                      | Bell                      | X    |
|                      | CompBlip        | 0    |                      | BrassEnsemble             | X    |
|                      | DangerZone      | X    |                      | Clav                      | 0    |
|                      | ElectricSwipe   | X    |                      | ElectricPiano             | 0    |
|                      | EpicAir         | X    |                      | E.Bass Finger             | 0    |
|                      | ForcedAir       | Х    |                      | E.Bass Pick               | 0    |
|                      | Lazer 1         | Х    |                      | E.Bass Slap               | 0    |
|                      | Lazer 2         | Х    |                      | ElectricGuitar            | 0    |
|                      | Lazer 3         | X    | INSTRUMENTS          | DistGuitar                | 0    |
|                      | LazerGun        | X    | Colore strumento: 14 | GuitarFeedback            | X    |
|                      | MarsInvaders    | X    |                      | Kalimba                   | X    |
| PCM SYNTH            | MazG            | X    |                      | MajorPartials             | X    |
|                      | NoiseFloor      | X    |                      | MetalBell                 | X    |
| Colore strumento: 14 | Revange         | X    |                      | MinorPartials             | 0    |
|                      | SawDown         | Х    |                      | MutedStab                 | X    |
|                      | Shreakback      | Х    |                      | OldMovieMinor             | X    |
|                      | SirenFX         | X    |                      | Organ 1                   | 0    |
|                      | Spacer          | 0    |                      | Organ 2                   | 0    |
|                      | StarGate        | X    |                      | Piano                     | 0    |
|                      | TrapBounce      | Х    |                      | StringsEnsemble           | X    |
|                      | TunyPluck       | X    |                      | TenorSax                  | 0    |
|                      | Twister         | Х    |                      | Brass Hit 1               |      |
|                      | U Tone          | 0    |                      | Brass Hit 2               | _    |
|                      | WideFive        | 0    |                      | Cluster                   | _    |
|                      | X Scape         | X    |                      | E.Guitar 1                | _    |
|                      | 1980sAnalog5ths | 0    |                      | E.Guitar 2                | _    |
|                      | ClubChord       | X    | INSTRUMENTS          | Hammond                   | - x  |
|                      | DecadeChord     | X    | Colore strumento: 14 | Orchestra Hit             |      |
|                      | DubstepStab     | X    |                      | Piano Hit                 | _    |
|                      | EdgeOfStab      | 0    |                      | PianoJazz Hit             | _    |
|                      | EDM MinorChord  | X    |                      | Pulse                     | _    |
|                      | EDM Stab        | X    |                      | SlideOrgan                | _    |
|                      | FadeChord       | X    |                      | Strings Hit               |      |
|                      | FatMash         | 0    | SYNTH                |                           |      |
|                      | FatPad          | X    |                      | SYNTH                     | 0    |
|                      | FluteSpaceLead  | X    | Colore strumento: 14 |                           |      |
|                      | FutureSax       | X    | AUDIO FILE           | Nome del file             |      |
|                      | LeadChord       | X    |                      | Norne del file            | X    |
|                      | LeadChordRave   | X    | Colore strumento: 23 | (primi 16 caratteri)      |      |
|                      | LeadDirt        | X    | OFF                  | Oscillator Off            | ×    |
|                      | LeadDrop        | X    |                      | OSOIIIdtor OII            |      |
|                      | LegacyChord     | X    |                      |                           |      |

# Elenco strumenti e parametri

#### Blocco layout SCALE

| Pagina | Parametro 1                             | Parametro 2                        |
|--------|-----------------------------------------|------------------------------------|
| 1      | OCTAVE                                  | SCALE                              |
|        | -1 - 7                                  | Elenco nomi delle scale (→ P. 116) |
| 2      | MONO/POLY                               | GLIDE*                             |
|        | MONO, POLY                              | 0 – 100                            |
| 3      | KEY*                                    | _                                  |
|        | C, C#, D, D#, E, F, F#, G, G#, A, A#, B | -                                  |

\*Non appare in certe combinazioni di parametro.

#### Blocco Oscillator (OSC)

| Pagina                       | Parametro 1 | Parametro 2    |
|------------------------------|-------------|----------------|
| 4                            | -           | -              |
| Elenco Oscillator (→ P. 106) |             | tor (→ P. 106) |

#### PCM

| Pagina | Parametro 1     | Parametro 2 |
|--------|-----------------|-------------|
| 2      | PITCH           | REVERSE**   |
|        | -24.00 - +24.00 | ON, OFF     |

\*\*Non impostabile per gli strumenti contrassegnati da O per LOOP nell'elenco Oscillator.

#### Audio File

| Pagina | Parametro 1            | Parametro 2 |
|--------|------------------------|-------------|
| 0      | PITCH                  | REVERSE     |
| 2      | -24.00 - +24.00        | ON, OFF     |
| 0      | LAUNCH                 | _           |
| 3      | ONE SHOT, GATE, TOGGLE | -           |

#### Synth

| Pagina | Parametro 1                                      | Parametro 2     |
|--------|--------------------------------------------------|-----------------|
|        | OSC1 TYPE                                        | OSC1 PITCH      |
| 2      | SAW, SQUARE, PULSE, SINE, TRI                    | -24.00 - +24.00 |
| 2      | OSC1 LEVEL                                       | PULSE WIDTH*    |
| 3      | 0 - 100                                          | 1 – 99%         |
| 4      | OSC2 TYPE                                        | OSC2 PITCH      |
| 4      | OFF, SAW, SQUARE, PULSE, SINE, TRI               | -24.00 - +24.00 |
| 5      | OSC2 LEVEL                                       | PULSE WIDTH*    |
|        | 0 - 100                                          | 1 – 99%         |
|        | OSC3 TYPE                                        | OSC3 PITCH      |
| 6      | OFF, SAW, SQUARE, PULSE, SINE, TRI, RING SRC, FM | -24 00 - +24 00 |
|        | SRC, SYNC SRC                                    | 2100 12100      |
| 7      | OSC3 LEVEL                                       | PULSE WIDTH*    |
|        | 0 - 100                                          | 1 - 99%         |

\*Non appare in certe combinazioni di parametro.

# Elenco strumenti e parametri

#### Blocco modulazione della tonalità Oscillator (OSC PITCH MOD)

| Pagina | Parametro 1                  | Parametro 2 |
|--------|------------------------------|-------------|
|        | SOURCE                       | DEPTH*      |
| I      | OFF, LFO1, LFO2, ADSR, PRESS | -100 - +100 |

\*Non appare in certe combinazioni di parametro.

#### LFO

| Pagina | Parametro 1                           | Parametro 2         |
|--------|---------------------------------------|---------------------|
| 0      | TYPE                                  | RATE                |
| 2      | SAW, SQUARE, PULSE, SINE, TRI, RANDOM | 1 – 100, よ (Tipo 1) |
| 3      | PULSE WIDTH*                          | _                   |
|        | 1 – 99%                               | -                   |

Note: Vd. i parametri Tempo Sync per dettagli sui valori d'impostazione di  $\Lambda$  ( $\rightarrow$  P. 117) \*Non appare in certe combinazioni di parametro.

#### ADSR

| Pagina | Parametro 1 | Parametro 2 |
|--------|-------------|-------------|
| 0      | ATTACK      | DECAY       |
| 2      | 0 – 100     | 0 - 100     |
| 3      | SUSTAIN     | RELEASE     |
|        | 0 – 100     | 0 – 100     |

#### Blocco NOISE

| Pagina | Parametro 1      | Parametro 2 |
|--------|------------------|-------------|
| 1      | TYPE             | LEVEL*      |
|        | OFF, WHITE, PINK | 0 - 100     |

\*Non appare in certe combinazioni di parametro.

#### Blocco modulazione del livello di rumore (NOISE LEVEL MOD)

(Appare quando TYPE del blocco NOISE non è su OFF.)

| Pagina | Parametro 1                  | Parametro 2 |
|--------|------------------------------|-------------|
|        | SOURCE                       | DEPTH*      |
| I      | OFF, LFO1, LFO2, ADSR, PRESS | -100 - +100 |

\*Non appare in certe combinazioni di parametro.

#### LFO

| Pagina | Parametro 1                           | Parametro 2         |
|--------|---------------------------------------|---------------------|
| 0      | TYPE                                  | RATE                |
| 2      | SAW, SQUARE, PULSE, SINE, TRI, RANDOM | 1 – 100, よ (Tipo 1) |
| 3      | PULSE WIDTH*                          | -                   |
|        | 1 – 99%                               | -                   |

Note: Vd. i parametri Tempo Sync per dettagli sui valori d'impostazione di  $\Lambda$  ( $\rightarrow$  P. 117) \*Non appare in certe combinazioni di parametro.

#### ADSR

| Pagina | Parametro 1 | Parametro 2 |
|--------|-------------|-------------|
| 2      | ATTACK      | DECAY       |
|        | 0 – 100     | 0 - 100     |
| 3      | SUSTAIN     | RELEASE     |
|        | 0 – 100     | 0 - 100     |

### Elenco strumenti e parametri (seguito)

#### Blocco effetto insert (EFFECT)

| Nome tipo | Pagina 1 Parametro 2             | Pagina 2 Parametro 1     | Pagina 2 Parametro 2 |
|-----------|----------------------------------|--------------------------|----------------------|
| 055       | _                                | _                        | _                    |
| OFF       | _                                | -                        | —                    |
| COMP      | SENSE                            | ATTACK                   | TONE                 |
| COMP      | 0 - 10                           | SLOW, FAST               | 0 - 10               |
|           | DEPTH                            | RATE                     | _                    |
| PUMPER    | 0 - 100                          | <b>J</b> (Tipo 3)        | -                    |
|           | FREQ                             | MIX                      | _                    |
| SUB BASS  | 30 Hz – 250 Hz (intervalli 10Hz) | 0 – 100                  | -                    |
| TALK      | DECAY*                           | TYPE                     | BALANCE              |
| IALK      | 0 - 100                          | iA, UE, UA, oA           | 0 – 100              |
|           | LOW                              | MID                      | HI                   |
| SBAND EQ  | -12 - +12                        | -12 - +12                | -12 - +12            |
|           | FREQ*                            | TONE                     | BALANCE              |
| RING WOD  | 1 - 50                           | 0 - 10                   | 0 – 100              |
|           | DEPTH                            | RATE*                    | MIX                  |
| FLANGER   | 1 - 50                           | 0 – 50, 🗸 (Tipo 1)       | 0 - 100              |
| DUASED    | RATE                             | COLOR                    | MIX                  |
| FIAGEN    | 0 – 50, 🕽 (Tipo 1)               | 4STG, 8STG, inv 4, inv 8 | 0 – 100              |
|           | DEPTH                            | RATE*                    | MIX                  |
| 010003    | 0 - 100                          | 1 – 50                   | 0 – 100              |
|           | GAIN*                            | TONE                     | LEVEL                |
|           | 0 - 100                          | 0 – 100                  | 0 – 100              |
|           | BIT                              | SAMPLE*                  | BALANCE              |
|           | 4 - 16                           | 0 - 50                   | 0 - 100              |

Note: Vd. i parametri Tempo Sync per dettagli sui valori d'impostazione di  $\Lambda$  ( $\rightarrow$  P. 117) \*Questi parametri possono essere controllati dal blocco EFFECT MOD.

#### Blocco modulazione dei parametri effetto (EFFECT MOD)

(Appare quando TYPE del blocco EFFECT non è su OFF.)

| Pagina | Parametro 1                  | Parametro 2 |
|--------|------------------------------|-------------|
| 1      | SOURCE                       | DEPTH*      |
|        | OFF, LFO1, LFO2, ADSR, PRESS | -100 - +100 |

\*Non appare in certe combinazioni di parametro.

#### LFO

| Pagina | Parametro 1                           | Parametro 2         |
|--------|---------------------------------------|---------------------|
| 2      | TYPE                                  | RATE                |
|        | SAW, SQUARE, PULSE, SINE, TRI, RANDOM | 1 – 100, よ (Tipo 1) |
| 3      | PULSE WIDTH*                          | -                   |
|        | 1 – 99%                               | _                   |

Note: Vd. i parametri Tempo Sync per dettagli sui valori d'impostazione di  $\Lambda$  ( $\rightarrow$  P. 117) \*Non appare in certe combinazioni di parametro.

#### ADSR

| Pagina | Parametro 1 | Parametro 2 |
|--------|-------------|-------------|
| 2      | ATTACK      | DECAY       |
|        | 0 – 100     | 0 - 100     |
| 3      | SUSTAIN     | RELEASE     |
|        | 0 – 100     | 0 – 100     |

#### Blocco FILTER

| Pagina | Parametro 1                                           | Parametro 2      |
|--------|-------------------------------------------------------|------------------|
|        | TYPE                                                  | FREQ             |
| 1      | OFF, PEAKING, 24dB HPF, 12dB HPF, 24dB BPF, 12dB BPF, | 20Hz – 20000Hz   |
|        | 24dB LPF, 12dB LPF                                    | 20112 - 20000112 |
| 2      | RESO                                                  | LEVEL            |
|        | 0 - 100                                               | 0 – 100          |

#### Blocco modulazione di frquenza del filtro (FILTER FREQ MOD)

(Non appare quando TYPE del blocco FILTER non è su OFF.)

| Pagina | Parametro 1                  | Parametro 2 |
|--------|------------------------------|-------------|
| 1      | SOURCE                       | DEPTH*      |
|        | OFF, LFO1, LFO2, ADSR, PRESS | -100 - +100 |

\*Non appare in certe combinazioni di parametro.

#### LFO

| Pagina | Parametro 1                           | Parametro 2         |
|--------|---------------------------------------|---------------------|
| 0      | TYPE                                  | RATE                |
| 2      | SAW, SQUARE, PULSE, SINE, TRI, RANDOM | 1 – 100, ♪ (Tipo 1) |
| 3      | PULSE WIDTH*                          | -                   |
|        | 1 – 99%                               | -                   |

Note: Vd. i parametri Tempo Sync per dettagli sui valori d'impostazione di  $f. (\rightarrow P. 117)$ 

#### ADSR

| Pagina | Parametro 1 | Parametro 2 |
|--------|-------------|-------------|
| 2      | ATTACK      | DECAY       |
|        | 0 - 100     | 0 - 100     |
| 3      | SUSTAIN     | RELEASE     |
|        | 0 - 100     | 0 - 100     |

#### Blocco inviluppo di volume (ADSR)

| Pagina | Parametro 1 | Parametro 2 |
|--------|-------------|-------------|
| 1      | ATTACK      | DECAY       |
|        | 0 – 100     | 0 - 100     |
| 2      | SUSTAIN     | RELEASE     |
|        | 0 – 100     | 0 – 100     |

# Elenco strumenti e parametri (seguito)

#### Blocco modulazione di volume (AMP MOD)

| Pagina | Parametro 1                  | Parametro 2 |
|--------|------------------------------|-------------|
| 1      | SOURCE                       | DEPTH*      |
|        | OFF, LFO1, LFO2, ADSR, PRESS | -100 - +100 |

\*Non appare in certe combinazioni di parametro.

#### LFO

| Pagina | Parametro 1                           | Parametro 2         |
|--------|---------------------------------------|---------------------|
| 2      | TYPE                                  | RATE                |
|        | SAW, SQUARE, PULSE, SINE, TRI, RANDOM | 1 – 100, ♪ (Tipo 1) |
| 3      | PULSE WIDTH*                          | _                   |
|        | 1 – 99%                               | _                   |

Note: Vd. i parametri Tempo Sync per dettagli sui valori d'impostazione di  $\Lambda$  ( $\rightarrow$  P. 117) \*Non appare in certe combinazioni di parametro.

#### ADSR

| Pagina | Parametro 1 | Parametro 2 |  |
|--------|-------------|-------------|--|
| 0      | ATTACK      | DECAY       |  |
| 2      | 0 – 100     | 0 – 100     |  |
| 3      | SUSTAIN     | RELEASE     |  |
|        | 0 – 100     | 0 – 100     |  |

#### Blocco uscita mixer (OUTPUT)

| Pagina | Parametro 1 | Parametro 2 |  |
|--------|-------------|-------------|--|
| 1      | PAN         | LEVEL       |  |
|        | L100 – R100 | 0 – 100     |  |

#### Blocco modulazione Pan (PAN MOD)

| Pagina | Parametro 1                  | Parametro 2 |
|--------|------------------------------|-------------|
| 1      | SOURCE                       | DEPTH*      |
|        | OFF, LFO1, LFO2, ADSR, PRESS | -100 - +100 |

\*Non appare in certe combinazioni di parametro.

#### LFO

| Pagina | Parametro 1                           | Parametro 2         |  |
|--------|---------------------------------------|---------------------|--|
| 0      | TYPE                                  | RATE                |  |
| 2      | SAW, SQUARE, PULSE, SINE, TRI, RANDOM | 1 – 100, 🖨 (Tipo 1) |  |
| 3      | PULSE WIDTH*                          | _                   |  |
|        | 1 – 99%                               | -                   |  |

Note: Vd. i parametri Tempo Sync per dettagli sui valori d'impostazione di  $\Lambda$  ( $\rightarrow$  P. 117) \*Non appare in certe combinazioni di parametro.

#### ADSR

| Pagina | Parametro 1 | Parametro 2 |
|--------|-------------|-------------|
| 2      | ATTACK      | DECAY       |
|        | 0 – 100     | 0 - 100     |
| 3      | SUSTAIN     | RELEASE     |
|        | 0 – 100     | 0 - 100     |

# Elenco strumenti e parametri

#### Blocco quantità dell'effetto di mandata (FX SEND)

| Pagina Parametro 1 |         | Parametro 2 |  |
|--------------------|---------|-------------|--|
| 1                  | AMOUNT  | _           |  |
|                    | 0 – 100 | -           |  |

#### Blocco impostazioni LED

| Pagina | Parametro 1 | Parametro 2                                   |  |
|--------|-------------|-----------------------------------------------|--|
| 1      | COLOR       | ANIMATION                                     |  |
|        | OFF, 1 – 32 | OFF, MOIRE, FIREWORK, CROSS, CIRCUIT, RAINBOW |  |

#### Blocco impostazioni MIDI

|  | Pagina | Parametro 1 | Parametro 2 |
|--|--------|-------------|-------------|
|  | 1      | CHANNEL     | -           |
|  |        | OFF, 1 – 16 | -           |

# Elenco strumenti e parametri (seguito)

#### Elenco nomi delle scale

| Nome visualizzato | Scala            |
|-------------------|------------------|
| CHROMATC          | Chromatic        |
| MAJOR             | Major (Ionian)   |
| MINOR 1           | Harmonic Minor   |
| MINOR 2           | Melodic Minor    |
| MINOR 3           | Dorian           |
| PHRYGIAN          | Phrygian         |
| LYDIAN            | Lydian           |
| MIXOLYDN          | Mixolydian       |
| AEOLIAN           | Aeolian          |
| LOCRIAN           | Locrian          |
| S-LOCRN           | Super Locrian    |
| MajBLUES          | Major Blues      |
| MinBLUES          | Minor Blues      |
| DIMINISH          | Diminished       |
| COM DIM           | Com Dim          |
| MajPENTA          | Major Pentatonic |
| MinPENTA          | Minor Pentatonic |
| RAGA 1            | Raga 1 (Bhairav) |
| RAGA 2            | Raga 2           |

| Nome visualizzato | Scala                         |  |
|-------------------|-------------------------------|--|
| RAGA 3            | Raga 3                        |  |
| ARABIC            | Arabic                        |  |
| SPANISH           | Spanish                       |  |
| GYPSY             | Gypsy                         |  |
| MinGYPSY          | Minor Gypsy (Hungarian Minor) |  |
| EGYPTIAN          | Egyptian                      |  |
| HAWAIIAN          | Hawaiian                      |  |
| PELOG             | Pelog                         |  |
| HIROJOSI          | Hirojoshi                     |  |
| IN-SEN            | In-Sen                        |  |
| IWATO             | Iwato                         |  |
| KUMOI             | Kumoi                         |  |
| MIYAKO            | Miyakobushi                   |  |
| RYUKYU            | Ryukyu                        |  |
| CHINESE           | Chinese                       |  |
| WHOLE             | Whole tone                    |  |
| WHOLE1/2          | Whole half                    |  |
| 5th               | 5th Interval                  |  |

Appendice

## Elenco effetti

#### Effetti Master

| Catanaria      | Norma tina     | Para           | metro 1             | Parametro 2    |                     |
|----------------|----------------|----------------|---------------------|----------------|---------------------|
| Calegona       | Nome upo       | Nome parametro | Valori impostazione | Nome parametro | Valori impostazione |
|                | LPF            | FREQUENCY      | 20 - 20000          | RESONANCE      | 0 - 100             |
|                | HPF            | FREQUENCY      | 20 - 20000          | RESONANCE      | 0 - 100             |
| Filter         | ISOLATOR       | LOW            | 0 - 100             | HI             | 0 - 100             |
|                | LPF + REVERB   | FREQUENCY      | 20 - 20000          | REVERB MIX     | 0 - 100             |
|                | HPF + REVERB   | FREQUENCY      | 20 - 20000          | REVERB MIX     | 0 - 100             |
|                | RELEASE        | TYPE           | Brake, Back Spin    | SPEED          | 0 - 100             |
| Modulation     | PHASER         | RATE           | <b>♪</b> (Tipo 1)   | RESONANCE      | 0 - 100             |
|                | FLANGER        | RATE           | <b>J</b> (Tipo 1)   | DEPTH          | 0 - 100             |
| Distantian     | DISTORTION     | GAIN           | 0 - 100             | TONE           | 0 - 100             |
| Distortion     | BIT CRUSH      | BIT            | 4 – 16              | SAMPLE         | 0 - 50              |
| L (Oli         | LOOPER FX      | LOOP LENGTH    | <b>J</b> (Tipo 4)   | MIX            | 0 - 100             |
| Loop/Silcer    | GLITTER        | COMPLEX        | 1 – 8               | MIX            | 0 - 100             |
|                | REVERSE        | TIME           | <b>♪</b> (Tipo 2)   | FEEDBACK       | 0 - 100             |
| Dalau (Dauauta | STEREO DELAY   | TIME           | Ĵ (Tipo 2)          | FEEDBACK       | 0 - 100             |
| Delay/Reverb   | REVERB         | DECAY          | 1 - 100             | MIX            | 0 - 100             |
|                | DELAY + REVERB | DELAY MIX      | 0 - 100             | REVERB MIX     | 0 - 100             |

Note: Vd. i parametri Tempo Sync per dettagli sui valori d'impostazione di  $\varGamma$ 

#### Parametri Tempo Sync

Quando appare J per un parametro o effetto, significa che si tratta di un valore sincronizzabile col tempo.

| Tipo 1            | Tipo 2            | Tipo 3            | Tipo 4           |
|-------------------|-------------------|-------------------|------------------|
| 32° di nota       | 16° di nota       | 32° di nota       | 32° di nota      |
| 16° di nota       | Terzina di quarta | 16° di nota       | 16° di nota      |
| Terzina di quarta | 16° puntata       | Terzina di quarta | 8° di nota       |
| 16° puntata       | 8° di nota        | 16° puntata       | Quarta           |
| 8° di nota        | Terzina di metà   | 8° di nota        | Metà             |
| Terzina di metà   | 8° puntata        | Terzina di metà   | 4 quarti di nota |
| 8° puntata        | Quarta            | 8° puntata        | 8 quarti di nota |
| Quarta            | Quarta puntata    | Quarta            |                  |
| Quarta puntata    | Metà              | Quarta puntata    |                  |
| Metà              | 3 quarti di nota  | Metà              |                  |
| 3 quarti di nota  | 4 quarti di nota  | 3 quarti di nota  |                  |
| 4 quarti di nota  |                   | 4 quarti di nota  |                  |
|                   | 8 quarti di nota  |                   |                  |
| 19 quarti di nota |                   | -                 |                  |
| 20 quarti di nota |                   |                   |                  |

# Elenco parametri dell'Arpeggiator

#### ■ NOTE

| Numero di nota |        | Pad note | +5th    | +1 Oct | +1 Oct + 5th | +2 Oct | +2 Oct + 5th | +3 Oct | +3 Oct + 5th |
|----------------|--------|----------|---------|--------|--------------|--------|--------------|--------|--------------|
| 1              |        | ٠        |         |        |              |        |              |        |              |
| 2              | Up     | •        |         |        |              |        |              |        |              |
| 2              | Down   |          | •       |        |              |        |              |        |              |
| 2              | UpDown |          |         |        |              |        |              |        |              |
| 2              | Random |          |         |        |              |        |              |        |              |
| 3              | Up     | •        | •       | •      |              |        |              |        |              |
| 3              | Down   |          |         |        |              |        |              |        |              |
| 3              | UpDown |          |         |        |              |        |              |        |              |
| 3              | Random |          |         |        |              |        |              |        |              |
| 4              | Up     |          |         | •      | •            |        |              |        |              |
| 4              | Down   | •        | _       |        |              |        |              |        |              |
| 4              | UpDown |          | •       |        |              |        |              |        |              |
| 4              | Random |          |         |        |              |        |              |        |              |
| 5              | Up     |          |         | •      | •            | ٠      |              |        |              |
| 5              | Down   |          | •       |        |              |        |              |        |              |
| 5              | UpDown | •        |         |        |              |        |              |        |              |
| 5              | Random |          |         |        |              |        |              |        |              |
| 6              | Up     |          |         |        |              |        | _            |        |              |
| 6              | Down   | •        |         |        |              |        |              |        |              |
| 6              | UpDown |          | •       | •      | •            | •      | •            |        |              |
| 6              | Random |          |         |        |              |        |              |        |              |
| 7              | Up     |          | • • • • |        |              |        |              |        |              |
| 7              | Down   | •        |         |        |              |        |              |        |              |
| 7              | UpDown |          |         | •      | •            | •      | •            |        |              |
| 7              | Random |          |         |        |              |        |              |        |              |
| 8              | Up     |          |         |        | •            |        | •            | •      | •            |
| 8              | Down   |          |         |        |              |        |              |        |              |
| 8              | UpDown | •        | •       | •      |              | •      |              |        |              |
| 8              | Random | 1        |         |        |              |        |              |        |              |

Elenco parametri dell'Arpeggiator

#### Pattern

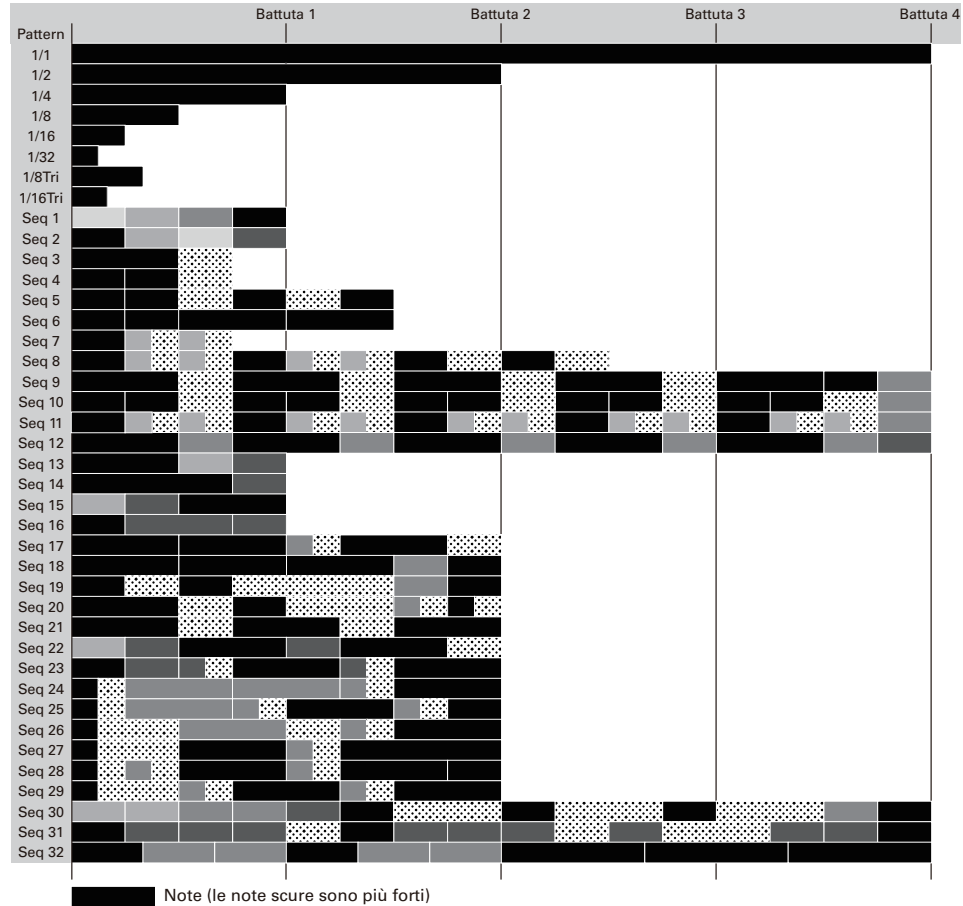

Pausa

### Impostare da computer i colori dei LED dei pad

# Come specificare i colori dei LED dei pad quando il Ring Controller è collegato a un computer o altro dispositivo

l colori dei pad possono essere specificati inviando messaggi MIDI al Ring Controller, quando questo è collegato a un computer o altro dispositivo.

#### Messaggi MIDI

| 1° byte                   | 2° byte                   | 3° byte                                 |  |
|---------------------------|---------------------------|-----------------------------------------|--|
| Status                    | Numero nota               | Velocity                                |  |
|                           | Da specificare PAD 1: 36  |                                         |  |
|                           | Da specificare PAD 2: 37  |                                         |  |
| MIDI CH16 note ON message |                           | Specifica colore<br>(vd. tabella sotto) |  |
|                           | Da specificare PAD 15: 50 |                                         |  |
|                           | Da specificare PAD 16: 51 |                                         |  |

#### Tabella colori

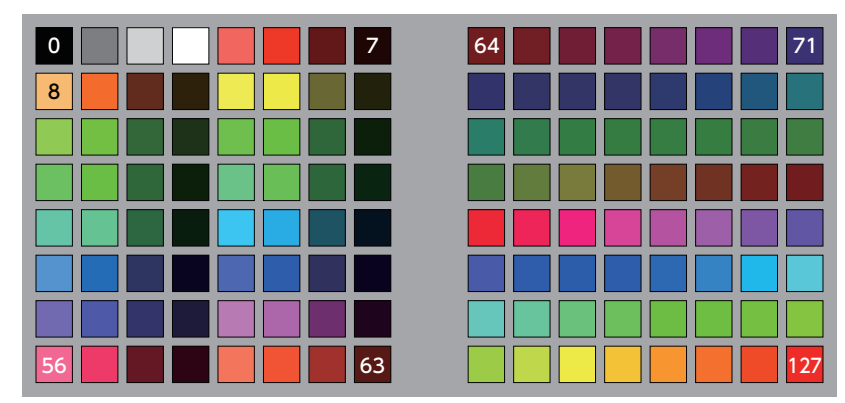

Ad esempio, se "9Fh" (note on, MIDI CH16), "24h" (numero nota 36, specificante PAD 1), e "7Fh" (velocity 127, specificante rosso) sono inviati al Ring Controller, il pad 1 si accende in rosso.

#### NOTE

- Se non è specificato il colore del LED, il pad si accende in bianco normalmente, e blu quando è premuto.
- Se è specificato il colore del LED, il pad si accende in bianco quando premuto.
- Vd P. 87 per sapere come impostare i messaggi MIDI inviati dal Ring Controller quando i suoi pad sono premuti.

# Base Station [Aero RhythmTrak]

| Model: AR-48 Base Station<br>Tabella d'implementazione MIDI |                                                        |                                                                                                    |                                                 | Data: 12 May 2017<br>Versione: 1.00 |  |
|-------------------------------------------------------------|--------------------------------------------------------|----------------------------------------------------------------------------------------------------|-------------------------------------------------|-------------------------------------|--|
| Fu                                                          | unzione                                                | Trasmessa                                                                                                    | Riconosciuta                                    | Note                                |  |
| Basic<br>Channel                                            | Default<br>Changed                                     | $ \begin{array}{cccccccccccccccccccccccccccccccccccc$                                                                                                    | $1 - 16 \\ 1 - 16$                              |                                     |  |
| Mode                                                        | Default<br>Messages<br>Altered                         | X<br>X<br>**************                                                                                                    | x<br>x                                          |                                     |  |
| Note<br>Number                                              | True voice                                             | 0 - 127 *1<br>*2<br>**************                                                                                                    | 0 - 108<br>0 - 108                              |                                     |  |
| Velocity                                                    | Note ON<br>Note OFF                                    | o *1 *2<br>o *1 *2                                                                                                    | 0<br>0                                          |                                     |  |
| After<br>Touch                                              | Key's<br>Ch's                                          | o *2<br>o *2                                                                                                    | o<br>x                                          |                                     |  |
| Pitch Ben                                                   | d                                                      | x                                                                                                    | x                                               |                                     |  |
| Control<br>Change                                           | 0 - 127                                                | o *2                                                                                                    | x                                               |                                     |  |
| Prog<br>Change                                              | True#                                                  | o *2<br>0 - 127                                                                                                    | x                                               |                                     |  |
| System Exclusive                                            |                                                        | x                                                                                                    | x                                               |                                     |  |
| System<br>Common                                            | Song pos<br>Song Sel<br>Tune                           | x<br>x<br>x                                                                                                    | x<br>x<br>x                                     |                                     |  |
| System<br>Realtime                                          | Clock<br>Command                                       | o *3<br>o *3                                                                                                    | o *4<br>o *4                                    |                                     |  |
| Aux<br>Messages                                             | Local ON/OFF<br>All Notes OFF<br>Active Sense<br>Reset | o *2<br>o *2<br>x<br>x<br>x                                                                                                    | x<br>x<br>x<br>x<br>x                           |                                     |  |
| Note                                                        |                                                        | <pre>*1 Trasmesso da Internal Note.<br/>*2 I valori inviati dall'uscita USB MIDI possono essere cam-<br/>biati usando l'impostazione "MIDI OUT MESSAGE".<br/>*3 Abilitato quando Clock Mode è "Internal".<br/>*4 Abilitato quando Clock Mode è "External".</pre> |                                                 |                                     |  |
| Mode 1: ON<br>Mode 3: ON                                    | INI ON, POLY<br>INI OFF, POLY                          | Mode 2: OMNI 0<br>Mode 4: OMNI 0                                                                                                    | Mode 2: OMNI ON, MONO<br>Mode 4: OMNI OFF, MONO |                                     |  |

121

## Tabella d'implementazione MIDI (seguito)

#### Ring Controller

| [Aero RhythmTrak]<br>Model: AR-48 Ring Controller<br>Tabella d'implementazione MIDI |           |  |  |  |
|-------------------------------------------------------------------------------------|-----------|--|--|--|
| Funzione                                                                            | Trasmessa |  |  |  |

Data: 12 May 2017 Versione: 1.00

| Funzione                 |                                                        | Trasmessa                                                                        | Riconosciuta     | Note |  |
|--------------------------|--------------------------------------------------------|----------------------------------------------------------------------------------|------------------|------|--|
| Basic<br>Channel         | Default<br>Changed                                     | 1<br>1 - 16 *1                                                                   | 1, 16<br>1 - 16  |      |  |
| Mode                     | Default<br>Messages<br>Altered                         | X<br>X<br>*******                                                                | x<br>x           |      |  |
| Note<br>Number           | True voice                                             | 0 - 127 *1                                                                       | 0 - 127          |      |  |
| Velocity                 | Note ON<br>Note OFF                                    | o *1<br>o *1                                                                     | 0<br>0           |      |  |
| After<br>Touch           | Key's<br>Ch's                                          | o *1<br>o *1                                                                     | x<br>x           |      |  |
| Pitch Bend               |                                                        | х                                                                                | x                |      |  |
| Control<br>Change        | 0 - 127                                                | o *1                                                                             | 0                |      |  |
| Prog<br>Change           | True#                                                  | o *1<br>0 - 127                                                                  | x                |      |  |
| System Exclusive         |                                                        | х                                                                                | x                |      |  |
| System<br>Common         | Song pos<br>Song Sel<br>Tune                           | x<br>x<br>x                                                                      | x<br>x<br>x      |      |  |
| System<br>Realtime       | Clock<br>Command                                       | x<br>x                                                                           | x<br>x           |      |  |
| Aux<br>Messages          | Local ON/OFF<br>All Notes OFF<br>Active Sense<br>Reset | o *1<br>o *1<br>x<br>x                                                           | x<br>x<br>x<br>x |      |  |
| Note                     |                                                        | *1 I valori possono essere cambiati usando l'impostazione<br>"MIDI OUT MESSAGE". |                  |      |  |
| Mode 1: OM<br>Mode 3: OM | INI ON, POLY<br>INI OFF, POLY                          | Mode 2: OMNI ON<br>Mode 4: OMNI OF                                               | o: Yes<br>x: No  |      |  |

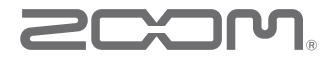

ZOOM CORPORATION 4-4-3 Kandasurugadai, Chiyoda-ku, Tokyo 101-0062 Japan www.zoom.co.jp